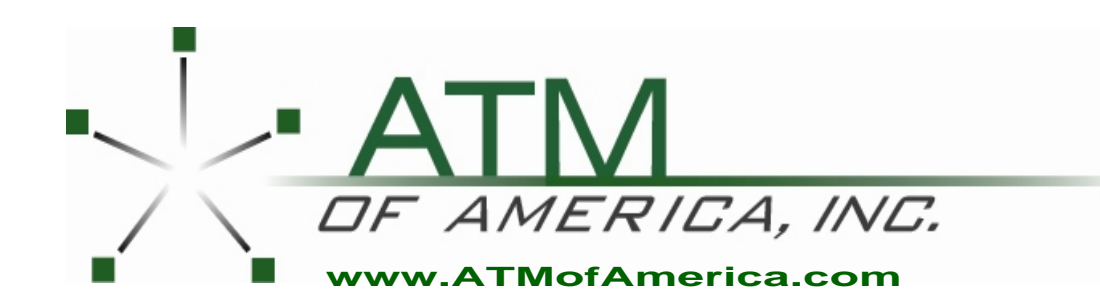

Toll Free:(866) 5ATM-INCMain Office:(248) 932-540024/7 Technical Support:(866) 638-5918Fax:(248) 932-5404

# Hyosung NH2700 Manual

## **Table of Contents**

| 1. Intro | oduction                             |
|----------|--------------------------------------|
| 1.1      | About NH 2100T                       |
| 1.2      | Features1-2                          |
| 1.3      | What is in this Manual1-3            |
| 1.4      | Terminologies1-4                     |
| 2. Safe  | ety Precautions                      |
| 2.1      | Overview2-2                          |
| 2.2      | Description of Precaution Symbols2-3 |
| 3. Har   | dware Specifications                 |
| 3.1      | Dimensions                           |
| 3.2      | Component Name and Locations         |
| 3.3      | LCD & Customer Keypad 3-5            |
| 3.4      | CDU (Cash Dispensing Unit)           |
| 3.5      | SPR (Slip Printer/Receipt Printer)   |
| 3.6      | MCU (Magnetic Card Unit)             |
| 3.7      | Main Control Board 3-9               |
| 3.8      | Operating Environment                |
| 4. Ope   | erating Instructions                 |
| 4.1      | Opening and Closing the Doors        |
| 4.2      | Replenishing the Cash Cassette       |
| 4.3      | Emptying the Reject Box4-6           |
| 4.4      | Removing Bills                       |
| 4.5      | Loading the Receipt Paper 4-9        |
| 4.6      | Receipt(Slip) Paper Jam Removal 4-11 |

| 5. Operator Functions |                           |  |  |  |  |  |
|-----------------------|---------------------------|--|--|--|--|--|
| 5.1                   | Basic System Operation5-2 |  |  |  |  |  |
| 5.2                   | Settlement                |  |  |  |  |  |
| 5.3                   | Journal 5-11              |  |  |  |  |  |
| 5.4                   | Report5-19                |  |  |  |  |  |
| 5.5                   | Diagnostics               |  |  |  |  |  |
| 5.6                   | Customer Setup5-39        |  |  |  |  |  |
| 5.7                   | System Setup5-50          |  |  |  |  |  |
| 5.8                   | Host Setup5-70            |  |  |  |  |  |
| 5.9                   | Transaction Setup5-94     |  |  |  |  |  |

### 6. Appendix

| A. Summary of Specification ·   | 6-2  |
|---------------------------------|------|
| B. Bill Conditions              | 6-3  |
| C. Receipt Paper Specifications | 6-8  |
| D. Magnetic Card Specifications | 6-9  |
| E. Error Codes Table            | 6-10 |

# **Chapter 1. Introduction**

## 1. Introduction

## 1.1 About the NH 2100T

The NH 2100T (Through-The-Wall Type) is designed to meet the higher transaction volumes and the low maintenance components. Whether installed as a walk-up or drive-through, NH 2100T offers solid, weatherized construction while its compact architecture allows flexibility in mounting. The NH 2100T is easy to use, easy to service and is able to support customer's needs.

## **1.2 Features**

#### **H/W Features**

- UL 291 Business Hours Vault
- Electronic combination lock
- 5.7" mono trans-flective LCD (sun-viewable)
- 16-key alphanumeric keypad (Encrypting PIN Pad)
- 2,000 notes capacity Cash Dispenser(CDU)
- Dip type magnetic card reader
- Semi-automated receipt paper loading and cutting
- 56K modem for dial-up
- Voice guidance system
- Modular design for easy maintenance

#### **Functional Features**

- Electronic journal
- Quick setup feature

## 1.3 What is in this manual

This NH 2100T Manual contains all information needed for normal operational use.

This manual contains Unit Specifications, Opening & Closing Procedures, Operator Functions(Supervisor Screen), Error Recovery, etc.

Some of the information in this manual may be subsequently updated based on the customer's needs or the improvement by Nautilus Hyosung.

## 1.4 Terminologies

- **CE** : Control Electronics
- Earphone Jack : Voice Converter for Visually Disabled Persons (ADA)
- CDU : Cash Dispensing Unit
- EPP : Encrypted PIN Pad
- ISO: International Standard Organization
- ISO 1: IATA(International Air Transaction Association)
- ISO 2: ABA (American Banks Association)
- ISO 3: MINTS (Mutual Institutions National Transfer Systems)
- MCU : Magnetic Card Unit
- OPL : Operator Panel (LCD Screen)
- P/S : Power Supply
- SPR : Slip Printer (Receipt Printer)
- T-SPL : Supervisor Panel (LCD Screen)

# **Chapter 2. Safety Precautions**

## 2. Safety Precautions

## 2.1 Overview

### **Common Safety Precaution**

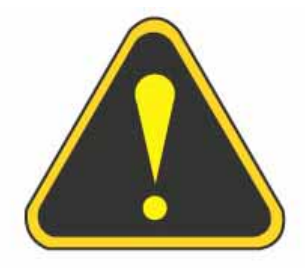

Safety Precautions outlined this manual provide information on safe and proper handling of the product. Non-compliance of the safety precautions may result in injury or damage to the product. This precaution symbol with sample term tells you safety warnings during equipment handlings.

#### Please read the following instructions before operating equipment.

- Operate equipment in the order outlined in this manual.
- Follow safety precautions indicated in this manual, as well as the equipment itself.
   Failure to properly address these precautions may lead to injury or damage to the product.
- Avoid operations not addressed in this manual.
- If you cannot remedy system problems using the methods outlined in this manual, please refer to contact information listed in the manual.

## 2.2 Description of Precaution Symbols

| Symbol       | Description                                                                    |  |  |  |  |  |  |  |
|--------------|--------------------------------------------------------------------------------|--|--|--|--|--|--|--|
|              | Electrical Shock Warning                                                       |  |  |  |  |  |  |  |
|              | • Do not remove cover. Only a maintenance engineer in allowed to               |  |  |  |  |  |  |  |
| 4            | open the cover.                                                                |  |  |  |  |  |  |  |
|              | Do not touch. You may receive electric shock.                                  |  |  |  |  |  |  |  |
|              | Make sure to turn off the power when servicing the equipment.                  |  |  |  |  |  |  |  |
|              | High Temperature Warning                                                       |  |  |  |  |  |  |  |
| and a second | • Do not touch the equipment when it is running.                               |  |  |  |  |  |  |  |
| <u>)))</u>   | <ul> <li>The equipment can get extremely hot and may cause a burn.</li> </ul>  |  |  |  |  |  |  |  |
|              | <ul> <li>Make sure to close the cover before running the equipment.</li> </ul> |  |  |  |  |  |  |  |
|              | Use Precaution when Moving                                                     |  |  |  |  |  |  |  |
|              | • The equipment is heavy. Make sure at least 2 people lift or move the         |  |  |  |  |  |  |  |
|              | equipment.                                                                     |  |  |  |  |  |  |  |
|              | • Do not attempt to move the equipment alone. You may be injured               |  |  |  |  |  |  |  |
|              | from dropping the heavy equipment.                                             |  |  |  |  |  |  |  |
|              | Fire Hazard                                                                    |  |  |  |  |  |  |  |
|              | • Place the equipment in an area away from any combustible materials.          |  |  |  |  |  |  |  |
|              | • The equipment may catch on fire from overheating or short circuit of         |  |  |  |  |  |  |  |
|              | the power supply unit.                                                         |  |  |  |  |  |  |  |
|              | Disassembly Warnings                                                           |  |  |  |  |  |  |  |
| <b>M</b>     | • Do not disassemble or modify the equipment unless you are a                  |  |  |  |  |  |  |  |
|              | certified engineer.                                                            |  |  |  |  |  |  |  |
|              | • Contact the service center for maintenance, adjustments and repairs.         |  |  |  |  |  |  |  |
|              | Improper disassembly may cause fire or electrical shock.                       |  |  |  |  |  |  |  |
|              | Collapse Precautions                                                           |  |  |  |  |  |  |  |
|              | • Do not place the equipment where the floor cannot sustain the weight         |  |  |  |  |  |  |  |
|              | of the equipment, or on slanted or unstable surface.                           |  |  |  |  |  |  |  |
|              | Equipment may fall and cause injury or damage.                                 |  |  |  |  |  |  |  |

| Symbol Description |                                                                        |  |  |  |  |  |  |
|--------------------|------------------------------------------------------------------------|--|--|--|--|--|--|
|                    | Unplug the Equipment                                                   |  |  |  |  |  |  |
|                    | • Stop using the equipment immediately if it smokes, emits an unusual  |  |  |  |  |  |  |
|                    | smell, makes abnormal sounds, or if liquids or other foreign materials |  |  |  |  |  |  |
|                    | enter the equipment.                                                   |  |  |  |  |  |  |
|                    | • If the above-mentioned abnormalities occur, immediately turn off the |  |  |  |  |  |  |
|                    | power, unplug the equipment and contact the service center.            |  |  |  |  |  |  |
|                    | • If you ignore these symptoms, the equipment may catch on fire or     |  |  |  |  |  |  |
|                    | cause electric shock.                                                  |  |  |  |  |  |  |
|                    |                                                                        |  |  |  |  |  |  |

# **Chapter 3. Hardware Specifications**

# **3. Hardware Specifications**

## 3.1 Dimensions

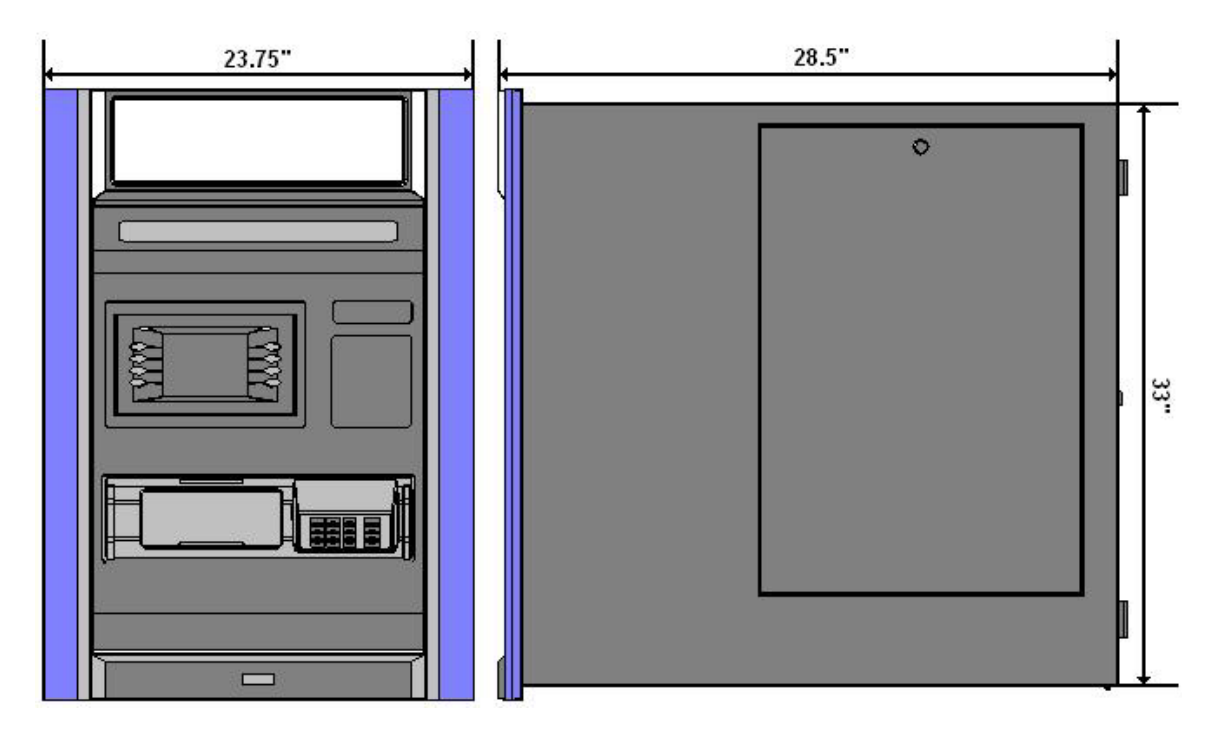

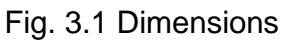

## 3.2 Component Name and Locations

#### **Component Location (Front)**

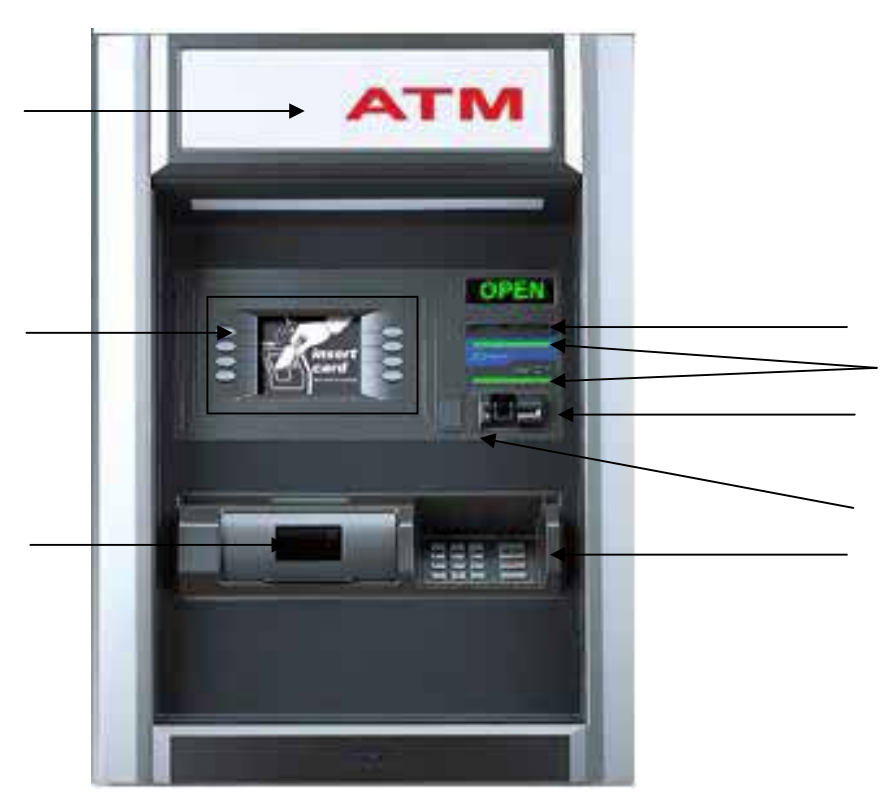

Fig. 3.2 Component Location (Front)

- 1. Lighted Top Panel
- 2. LCD & Customer Keypad
- 3. Cash Tray
- 4. Slip Printer Slot

- 5. Flicker
- 6. Card Reader Slot
- 7. Earphone Jack
- 8. Encrypted PIN Pad

#### **Component Location (Back)**

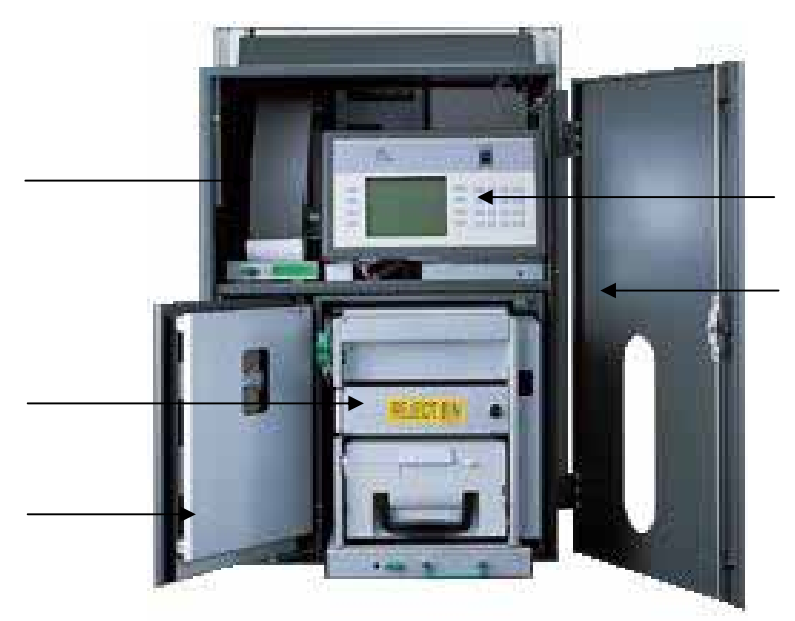

Fig. 3.3 Component Location (Back)

- 1. Slip Printer(SPR)
- 2. Cash Dispenser Unit(CDU)
- 3. Vault Door

- 4. Supervisor Panel(T-SPL)
- 5. System Door

## 3.3 LCD & Customer Keypad

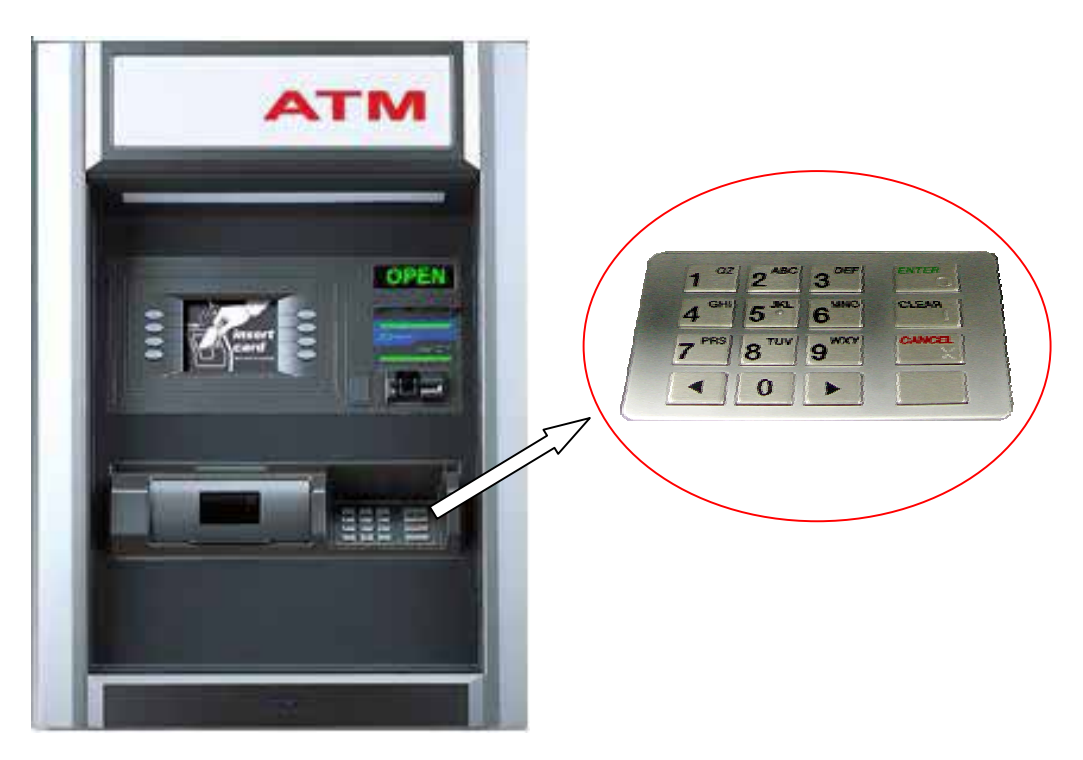

Fig. 3.4 LCD & Customer Keypad

- Screen Size : 5.7" Mono LCD
- Resolution :  $320 \times 240$
- Display Characters : 40 × 15 (Standard Character)

#### <u>Keypad</u>

- 10 Alphanumeric , <sup>◀</sup> , <sup>▶</sup> , CANCEL, CLEAR, ENTER, BLANK Keypads
- 8 Function Keys

### ADA Port

• Voice assisted operation available through the headphone jack on the front bezel

## 3.4 CDU (Cash Dispensing Unit)

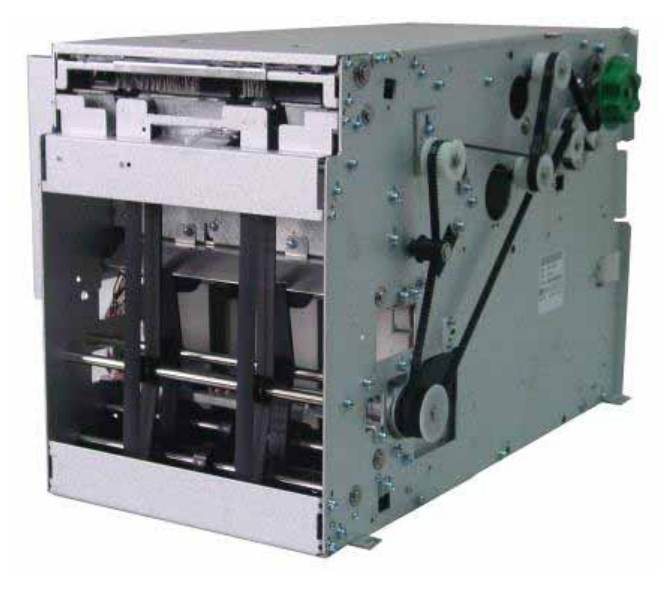

Fig. 3.5 CDU

#### Cash Dispenser Unit

- Friction feed cash dispensing unit
- Dispensing speed : 7 notes/second
- Capacity of 2,000 new notes
- Reject bin with capacity of 200 notes
- Cash tray sensors
- Slides out for easy service
- Double detection/Skewed note sensors

## 3.5 SPR (Slip Printer/Receipt Printer)

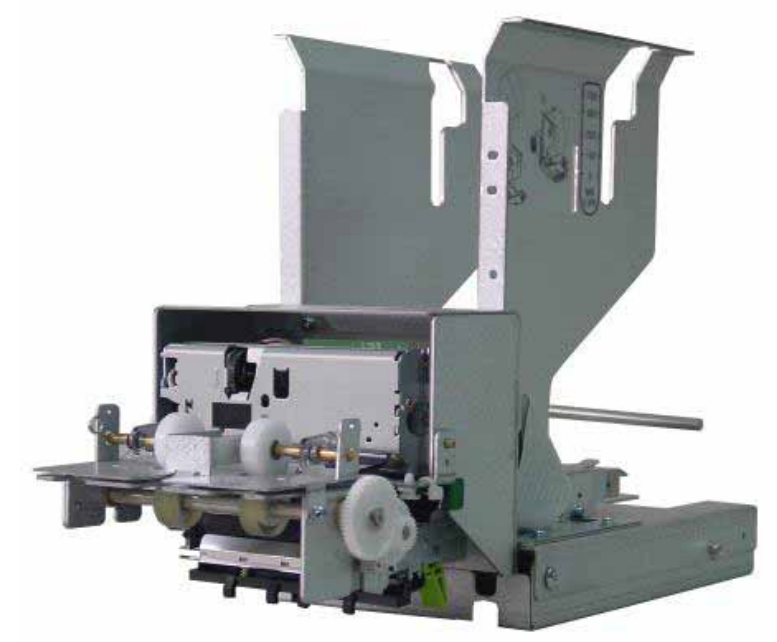

Fig. 3.6 SPR

#### **Receipt Printer**

- 3 1/8" thermal printer
- 100 mm/sec print speed
- Automatic paper loading and cutting
- Paper out sensor
- Accommodates a 7" roll & slides out for easy service
- See Appendix C : RECEIPT PAPER SEPECIFICATIONS

## 3.6 MCU (Magnetic Card Unit)

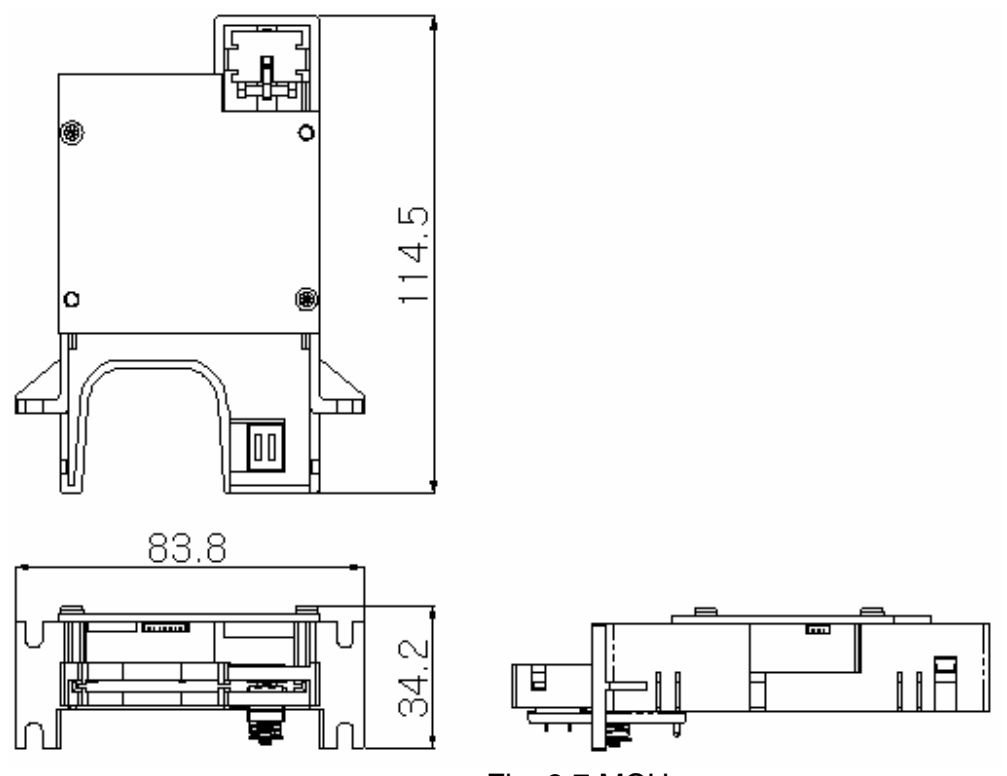

## Fig. 3.7 MCU

#### Magnetic Card Unit

- Dip type Card Reader (ISO Track 1 & 2)
- Card read timing : Ejection
- Readable ejection speed : 6 inches ~ 39.3 inches/second
- MTBF : 1 million passes
- See Appendix D : MAGNETIC CARD SPECIFICATIONS

MTBF : Mean Time Between Failures

## 3.7 Main Control Board

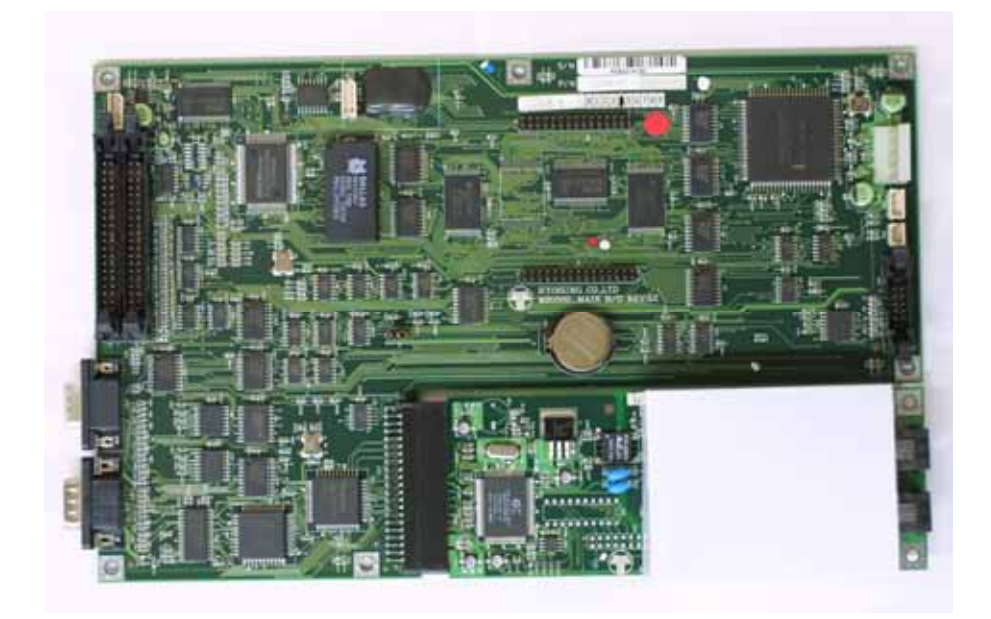

Fig. 3.8 Main Control Board

- Modem : 56kbps dial-up modem (standard)
- Electronic Journal : Max 2,000 transactions
- Battery back-up for set-up parameters
- Real Time Clock

## 3.8 Operating Environment

#### **Power Requirements**

115 Vac ±10%3.0A60Hz , 350 Watt230 Vac ±10%1.5A50Hz , 350 Watt

#### **Power Connections**

The NH 2100T ATM must be connected to a dedicated power circuit. This circuit must consist of **LINE**, **NEUTRAL** and **GROUND** leads connected directly to the power circuit breaker panel. This circuit cannot be shared with any other equipment.

#### Phone Line Requirements

The NH 2100T ATM must be connected to a dedicated phone line. This line must be a direct dial "tone" or "pulse" line that is equipped with a standard telephone wall jack (RJ-11). This line cannot be shared with any other equipment at the location.

#### Temperature

- In storage : 32°F 123°F (0°C ~ 49°C)
- While operating :  $40^{\circ}F 95^{\circ}F$  ( $5^{\circ}C \sim 35^{\circ}C$ )

#### Humidity

- In storage : 10% < RH < 90%, Non-Condensed
- While operating : 25% < RH < 85%, Non-Condensed

# **Chapter 4. Operating Instructions**

## 4. Operating Instructions

## 4.1 Opening and Closing the Doors

#### **Opening the Doors**

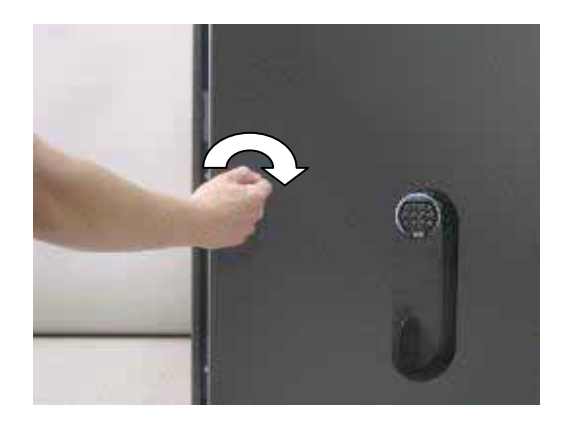

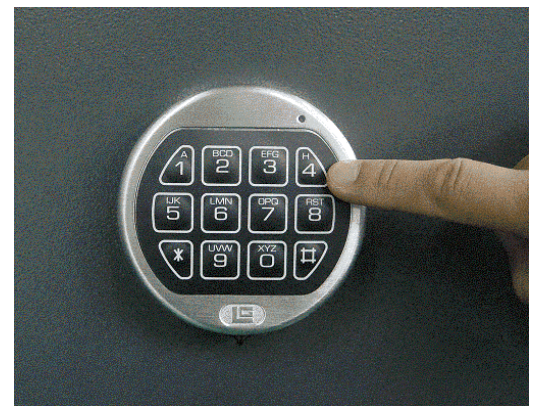

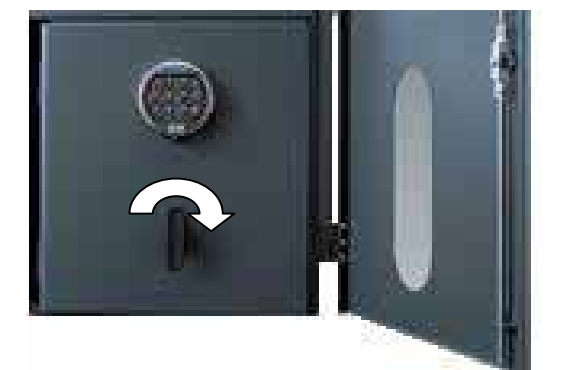

Fig.4.1.1 Opening the Doors

1) Turn the key in 90 degrees clockwise and then open the door.

2) Enter the password. (Default : 123456)

3) Turn the handle clockwise and open the vault door.

## **Closing the Doors**

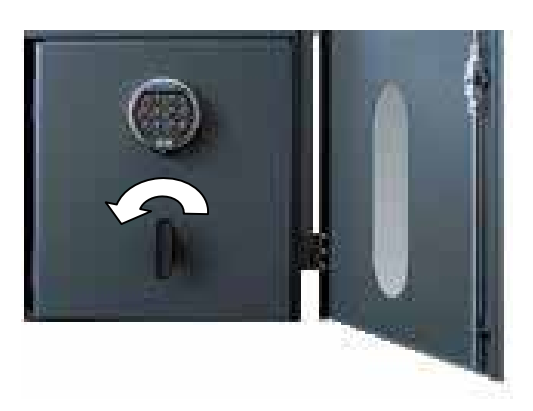

1) Close the Vault Door and turn the handle counterclockwise. The Vault Door will be locked in 5~6 seconds automatically.

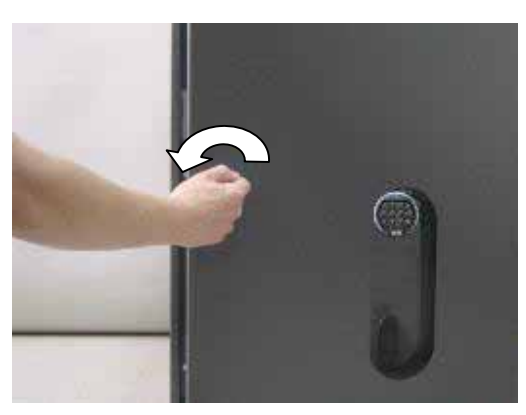

Fig.4.1.2 Closing the Security Door

2) Close the door and turn the key counterclockwise.

## 4.2 Replenishing the Cash Cassette

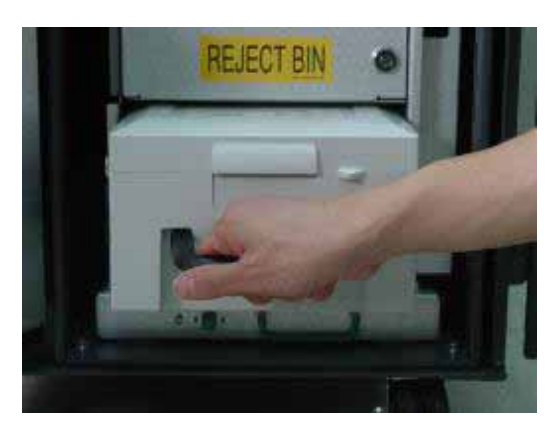

 With one hand holding the cassette handle and the other hand supporting the cash cassette from bottom, pull it up and out carefully.

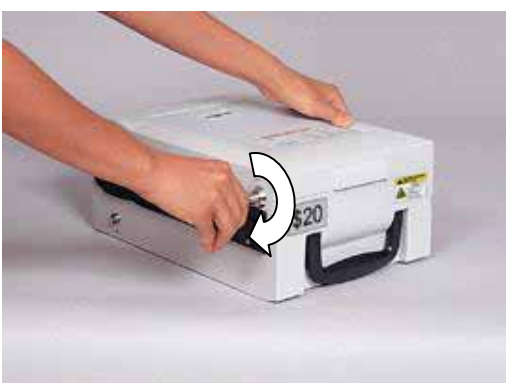

2) Place the cash cassette on a flat level platform and turn the cassette key clockwise to unlock the cassette cover. Then lift the cassette cover.

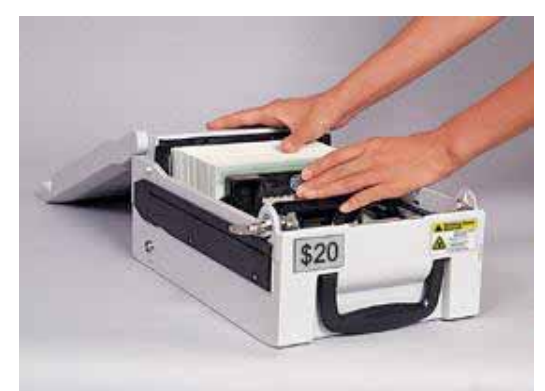

Fig.4.2 Replenishing the Cash Cassette

 After pulling the board back, place bills into the designated tray in a uniform manner. Push the board so that it gently sticks to bills.

#### NH 2100T

#### NOTE :

- 1. Fan the notes so that the notes are not sticking together.
- 2. Remove all notes with holes or notes that are torn.
- 3. Unfold the folded notes.
- 4. Place the notes correctly.

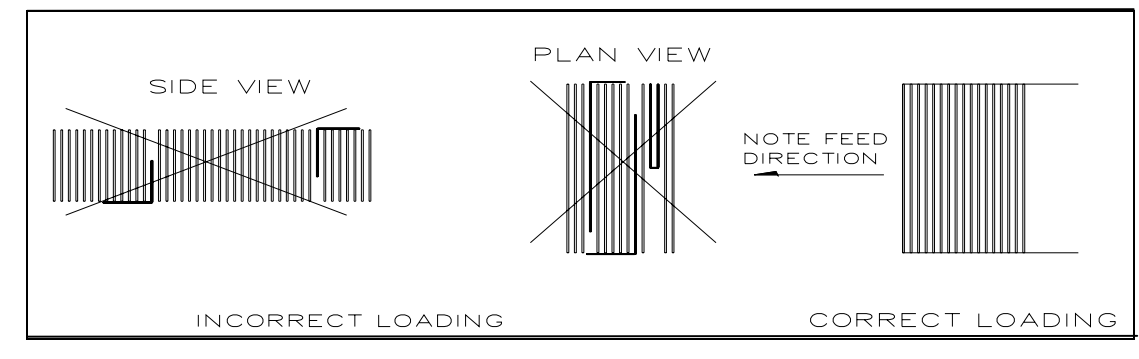

## 4.3 Emptying the Reject Box

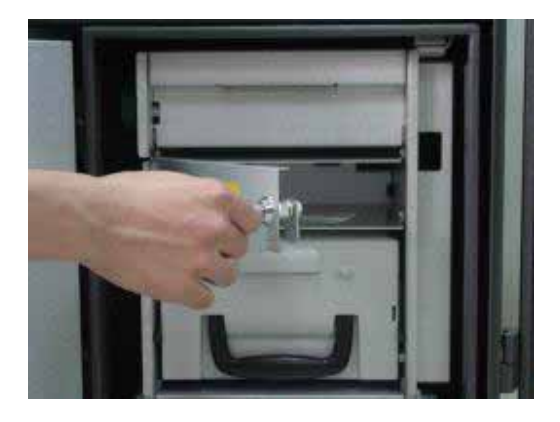

1) Insert the reject box key, turn it clockwise, and pull box lid.

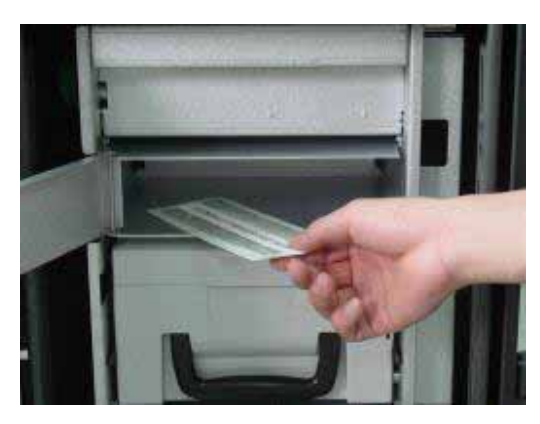

Fig. 4.3 Emptying the reject box

2) Take bills in reject box

## 4.4 Removing Bills

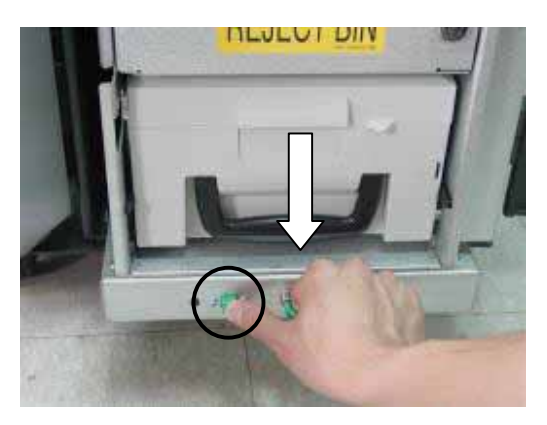

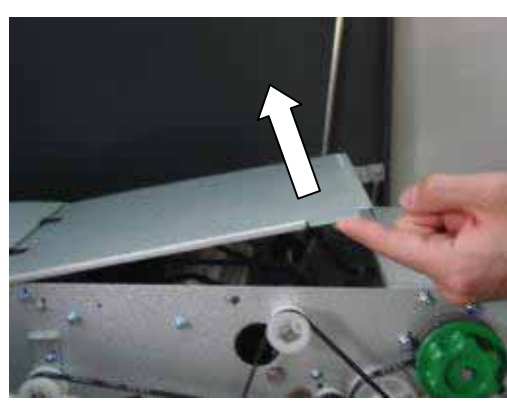

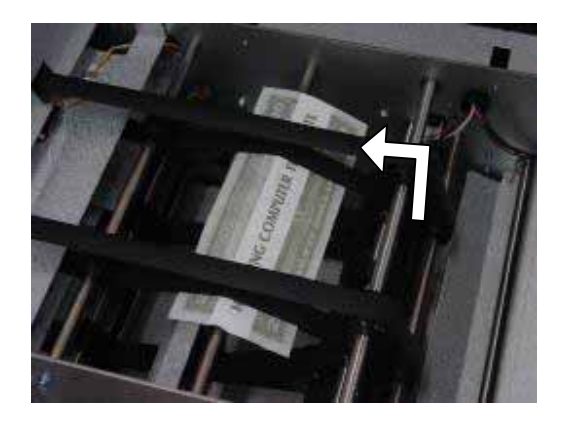

- Pull the Cash Dispenser Unit forward while pressing the highlighted green button on the bottom of the system.
- 2) Open the cover.

3) Check bills in the dispensing part of the system.

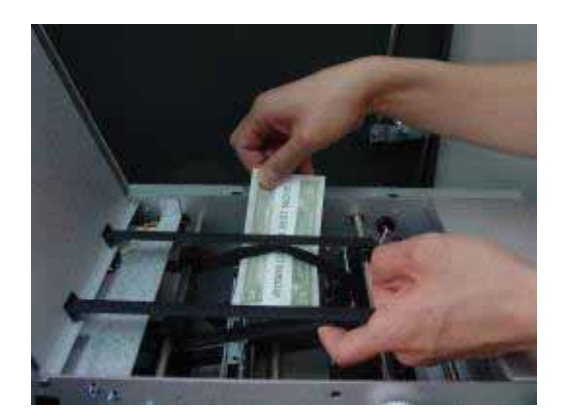

Fig. 4.4 Note jam removal

4) Take it out by using the side of the belt.

## 4.5 Loading the Receipt Paper

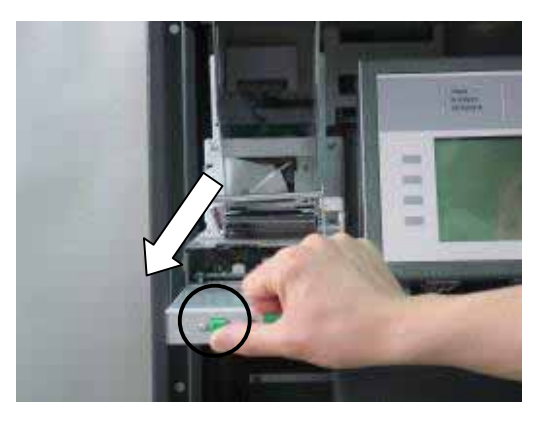

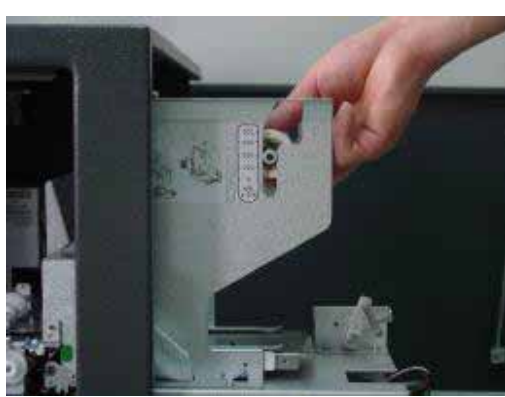

 Pull the Slip Printer Unit forward while pressing the highlighted green button on the bottom of the system

2) Put Receipt paper on the guide with the printed surface facing upward.

Note: Maintain the printed surface's direction

 When you push Receipt paper as shown in the figure, the supplementing feature will be automatically set.

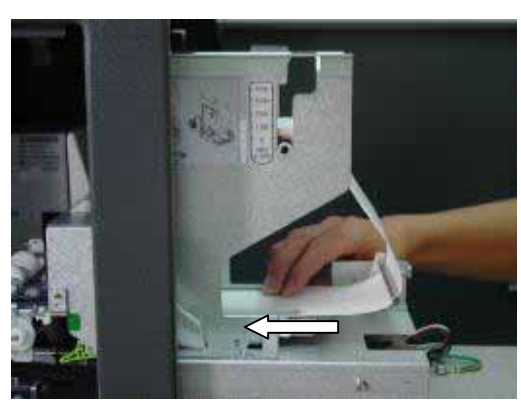

Fig. 4.5 Loading the Receipt Paper

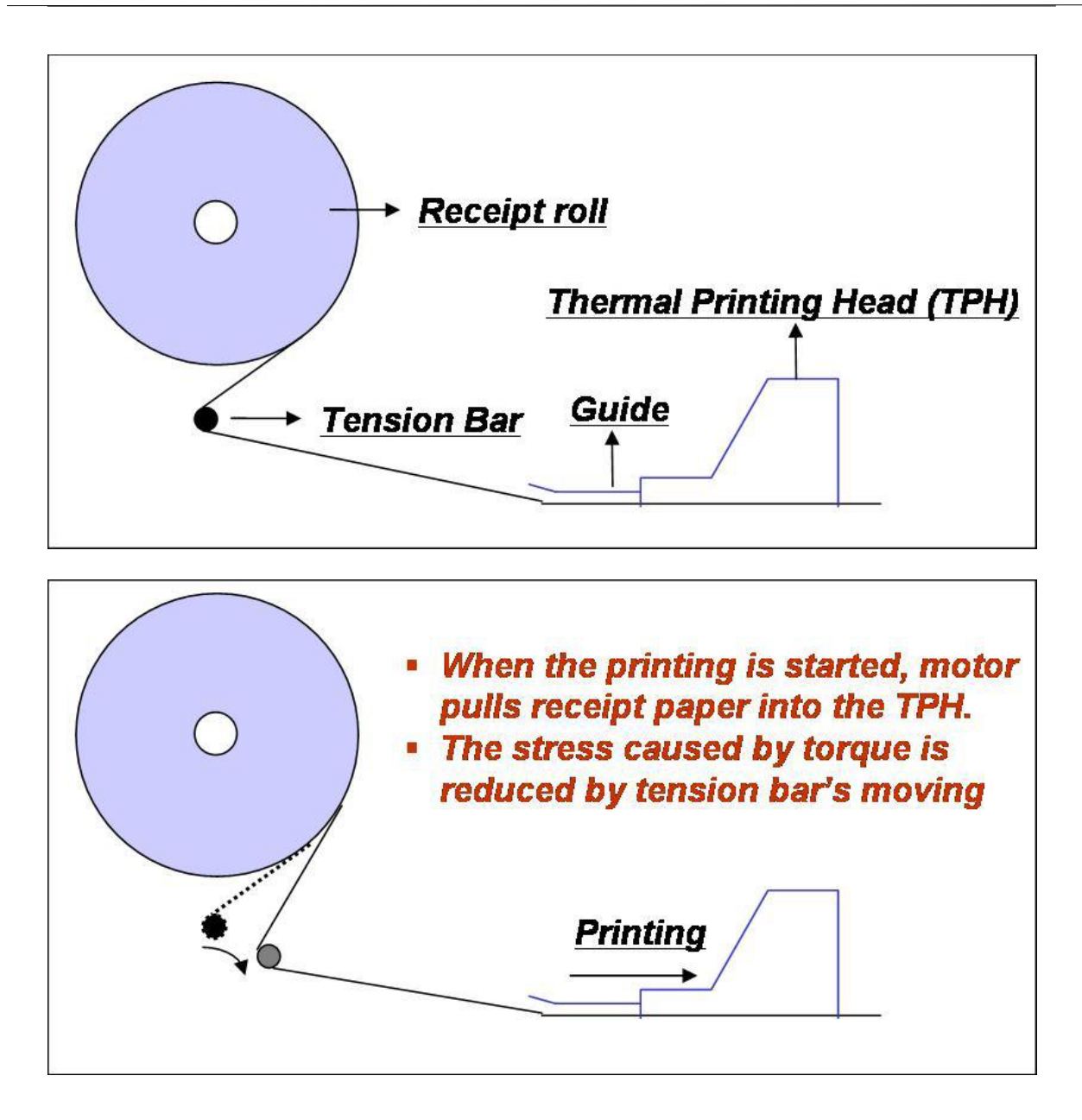

## 4.6 Receipt(Slip) Paper Jam Removal

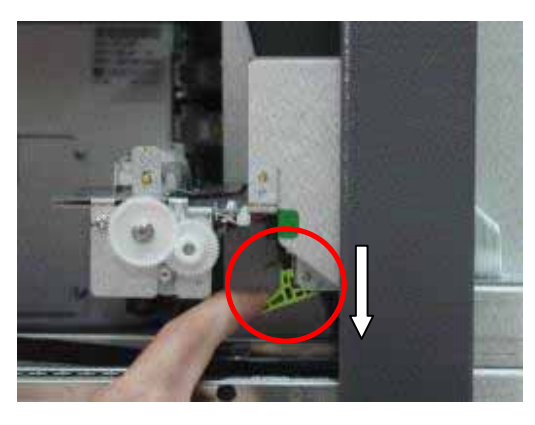

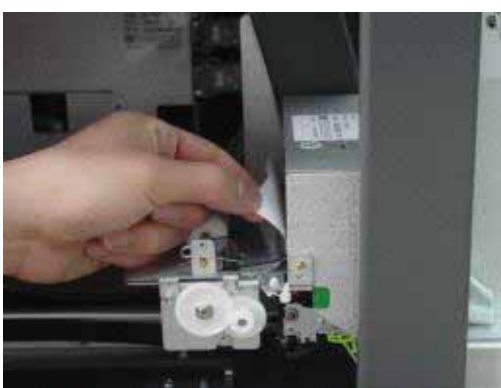

Fig. 4.6 Receipt Paper Jam Removal

1) Take down the guide and lift the head open lever to the down direction.

2) Remove the receipt paper jammed inside and then set the receipt paper again.

3) Place the printer head lever to up position.

# **Chapter 5. Operator Functions**

## **5. Operator Functions**

## 5.1 Basic System Operation

#### **Entering to Operator Function Menu**

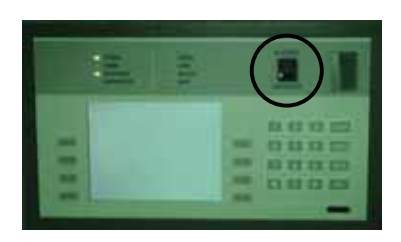

1) Change to supervisor mode by pressing highlighted switch.

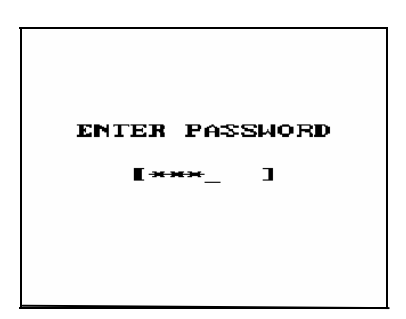

 Enter the Operator Password and press. If the wrong password is entered, the screen will be back to "ENTER PASSWORD" screen. The factory default Operator Password is "222222".

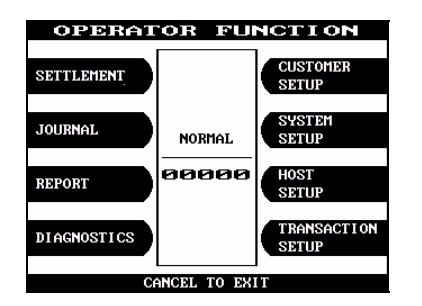

Fig. 5.1 Entering to Operator Function Menu

 If the correct password is entered, the OPERATOR FUNCTION menu will be displayed.

#### How to Use Keypad

This section will explain the basic operation of the Keypad.

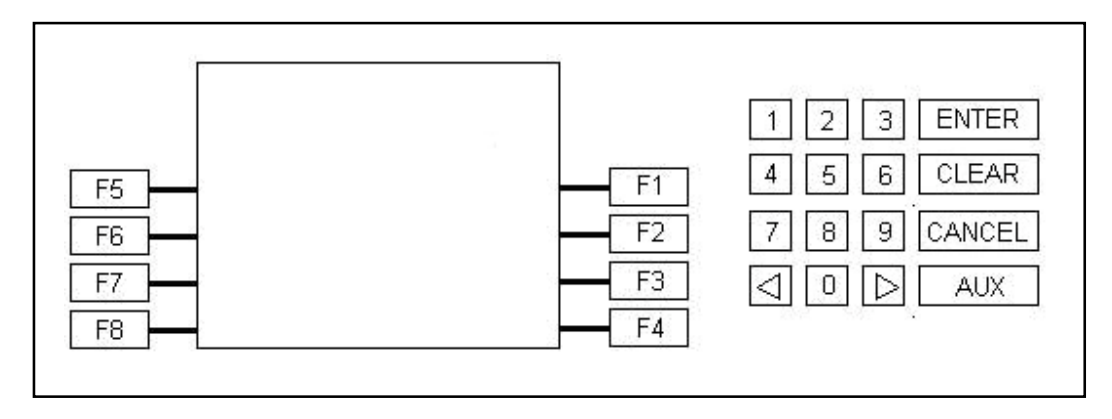

Fig. 5.2.1 Keypad

| Shift Status |         |    | 0             | 1                                                   | 2     | 3 | 4 | 5 | 6  | 7 | 8 | 9 |   |
|--------------|---------|----|---------------|-----------------------------------------------------|-------|---|---|---|----|---|---|---|---|
| F5           | Alpha   | F6 | Upper         | +                                                   | Space | Α | D | G | J  | Μ | Р | Т | W |
|              |         |    |               | -                                                   | Q     | В | Е | Н | Κ  | Ν | R | U | Х |
|              |         |    |               | =                                                   | Z     | С | F | I | L  | 0 | S | V | Y |
|              |         |    | Lower         | +                                                   | Space | а | D | G | j  | m | р | t | W |
|              |         |    |               | -                                                   | q     | b | е | Н | k  | n | r | u | Х |
|              |         |    |               | =                                                   | Z     | С | f |   |    | 0 | S | V | у |
|              | Numeric |    | Don't<br>care | 0                                                   | 1     | 2 | 3 | 4 | 5  | 6 | 7 | 8 | 9 |
|              |         |    |               | (                                                   | [     | { | < | , | !  | " | % | : | ? |
|              |         |    |               | )                                                   | ]     | } | > |   | \$ | " | * | • | / |
|              | Table   |    | Don't         | The character on the current cursor position on the |       |   |   |   |    |   |   |   |   |
|              |         |    | care          | screen will be selected.                            |       |   |   |   |    |   |   |   |   |

Fig. 5.2.2 Keypad Character Table

#### How to Enter the Character

- a. The Keypad Character Table of Fig. 5.2.2 will appear on the bottom of the screen in all keypad input screens.
- b. F5 key gives the option for Alpha or Numeric, Table mode. Default is Alpha.
- c. F6 key gives the option for Upper or Lowercase characters. It is valid only in the Alpha mode. Default is Uppercase.
- d. The input of characters is limited to the space provided.
- e. Keys are in toggle fashion such as, when key "1" is pressed once it is "SPACE", pressed twice it is "Q", pressed third time it is "Z" when in the Alpha mode. When the desired character is selected, press ENTER.
- f. ↓ keys move the cursor position in the Alpha or Numeric mode. In the Table mode

  ↓ keys are used to select the character.
- g. F1 key is used to clear the whole screen and returns the cursor to its initial position.
- h. F2 key is used to clear the current line.
- i. F3 key is used to ignore the changes and to exit.
- j. F7 key is used to save the current changes and to exit.
# 5.2 Settlement

The Settlement Function of the Operator Function includes the following :

DAY TOTAL / TRIAL DAY TOTAL CASSETTE TOTAL / TRIAL CASSETTE TOTAL ADD CASSETTE #1

## 5.2.1 Day Total / Trial Day Total

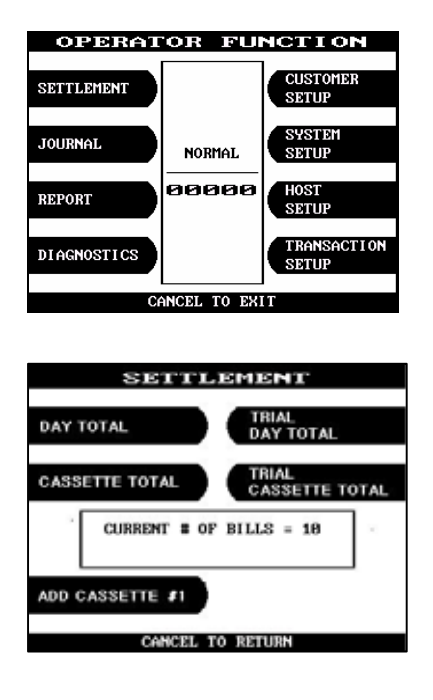

1) Press 'SETTLEMENT' button in the OPERATOR FUNCTION menu.

2) Press 'DAY TOTAL' / 'TRIAL DAY TOTAL' in the SETTLEMENT menu.

| DAY TOTAL       |
|-----------------|
| DAT TOTAL       |
| GOOD            |
| PRESS ENTER KEY |
|                 |
|                 |
|                 |
|                 |

Fig. 5.3 DAY TOTAL / TRIAL DAY TOTAL 3) After the information is downloaded from the processor, the Day Total / Trial Day Total information will be printed on receipt paper.

| DAY TOTAL              | March 1997 | TRIAL DAY TOTAL               |     |
|------------------------|------------|-------------------------------|-----|
| •••••                  |            | ••••••                        |     |
| Start ; 09/16/2004, 20 | 0:34:21    | Start : 09/16/2004, 20:34:2   | 1   |
| Today : 12/01/2004, 14 | 4:55:28    | Today : 12/01/2004, 14:55:20  | 8   |
| Terminal # : 12345678  |            | Terninal # ; 12345678         |     |
| < TERMINAL TOTALS >    |            | < TERMINAL TOTALS >           |     |
| Count of Withdrawal:   | 6          | Count of Withdrawal:          | 6   |
| Count of Balance :     | 0          | Count of Balance : (          | 0   |
| Count of Transfer :    | 0          | Count of Transfer : (         | 0   |
| Count of Non-Cash :    | 0          | Count of Non-Cash : (         | 0   |
| Anount of Dispense :   | \$140.00   | Anount of Dispense : \$140    | 0.0 |
| Anount of Non-Cash ;   | \$0.00     | Anount of Non-Cash : \$(      | 0.0 |
| Anount of Surcharge:   | \$8.50     | Anount of Surcharge; \$4      | 8.5 |
| < HOST TOTALS >        |            | < HOST TOTALS >               |     |
| Count of Withdrawal:   | 12         | Count of Withdrawal: 13       | 2   |
| Count of Balance 💈     | 1          | Count of Balance :            | 1   |
| Count of Transfer ᠄    | 56         | Count of Transfer : 50        | 5   |
| Amount of Dispense :   | \$5560.00  | Amount of Dispense : \$5560.0 | 00  |

Fig. 5.4 A sample print out of DAY TOTAL and TRIAL DAY TOTAL

#### **Function Description**

The DAY TOTAL includes all information of the ATM terminal totals and the host totals. If the host can not be connected, an "ERROR" message will be displayed and only the ATM terminal totals will be printed without verification with the host. All information will be deleted after the use of this function.

The TRIAL DAY TOTAL function is used anytime to confirm the totals since the last DAY TOTAL. It does the same function as the DAY TOTAL, except the day total information is not cleared.

# 5.2.2 Cassette Total / Trial Cassette Total

| OPERAT                                                                                                    | OR FU       | NCTION               | 1) |
|----------------------------------------------------------------------------------------------------|-------------|----------------------|----|
| SETTLEMENT                                                                                                    |             | CUSTOMER<br>SETUP    |    |
| JOURNAL                                                                                                    | NORMAL      | SYSTEM<br>SETUP      |    |
| REPORT                                                                                                    | 00000       | HOST<br>SETUP        |    |
| DIAGNOSTICS                                                                                                    |             | TRANSACTION<br>SETUP |    |
| Ci                                                                                                    | ANCEL TO EX | IT                   |    |
|                                                                                                    |             |                      |    |
| SE                                                                                                    | TTLEME      | INT                  | 2) |
| DAY TOTAL                                                                                                    |             | NAL<br>AY TOTAL      | (۷ |
| CASSETTE TOT                                                                                                    |             | NAL<br>ASSETTE TOTAL |    |
| CURREN                                                                                                    | T # OF BILL | S = 10               |    |
| ADD CASSETTE                                                                                                    | <b>21</b>   |                      |    |
| CAL                                                                                                    | NCEL TO RET | URN                  |    |
|                                                                                                    |             |                      |    |
|                                                                                                    |             |                      |    |
|                                                                                                    |             |                      |    |
| CASS                                                                                                    | етте т      | TOTAL                |    |
|                                                                                                    | GOOD        |                      |    |
| PRESS                                                                                                    | ENTE        | R KEY                |    |
|                                                                                                    |             |                      |    |
|                                                                                                    |             |                      |    |
| in the second second seco |             |                      |    |

Fig. 5.5 CASSETTE TOTAL / TRIAL CASSETTE TOTAL

1) Press 'SETTLEMENT' button in the OPERATOR FUNCTION menu.

2) Press '(TRIAL) CASSETTE TOTAL' button in the SETTLEMENT menu.

3) The (Trial) Cassette Total information will be printed on receipt paper.

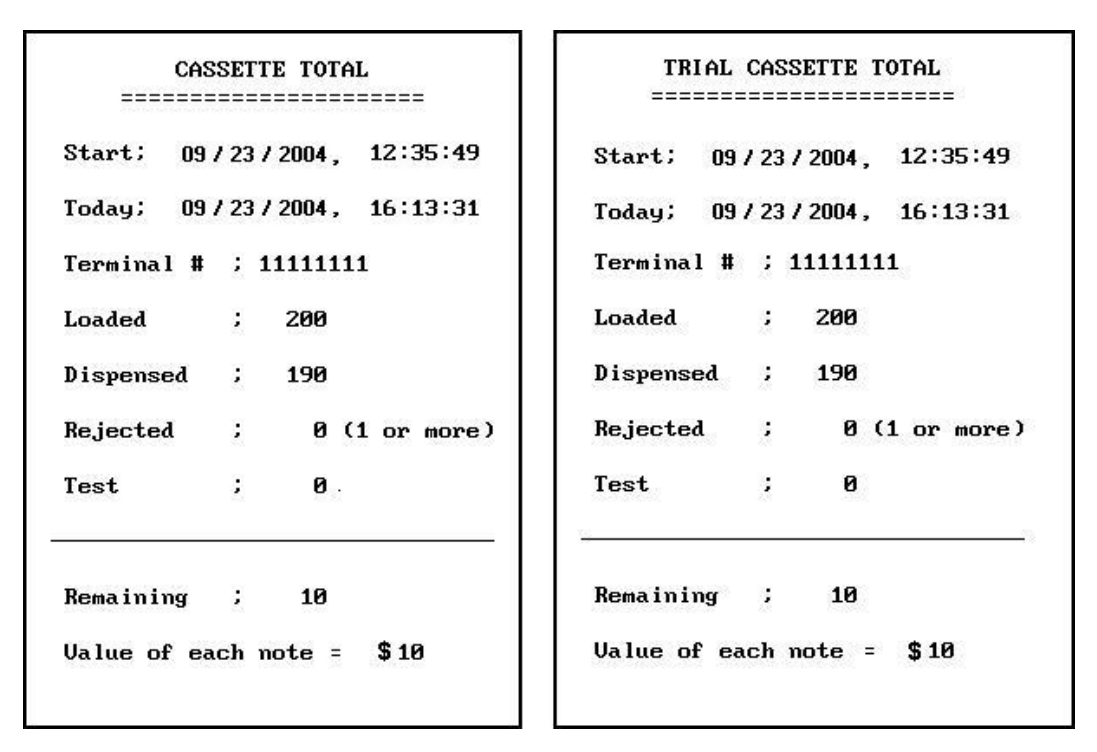

Fig. 5.6 A sample print out of CASSETTE TOTAL and TRIAL CASSETTE TOTAL

#### **Function Description**

The CASSETTE TOTAL includes the total loaded number of bills in the cassette, the normal dispensed amount, the number of rejected notes, the test dispensed amount and the number of remaining notes, etc. since the last CASSETTE TOTAL was operated. This will be printed from the Receipt Printer. All information will be deleted after the use of this function.

The TRIAL CASSETTE TOTAL function is used to check the amount dispensed from the cassette since the last CASSETTE TOTAL was operated. It does the same function as the CASSETTE TOTAL, except the cassette total information is not cleared.

## 5.2.3 Add Cassette #1

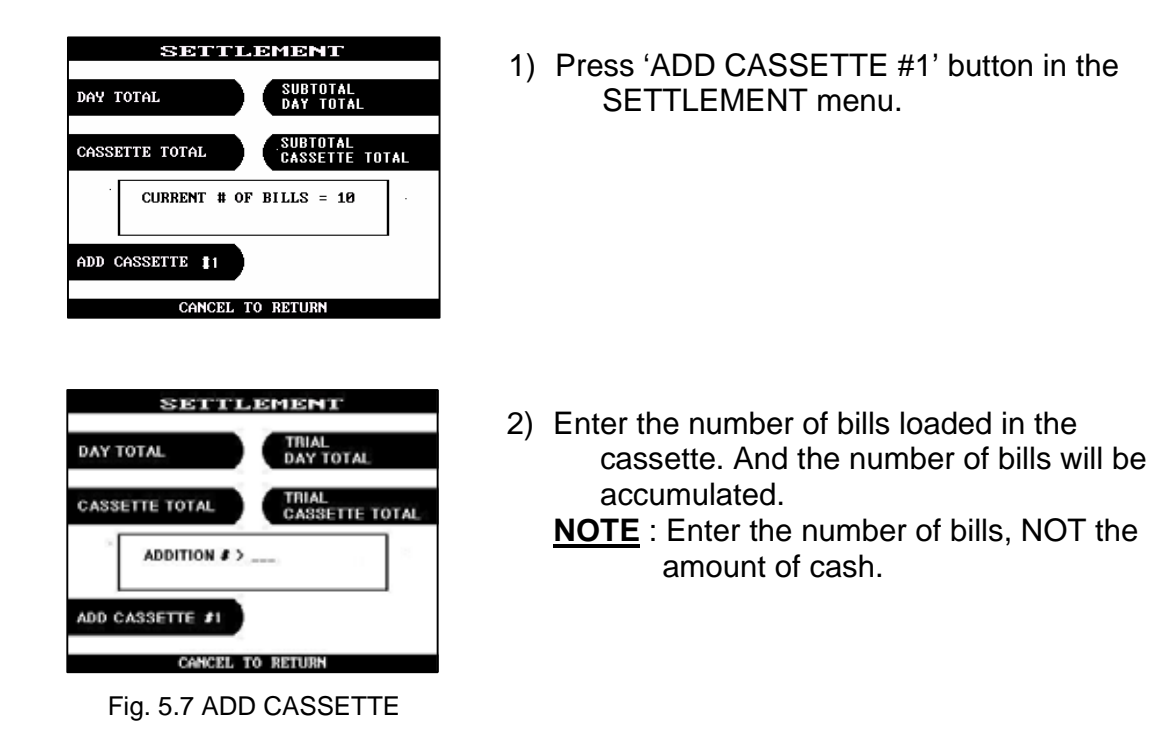

#### **Function Description**

The operator must set the additional number of bills being loaded into the cash cassette at all times. After the use of CASSETTE TOTAL, the current number of bills will be reset to "0".

# 5.3 Journal

The Journal Function of the Operator Function includes the following:

PRINT JOURNAL LAST X PRINT VIEW JOURNAL CLEAR JOURNAL CLEAR TRANSACTION SEQUENCE NUMBER

### 5.3.1 Print Journal

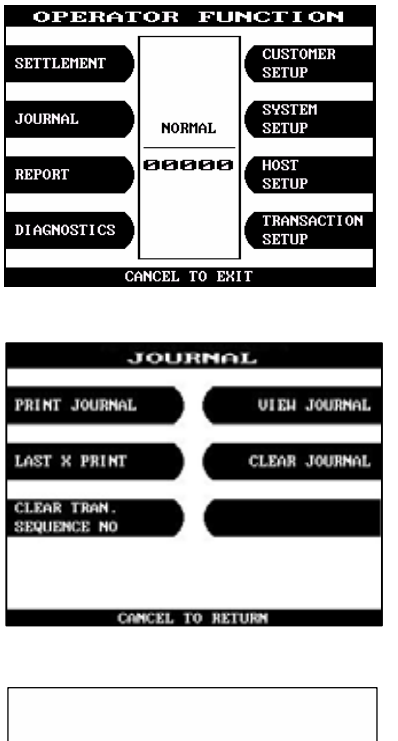

1) Press 'JOURNAL' button in the OPERATOR FUNCTION menu.

2) Select 'PRINT JOURNAL' in the JOURNAL menu.

PRINT JOURNAL Good Press enter key

Fig. 5.8 PRINT JOURNAL

 Wait while the Journal data is being printed. If the GOOD message appears, press "ENTER".

| JOURN         | AL PRINT           |
|---------------|--------------------|
|               | ***::***::***::*** |
| TODAY: 12/    | 02/2004. 01:00:55  |
| <00007> 12/01 | /2004 10:17:22 PW  |
| NORMAL        | TRANSACTION        |
| ··· v         | ITHDRAWAL          |
| TERMINAL NO   | : 70330999         |
| SEQUENCE NO   | : 0001             |
| ACCOUNT FROM  | : CHECKING         |
| CARD DATA     | :                  |
| HOST DATE     | : 12/01/2004       |
| HOST TIME     | : 17:49:12         |
| REQUESTED     | : \$20.00          |
| DISPENSED     | : \$20.00          |
| BALANCE       | : \$1234.58        |
| DDAG COUNT    | : 9                |

Fig. 5.9 A sample print out of PRINT JOURNAL

### **Function Description**

The PRINT JO URNAL function is used to automatically print out any journal entries collected since the last time this command was operated.

### 5.3.2 Last X Print

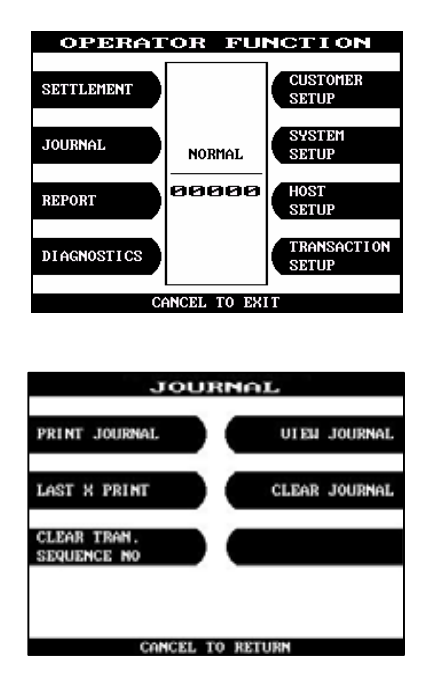

1) Press 'JOURNAL' button in the OPERATOR FUNCTION menu.

2) Press 'LAST X PRINT' button in the JOURNAL menu.

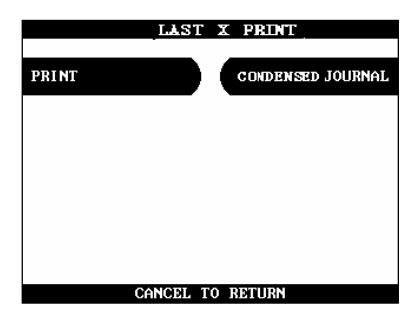

3) Press 'PRINT' / 'CONDENSED JOURNAL' button in the LAST X PRINT menu.

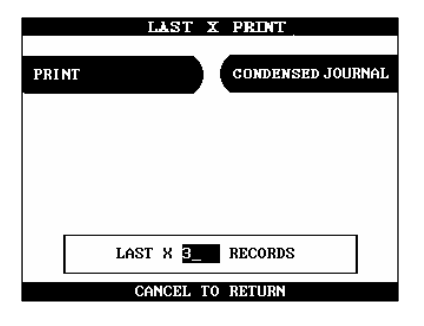

4) Enter the number of records to be printed. Wait while the Journal data is being printed.

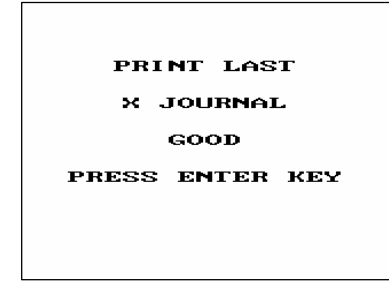

5) If the GOOD message appears, press "ENTER".

Fig. 5.10 LAST X PRINT(PRINT/CONDENSED PRINT)

#### **Function Description**

The LAST X PRINT(PRINT) function is used to reprint records for which the paper trail has been lost or destroyed. Reprint certain range of journal data specified by X record after they have been printed or cleared.

The LAST X PRINT(CONDENSED JOURNAL) function is used to reprint condensed records for which the paper trail has been lost or destroyed. Reprint as condensed certain range of journal data specified by X record after they have been printed or cleared.

### 5.3.3 View Journal

| SETTLEMENT<br>JOURNAL<br>NORMAL<br>REPORT<br>DIAGNOSTICS<br>DIAGNOSTICS<br>CANCEL TO EXIT<br>CANCEL TO EXIT<br>CANCEL TO EXIT<br>CANCEL TO RETURN<br>CLEAR TRAN.<br>SEQUENCE NO<br>CONCEL TO RETURN<br>CONCEL TO RETURN<br>C                                                                                                    | OPERAI        | OR FU           | NCTION               |
|----------------------------------------------------------------------------------------------------|---------------|-----------------|----------------------|
| JOURNAL NORMAL SYSTEM<br>SETUP<br>BIAGNOSTICS STUP<br>CANCEL TO EXIT<br>CANCEL TO EXIT<br>CANCEL TO EXIT<br>CANCEL TO EXIT<br>CANCEL TO EXIT<br>CLEAR TRAN.<br>SEQUENCE NO<br>CANCEL TO RETURN<br>CLEAR TRAN.<br>SEQUENCE NO<br>CONCEL TO RETURN<br>CONCEL TO RETURN<br>CONCEL T | SETTLEMENT    |                 | CUSTOMER<br>SETUP    |
| REPORT     Image: Construction of the second of the second o                                                                                                    | JOURNAL       | NORMAL          | SYSTEM<br>SETUP      |
| DIAGNOSTICS<br>TRANSACTION<br>SETUP<br>CANCEL TO EXIT<br>CANCEL TO EXIT<br>JOURNAL<br>JOURNAL<br>PRINT JOURNAL<br>UIEH JOURNAL<br>LAST X PRINT<br>CLEAR TRAN.<br>SEQUENCE NO<br>CANCEL TO RETURN<br>CANCEL TO RETURN<br>CONCEL TO RETURN<br>CONC                                                                                                    | REPORT        | 00000           | HOST<br>SETUP        |
| CANCEL TO EXIT<br>JOURNAL<br>PRINT JOURNAL<br>UIEH JOURNAL<br>LAST X PRINT<br>CLEAR TRAN.<br>SEQUENCE NO<br>CANCEL TO RETURN<br>CANCEL TO RETURN<br>CANCEL TO RETURN<br>CODOD'S 12/01/2004 10:17:22 PM<br>NONMAL TRANSACTION<br>                                                                                                    | DIAGNOSTICS   |                 | TRANSACTION<br>SETUP |
| JOURNAL<br>PRINT JOURNAL<br>UIEH JOURNAL<br>LAST X PRINT<br>CLEAR TRAN.<br>SEQUENCE NO<br>CANCEL TO RETURN<br>CANCEL TO RETURN<br>CONCEL TO RETURN<br>CONCEL                                                                                                    | Ci            | ANCEL TO EX     | (T                   |
| SOURNAL UIEH JOURNAL UIEH JOURNAL LAST X PRINT CLEAR TRAN. SEQUENCE NO CANCEL TO RETURN CANCEL TO RETURN UIEH JOURNAL (00007) 12/01/2004 10:17:22 PM                                                                                                    |               |                 |                      |
| JOURNAL     UIEH JOURNAL     UIEH JOURNAL     LAST X PRINT     CLEAR TRAN.     SEQUENCE NO     CANCEL TO RETURN      COMOLT TO RETURN      COMOLT TO RETURN      COMOLT TRANSACTION     COMOLT TRANSACTION     COMOLT     COMOLT TRANSACTION     COMOLT     COMOLT     COMOL                                                                                                    |               |                 |                      |
| PRINT JOURNAL UIEH JOURNAL UIEH JOURNAL LAST X PRINT CLEAR TRAN. SEQUENCE NO CANCEL TO RETURN CANCEL TO RETURN UIEH JOURNAL CODODT: 12/01/2004 10:17:22 PM NDINAL TRANSACTION TERMINAL NO : P033009 SEGUENCE NO CODOT: 12/01/2004 10:17:22 PM VITNOBANAL TERMINAL NO : P033009 SEGUENCE NO CODOT: 12/01/2004 10:17:22 PM                                                                                                    |               | JOURNA          | L                    |
| PRINT JOURNAL UIEH JOURNAL UIEH JOURNAL LAST X PRINT CLEAR TRAN. SEQUENCE NO CANCEL TO RETURN CANCEL TO RETURN UIEH JOURNAL COMOT> 12/61/2064 10:17:22 PM UIEH JOURNAL CANCEL TO RETURN UIEH JOURNAL TERMINAL TRANSACTION TERMINAL TRANSACTION 50 EUROPEN 0: 0001 ACCOUNT FROM COMPLEX FOR COMPLEX FOR COMPLEX                                                                                                    |               |                 |                      |
| CLEAR TRAN.<br>SEQUENCE NO<br>CANCEL TO RETURN<br>CANCEL TO RETURN<br>CONCEL TO RETURN<br>CONC                                                                                                    | PRINT JOURNAL |                 | VIEN JOURNAL         |
| CLEAR TRAN.<br>SEQUENCE NO<br>CONCEL TO RETURN<br>CONCEL TO RETURN<br>CONC                                                                                                    |               |                 |                      |
| CLEAR TRAN.<br>SEQUENCE NO<br>CANCEL TO RETURN<br>CANCEL TO RETURN<br>CONCEL TO RETURN<br>CONC                                                                                                    | LAST X PRINT  |                 | CLEAR JOURNAL        |
| CLEAR TRAN.<br>SEQUENCE NO<br>CANCEL TO RETURN<br>CANCEL TO RETURN<br>CONCEL TO RETURN<br>CONC                                                                                                    |               | _               |                      |
| CANCEL TO RETURN<br>CANCEL TO RETURN<br>UTIEN JOURNAL<br>CO0007> 12/01/2004 10:17:22 PM<br>NORMAL TRANSACTION<br>TEAMINAL NO : 70330098<br>ACCOUNT FROM C CHCKING<br>ACCOUNT FROM C CHCKING<br>ACCOUNT FROM C                                                                                                    | CLEAR TRAN.   |                 |                      |
| CONCERT TO RETURN<br>CONCERT TO RETURN<br>CODODY 12/01/2004 10:17:22 PM<br>                                                                                                    | SEQUENCE NO   |                 |                      |
| CANCEL TO RETURN<br>CODEDT> 12/01/2004 10:17:22 PU<br>HORMAL TRANSACTION<br>FEMINAL NO 1 2033098<br>SCOURCE ND : 2033098<br>SCOURCE ND : 2033098<br>SCOURCE ND                                                                                                    |               |                 |                      |
| CANCEL TO RETURN<br>CODEDT> 12/01/2004 10:17:22 PU<br>HORMAL TRANSACTION<br>TEMINAL NO 1 2033098<br>SCOURCE ND 1 2033098<br>SCOURCE ND 1 2033098<br>SCOURT EN 12/01/2004<br>HOST BATE 12/01/2004<br>HOST BATE 12/01/2004<br>HOST BATE 12/01/2004<br>HOST BATE 12/01/2004<br>HOST BATE 12/01/2004<br>HOST BATE 12/01/2004<br>HOST BATE 12/01/2004<br>HOST BATE 12/01/2004<br>HOST BATE 12/01/2004<br>HOST BATE 12/01/2004<br>HOST BATE 12/01/2004<br>HOST BATE 12/01/2004<br>HOST BATE 12/01/2004<br>HOST BATE 12/01/2004                                                                                                    |               |                 |                      |
| 400007> 12/01/2004 10:17:22 PW           *** HORMAL TRANSACTION ***           ************************************                                                                                                    | Cr            | MCEL TO RET     | TURN                 |
| 450         011240 JOURNAL           *** HORMAL TRANSACTION ***         ************************************                                                                                                    |               |                 |                      |
|                                                                                                    |               |                 |                      |
| -50 CIDEN JOURNAL<br>(00007) 12/01/2004 10:17:22 PM<br>HORMAL TRANSACTION<br>TERMINAL NO : 70330398<br>SEQUENCE NO : 0003<br>ACCOUNT FROM : 0005<br>ACCOUNT FROM : 0005<br>ACCOUNT FROM : 0005<br>HOST DATE : 12/01/2004<br>HOST DATE : 12/01/2004<br>HOST DATE :                                                                                                    |               |                 |                      |
| <ul> <li>CODDOTS 12/01/2004 10:17:22 PM<br/></li></ul>                                                                                                    | ÛLE           | M JOUI          | RNAL                 |
| -50<br>TERMINAL NO : 70330098<br>SEQUENCE NO : 0008<br>ACCOUNT FROM C COURT<br>CAND GATA :                                                                                                    | (00007)       | 12/01/2004 10:1 | 7.77 84              |
| -50<br>IEFMINAL NO : 70330998<br>SEQUENCE NO : 00091<br>ACCOUNT FROM : CHECKING<br>ACCOUNT FROM : CHECKING<br>HOST DATE : 12/01/2004<br>HOST DATE : 17:4912<br>AEGUESTED : £20.00<br>01391MS[D : £20.00<br>04.AACE : £1234.58<br>FROC COUNT : D                                                                                                    | *** 10        | ORMAL TRANSACTI | 05 ***               |
| TEAMINAL NO : 70330998     Seduckce No : 0001     AcCOUNT FROM : 0001     ACCOUNT FROM : CHECKING     ACCOUNT FROM : CHECKING     MOST DATE : 12/01/2004     HOST DATE : 12/01/2004     HOST DATE : 12/01/2004     ACCOUNT FROM : 12/04/04     ACCOUNT FROM : 12/04/04     ACCOUNT FROM : 12/04/04     ACCOUNT FROM : 12/04/04                                                                                                    |               | ···· VITHORAVAL |                      |
| +50<br>ACCOUNT FROW : CHECKING<br>CAND GATA :                                                                                                    | EO SEOUENCE   | L NO : 7033099  | 18                   |
| CAND GATA : 0031<br>HOST DATE : 12/01/2004<br>HOST INE : 12/01/2004<br>AEGUESTED : 1230.00<br>015PENSED : \$20.00<br>04.4ACE : \$1234.58<br>PROC COUNT : 0                                                                                                    | ACCOUNT       | FROM : CHECKIN  | +50                  |
| HOST TIME 1 17148152<br>RESULTER 220.00<br>013914550 \$20.00<br>04.14KCE \$1234.58<br>PROC COUNT 9                                                                                                    | CARD DA       | TA : *******    | 004                  |
| REGUESTED : \$20.00<br>01SPENSED : \$20.00<br>84.ANCE : \$1234.58<br>PROC COUNT : \$                                                                                                    | HOST TH       | WE : 17:49:1    | 2                    |
| 844.4KCE : \$1234.58<br>PROC COUNT : \$                                                                                                    | AEQUEST       | CD : \$3        | 0.00                 |
| PROC COUNT : 8                                                                                                    | BALANCE       | : \$123         | 4.58                 |
|                                                                                                    | PROC CO       | UNT : S         |                      |

1) Press 'JOURNAL' button in the OPERATOR FUNCTION menu.

2) Press 'VIEW JOURNAL' button in the JOURNAL menu.

3) You may see the Journal Data which will be displayed on the screen.

Fig. 5.11 VIEW JOURNAL

#### **Function Description**

The VIEW JOURNAL function is used to display the journal data in the LCD screen.

# 5.3.4 Clear Journal

| JO                         | URN         | aL.                 |
|----------------------------|-------------|---------------------|
| PRINT JOURNAL              |             | UTEN JOURNAL        |
| LAST X PRINT               |             | CLEAR JOURNAL       |
| CLEAR TRAN.<br>SEQUENCE NO |             |                     |
|                            |             |                     |
| CANCE                      | L TO RE     | TURN                |
| Jo                         | URN         | AL.                 |
|                            |             |                     |
|                            |             |                     |
| CLEAR                      | JOU         | JRNAL ?             |
| CLEAR<br>YE                | JOU<br>S OR | JRNAL ?<br>NO       |
| CLEAR<br>YE                | JOU<br>S OR | JRNAL ?<br>NO       |
| CLEAR<br>YE                | JOU<br>S OR | JRNAL ?<br>NO<br>NO |

1) Press 'CLEAR JOURNAL' button in the JOURNAL menu. The pointer of Journal data to print will be reset.

Fig. 5.12 CLEAR JOURNAL

### **Function Description**

The CLEAR JOURNAL function is used to mark all records not printed in the journal. Journal records are not erased. They are marked as if they had been printed.

### 5.3.5 Clear TRAN. Sequence No.

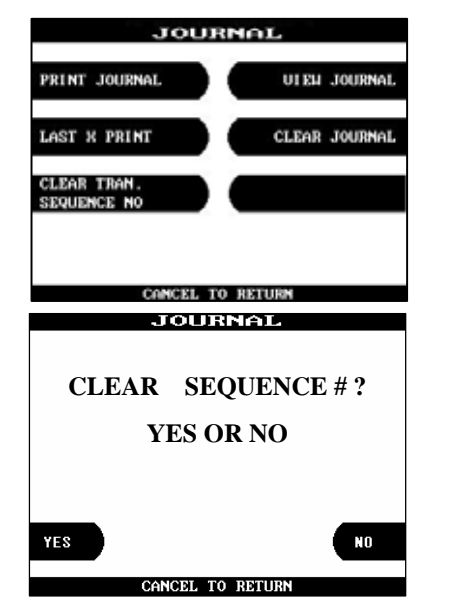

 Press 'CLEAR TRAN. SEQUENCE NO.' button in the JOURNAL menu. Transaction Sequence Number will be reset to '1' if "YES" is pressed. It will not be reset if "NO" is pressed.

Fig. 5.13 CLEAR TRAN. SEQUENCE NO.

#### **Function Description**

The CLEAR TRAN. SEQUENCE NO. function is used to reset the transaction serial number as "1".

# 5.4 Report

The Report function of the Operator Function includes the following :

ERROR CODE MEMORY DUMP S/W VERSION PRINT ALL SETUP ERROR SUMMARY STATISTICS REJECT ANALYSIS

### 5.4.1 Error code

| OPERAT             | OR FU                     | NCTION               |
|--------------------|---------------------------|----------------------|
| SETTLEMENT         |                           | CUSTOMER<br>SETUP    |
| JOURNAL            | NORMAL                    | SYSTEM<br>SETUP      |
| REPORT             | 00000                     | HOST<br>SETUP        |
| DIAGNOSTICS        |                           | TRANSACTION<br>SETUP |
| Cí                 | ANCEL TO EXI              | (T                   |
|                    |                           |                      |
|                    |                           | _                    |
|                    | REPORT                    |                      |
| ERROR CODE         |                           | ROR SUM              |
|                    | SI                        | TATISTICS            |
| S/W UERSION        | R                         | EJECT ANALYSIS       |
| PRINT ALL SET      | ur                        |                      |
| CA                 | NCEL TO RETU              | JRN                  |
|                    |                           |                      |
|                    |                           |                      |
|                    |                           |                      |
| D R                | ROR CO                    | 1015                 |
|                    | CØØ42                     |                      |
| DE                 | SCRIPT                    | ION                  |
|                    | Noto ize                  |                      |
|                    | HOLE Jam                  |                      |
| CORRE              | CTIUE                     | ACTION               |
|                    |                           |                      |
| Clear<br>call your | jammed note<br>service pe | es or<br>ersonnel    |
|                    |                           |                      |
| USE (◀,)           | CANCEL TO                 | DERETURN             |

1) Press 'REPORT' button in the OPERATOR FUNCTION menu.

2) Press 'ERROR CODE' button in the REPORT menu.

3) The Error code, description and corrective action will be displayed.

Fig. 5.14 ERROR CODE

#### **Function Description**

The ERROR CODE includes all error codes, descriptions and corrective actions. If an error occurs, the current error code will be displayed. To search the error code, use ◀, ▶ key.

### 5.4.2 S/W Version

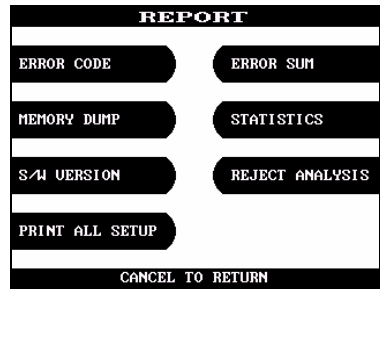

1) Press 'S/W VERSION' button in the REPORT menu.

- SXAL
   UDPRSTON

   TODAY:
   12/01/2004,
   15:00:46

   HYOSUNG,
   MB-TTW,
   MONO

   BIOS
   ; VA0.00.01
   APPLICATION

   APPLICATION
   ; VA0.00.05
   RMS

   SPR ROM
   ; V00.03.02
   CDU ROM(U16)04 ; V07.00.03

   EPP ROM
   ; V00.01.02
   < SEGMENT CHECK SUM >

   BIOS
   : F6C9
   SYSTEM
   0038

   APPL
   : F0B1
   TABLE
   D689
- Software Version will be displayed. To print the Software Version information, press "ENTER".

| SZW VERSION     |
|-----------------|
| GOOD            |
| PRESS ENTER KEY |
|                 |
|                 |

Fig. 5.16 S/W VERSION

3) Software version will be printed from the receipt printer.

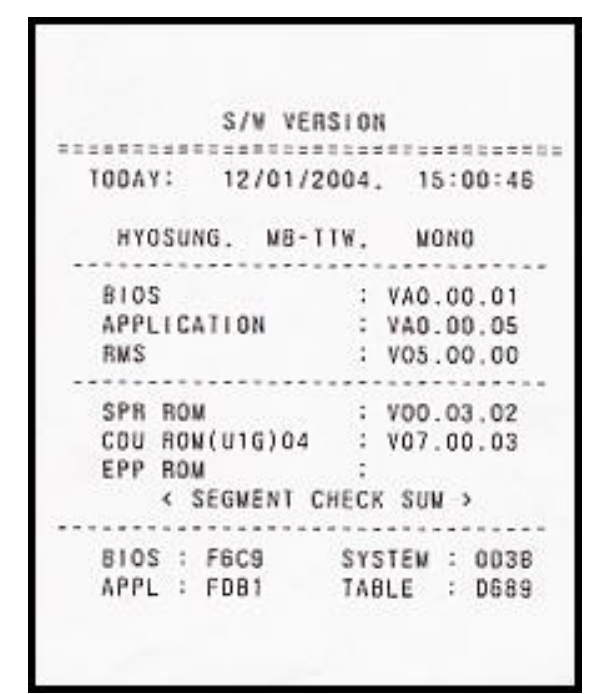

Fig. 5.17 A sample print out of S/W Version Print

#### **Function Description**

The S/W VERSION function is used to display each software version of system.

### 5.4.3 Print All Setup

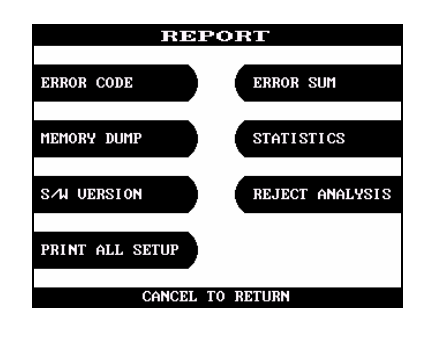

1) Press 'PRINT ALL SETUP' button in the REPORT menu.

- PRINT ALL SETUP Good Press enter key
- All setup parameters will be printed from the Receipt Printer. If the GOOD message appears, press "ENTER".

Fig. 5.18 PRINT ALL SETUP

#### **Function Description**

The PRINT ALL SETUP function is used to print all parameters of the system.

# 5.4.4 Error Sum

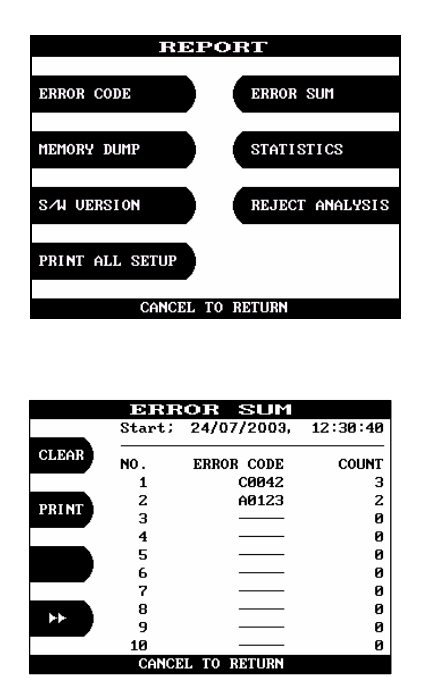

Fig. 5.19 ERROR SUMMARY

1) Press 'ERROR SUM' button in the REPORT menu.

2) The error summary data will be displayed. Press "PRINT" key to print the Error Sum Data.

#### **Function Description**

The ERROR SUM function is used to display the error code and number of times the error occurred since the last ERROR SUM CLEAR. Therefore an operator can know which error occurs frequently and with this function it is useful for preventive maintenance. To clear all data, press "CLEAR".

## 5.4.5 Statistics

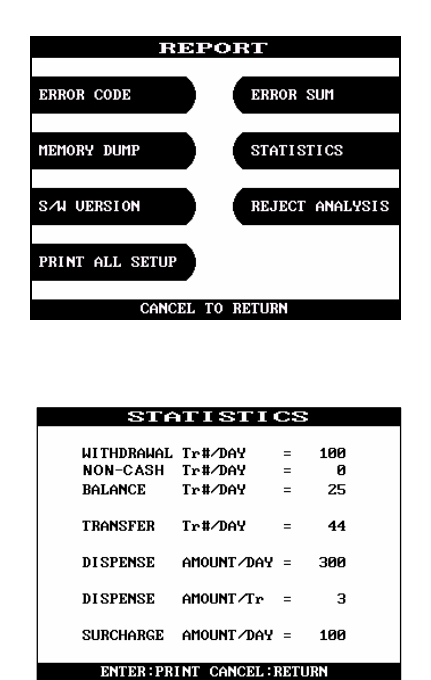

1) Press 'STATISTICS' button in the Report Menu.

2) Statistics data will be displayed. Press "ENTER" key to print data.

Fig. 5.20 STATISTICS

#### **Function Description**

The STATISTICS displays all transaction statistics data. To clear the data, press "CLEAR".

## 5.4.6 Reject Analysis

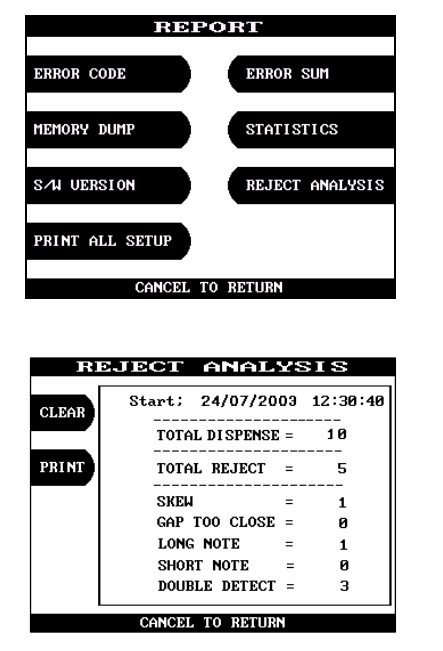

Fig. 5.21 REJECT ANALYSIS

1) Press 'REJECT ANALYSIS' button in the REPORT menu.

2) Reject Analysis data will be displayed. Press "PRINT" key to print data.

#### **Function Description**

The REJECT ANALYSIS function includes the analysis for the reason of the note reject and it is useful for the preventive maintenance.

# **5.5 Diagnostics**

The Diagnostic function of Operator Function includes the following:

INITIALIZE RECEIPT PRINTER CASH DISPENSER MODEM CARD SCAN KEY MATRIX SENSOR AGING

### **Changing the TEST COUNT**

The TEST COUNT means the number of test.

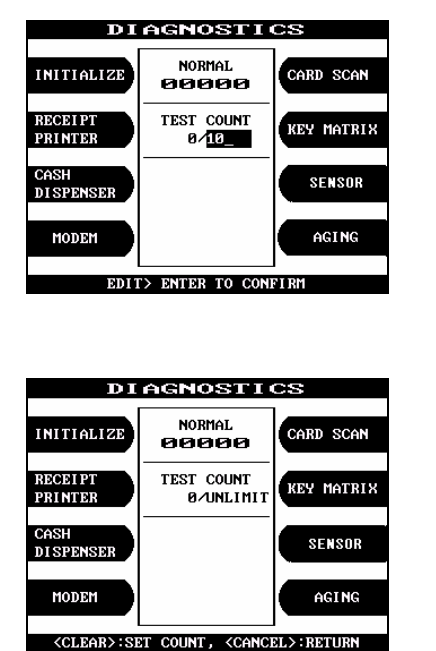

 If you want to change the test count, press "CLEAR" then input the test count and press "ENTER".

2) If you input '0 (zero)', the test count will be changed to unlimited.

Fig. 5.22 CHANGING THE TEST COUNT

### <u>Test Tip</u>

If an error occurs while executing, the system will stop and display an error code. Confirm the detailed error description in ERROR CODE TABLE in "Chapter 6 Appendix".

### 5.5.1 Initialize

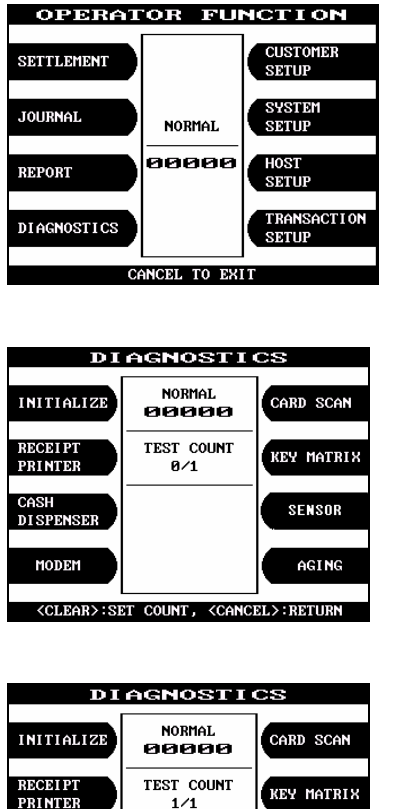

1) Press 'DIAGNOSTICS' button in the OPERATOR FUNCTION.

2) Press 'INITIALIZE' button in the DIAGNOSTICS menu. All units will be initialized.

DIAGNOSTICS INITIALIZE NORMAL 00000 RECEIPT PRINTER 1/1 CARD SCAN KEY MATRIX SENSOR SENSOR AGING <CLEAR>:SET COUNT, <CANCEL>:RETURN

Fig. 5.23 INITIALIZE

 When the ATM is in the normal state, the GOOD message will be displayed. If not, error code will be displayed on LCD screen.

#### **Function Description**

The INITIALIZE has the function of resetting each unit of the NH 2100T.

## 5.5.2 Receipt Printer

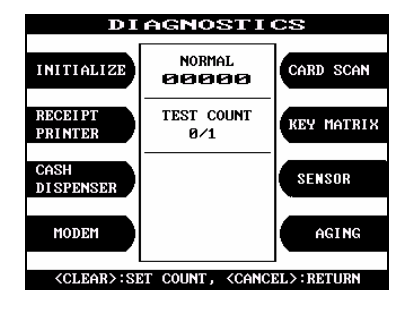

1) Press 'RECEIPT PRINTER' button in the DIAGNOSTICS menu. Test String will be printed from the receipt printer.

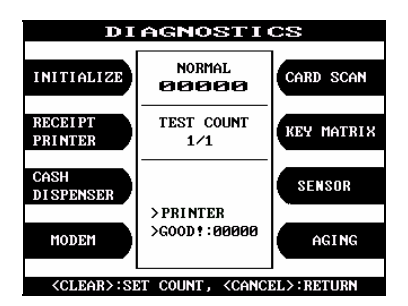

Fig. 5.24 RECEIPT PRINTER

2) When the ATM is in the normal state, the GOOD message will be displayed. If not, error code will be displayed on LCD screen.

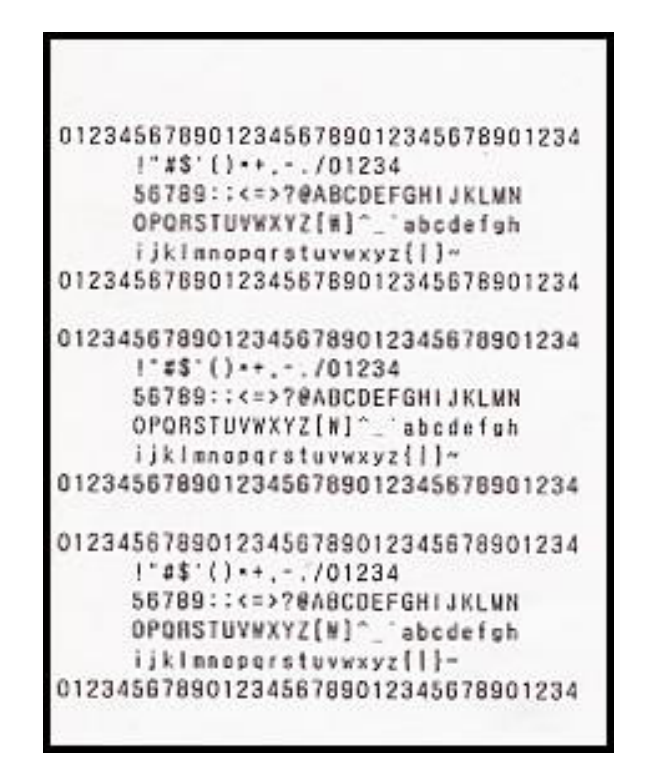

Fig. 5.25 A Sample of the print out from RECEIPT PRINTER TEST

#### **Function Description**

The RECEIPT PRINTER has the function of printing a sample receipt and cutting out one receipt.

### 5.5.3 Cash Dispenser

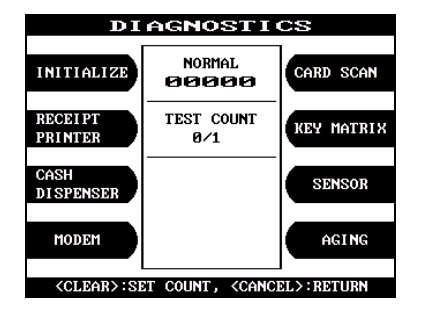

 Press the 'CASH DISPENSER' button in the DIAGNOSTICS menu. The CASH DISPENSER test will be performed.

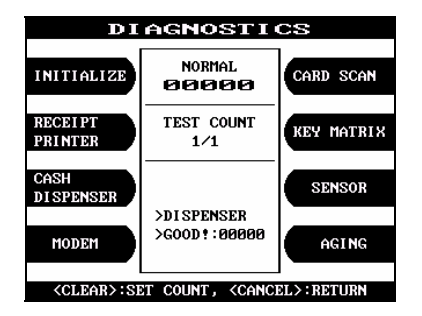

2) When the ATM is normal state, the GOOD message will be displayed.

Fig. 5.26 CASH DISPENSING UNIT

#### **Function Description**

The CASH DISPENSER has the function of testing the dispense mechanisms. This function will dispense one note from the cassette and dump into the reject bin.

### 5.5.4 Modem

| DIAGNOSTICS                                                    | <ol> <li>Press 'MODEM' button in the DIAGNOSTICS</li> </ol> |
|----------------------------------------------------------------|-------------------------------------------------------------|
| INITIALIZE NORMAL CARD SCAN                                    | menu.                                                       |
| RECEIPT<br>PRINTER 0/1 KEY MATRIX                              |                                                             |
| CASH<br>DISPENSER                                              |                                                             |
| HODEM                                                          |                                                             |
| <pre><clear>:set count, <cancel>:return</cancel></clear></pre> |                                                             |
| MODEM TEST                                                     | 2) The MODEM TEST will be displayed                         |
| TEST DIAL MODEM HANGUP                                         |                                                             |
| STATUS : STANDBY                                               |                                                             |
|                                                                |                                                             |
|                                                                |                                                             |
| CANCEL TO RETURN                                               |                                                             |

Fig. 5.27 MODEM

#### **Function Description**

The MODEM has the function of testing the modem for any errors. When the phone number input is displayed after pressing the TEST DIAL key, input the desired phone number. The TEST DIAL function is used to check the function of the modem dial. The MODEM HANGUP function is used to hang-up the dialing after using TEST DIAL.

## 5.5.5 Card Scan

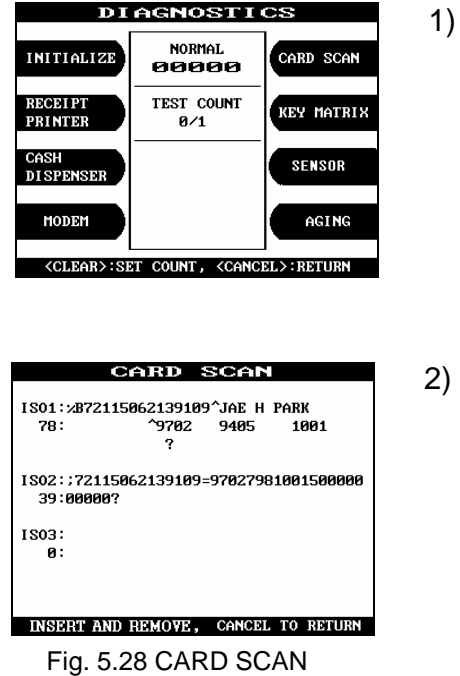

1) Press 'CARD SCAN' button in the DIAGNOSTICS menu. And if the display is ready, please insert and remove your card quickly.

2) The card data will be displayed.

#### **Function Description**

The CARD SCAN has the function of testing the magnetic stripe reader and the card itself.

## 5.5.6 Key Matrix

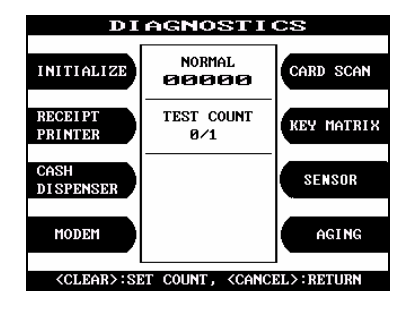

1) Press 'KEY MATRIX' button in the DIAGNOSTICS menu.

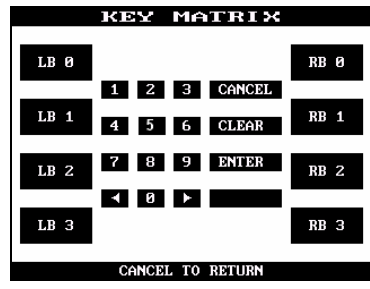

Fig. 5.29 KEY MATRIX

2) Select the desired key to be tested and the key being pressed will blink on the display.

#### **Function Description**

The KEY MATRIX has the function of testing the key pad.

### 5.5.7 Sensor

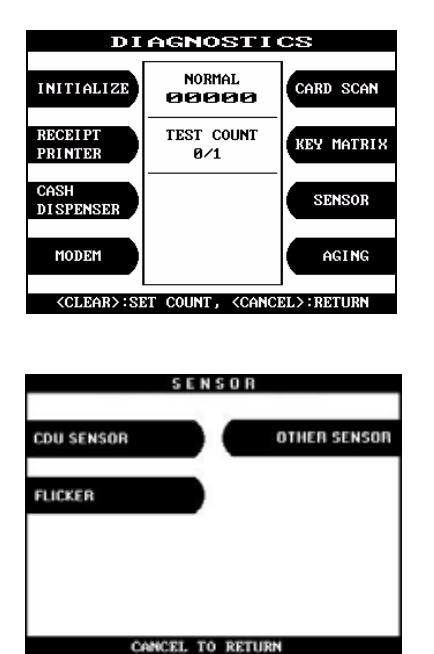

1) Press 'SENSOR' button in the DIAGNOSTICS menu.

2) Press a button you want to check in the SENSOR menu.

Fig. 5.30 SENSOR Main Screen

### **CDU SENSOR**

| CD                                                              | U SEI | NSOR                                                        |
|-----------------------------------------------------------------|-------|-------------------------------------------------------------|
| CS18<br>CS1A<br>CS44<br>CS4<br>CS3<br>CS2<br>CS13<br>CS7<br>CS6 |       | 6000<br>6000<br>6000<br>6000<br>6000<br>6000<br>6000<br>600 |
| CANCEL                                                          | . TO  | RETURN                                                      |
| Fig. 5.31 CDL                                                   | J SE  | NSOR Screen                                                 |

 All sensor data of cash dispenser will be displayed. Each CDU sensor status will be changed by turning the sensors on and off.

1) All sensor data will be displayed. Each sensor status will

be changed by turning the sensors on and off.

**OTHER SENSOR** 

| : 600D   | /6000                                                               |
|----------|---------------------------------------------------------------------|
|          |                                                                     |
| : ENOUGH | /600D                                                               |
| : 600D   | /600D                                                               |
| : CLOSED | /600D                                                               |
| : CLOSED | /600D                                                               |
| : 600D   | /600D                                                               |
| : ENOUGH | /G00D                                                               |
| : SET    | /G00D                                                               |
| : EMPTY  | /G00D                                                               |
| : EMPTY  | /6000                                                               |
|          | GOOD<br>CLOSED<br>CLOSED<br>GOOD<br>ENOUGH<br>SET<br>EMPTY<br>EMPTY |

**FLICKER** 

| CARD  |                 | PRINTER |
|-------|-----------------|---------|
| DISPE |                 | . 055   |
|       | CAND HEADER     | : UFF   |
|       | RECEIPT PRINTER | : OFF   |

Fig. 5.33 FLICKER Screen

1) ATM has 3 kinds of flicker(MCU,SPR and CDU). Each

flicker will be blinking by pressing buttons

**Function Description** 

The SENSOR has the function of testing if all the sensors are in proper working condition. The sensors are tested by turning the sensors on and off.

# 5.5.8 Aging

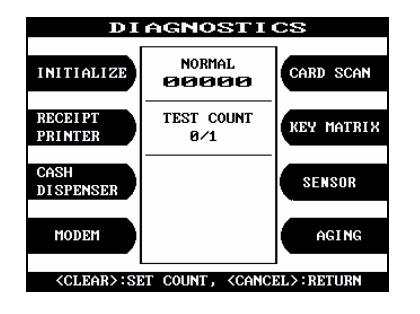

1) Select 'AGING' in the 'DIAGNOSTICS' menu.

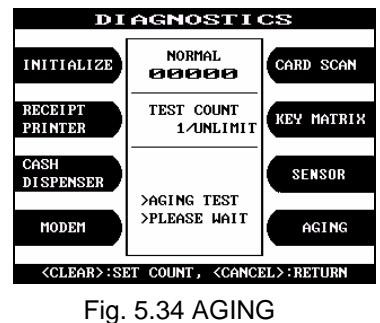

stopped immediately.

2) All units will be tested upto count you set. When

you press "CANCEL" key, the testing will be

#### **Function Description**

The AGING function is only used at the factory.

# 5.6 CUSTOMER SETUP

The Customer Setup function of the OPERATOR MENU includes the following :

CHANGE MESSAGE BIN LIST SURCHARGE MODE ADVERTISEMENT OPTIONAL FUNCTION OPTIONAL SETTING

## 5.6.1 Change message

### WELCOME MESSAGE

| OPERATOR FUNCTION                               |        |                      |
|-------------------------------------------------|--------|----------------------|
| SETTLEMENT                                      |        | CUSTOMER<br>SETUP    |
| JOURNAL                                         | NORMAL | SYSTEM<br>SETUP      |
| REPORT                                          | 00000  | HOST<br>SETUP        |
| DIAGNOSTICS                                     |        | TRANSACTION<br>SETUP |
| CANCEL TO EXIT                                  |        |                      |
| CUSTOMER SETUP<br>CHANGE MESSAGE SURCHARGE MODE |        |                      |
|                                                 |        |                      |
| DIN LIST                                        |        | DUERTISEMENT         |
| OPTIONAL FUNCTION                               |        |                      |
| OPTIONAL SETTING                                |        |                      |
| CANCEL TO RETURN                                |        |                      |
|                                                 |        |                      |
| CHANGE MESSAGE                                  |        |                      |
| WELCOME MESSAG                                  | IE RE  | CEIPT HEADER         |
|                                                 |        |                      |
| WELCOME = WELCOME !!!                           |        |                      |
| RECEIPT =                                       |        |                      |

CANCEL TO RETURN

1) Press 'CUSTOMER SETUP' button in the OPERATOR FUNCTION menu.

2) Select the 'CHANGE MESSAGE' in the CUSTOMER SETUP menu.

3) Select the 'WELCOME MESSAGE' in the CHANGE MESSAGE menu.
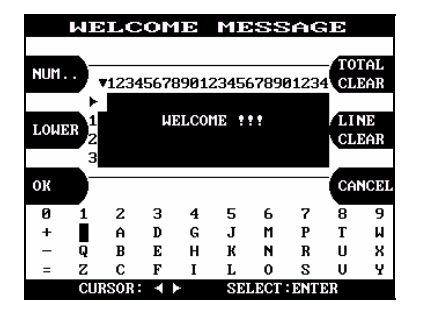

4)You can edit the welcome message. Please refer to "How to use keypad" (Chapter 5.1 Basic System Operation).

Fig. 5.35 WELCOME MESSAGE

#### **Function Description**

The WELCOME MESSAGE function is used to edit the welcome text in "INSERT AND REMOVE YOUR CARD QUICKLY" screen. The factory default message is "WELCOME!!!".

#### **RECEIPT HEADER**

|                          | USTO             | 1ER    | SEI           | UP                    |    |
|--------------------------|------------------|--------|---------------|-----------------------|----|
| Change                   | MESSAGE          |        | SURCH         | ARGE MOI              | DE |
| DIN LIS                  | T                |        | ADVER         | T I SEMEN             | r  |
| OPTIONA                  | 6 FUNCTIO        |        |               |                       |    |
| OPTION                   | AL SETTING       |        |               |                       |    |
|                          |                  |        |               |                       |    |
|                          | UHNUE            | L IO I | RETURN        |                       |    |
|                          | CANCE            | L 10 I | KETUKN        |                       |    |
| C                        | HANGI            | E M1   | ESSF          | AGE                   |    |
| CI                       | HANGI            |        | ESS#<br>Recei | <b>age</b><br>Pt head | ÐR |
| CI<br>WELCOME<br>WELCOME | HANGE<br>MESSAGE |        | RECEI         | ngle<br>PT HEAD       | ÐR |

CANCEL TO RETURN

RECEIPT HEADER

0123456789012345 7890123

My MINI BANK

FORLE

LONE

1) Select the 'CHANGE MESSAGE' in the CUSTOMER SETUP menu.

- 2) Select the 'RECEIPT HEADER' in the CHANGE MESSAGE menu.
- You can edit the RECEIPT HEADER. Please refer to "How to use keypad" (Chapter 5.1 Basic System Operation).

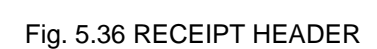

#### **Function Description**

The RECEIPT HEADER function is used to edit the message at the header of receipt. The factory default message is none.

### 5.6.2 Bin List

| CUSTOME           | R SETUP         |
|-------------------|-----------------|
| CHANGE MESSAGE    | SURCHARGE MODE  |
| DIN LIST          | ADUERT I SEMENT |
| OPTIONAL FUNCTION |                 |
| OPTIONAL SETTING  |                 |
| CANCEL TO         | D RETURN        |
| BIN               | LIST            |
| BIN LIST 1        | BIN LIST 5      |
| BIN LIST 2        | BIN LIST 6      |
| BIN LIST 2        | RIN LIST 7      |
|                   |                 |
| BIN LIST 4        | DIN LIST 0      |
| CANCEL TO         | RETURN          |
| BIN               | LIST            |
| ENTER INDEX       | EDIT BIN LIST   |
| BIN LIST IN       | IDEX = Ø        |
| #( 0)             | #( 1)           |
| #(2)<br>#(4)      | #(3)<br>#(5)    |
| #( 6)             | #( 7)           |
| #(8)<br>#(10)     | #(9)<br>#(11)   |
|                   |                 |
| CANCEL TO         | D RETURN        |
| Fig. 5.3          | 37 BIN LIST     |

1) Select the 'BIN LIST' in the CUSTOMER SETUP menu.

2) Select BIN LIST you want to register.

3) The BIN LIST menu will be displayed.

### **Function Description**

The BIN LIST function is used to register bank lists and give bin codes not to surcharge the additional fee. But it is necessary to confirm the connected host because according to the host it can be used or not. After designating the INDEX, input a bin code with using "EDIT BIN LIST".

#### 5.6.3 Surcharge mode

| CUSTOMER SETUP                                      |
|-----------------------------------------------------|
| CHANGE MESSAGE SURCHARGE MODE                       |
| EIN LIST ADVERTISEMENT                              |
| OPTIONAL FUNCTION                                   |
| OPTIONAL SETTING                                    |
| CANCEL TO RETURN                                    |
| SURCHARGE MODE                                      |
|                                                     |
| ENABLE                                              |
|                                                     |
| SURCHARGE MODE : DISABLE                            |
| CANCEL TO RETURN                                    |
|                                                     |
| SURCHARGE MODE                                      |
| DISABLE SURCHARGE OWNER                             |
| AMOUNT                                              |
|                                                     |
| SURCHARGE MODE : ENABLE<br>SURCHARGE OUNER : ARCDEE |
| SURCHARGE AMOUNT: £ 1.25                            |

1) Select the 'SURCHARGE MODE' button in the CUSTOMER SETUP menu.

2) The SURCHARGE MODE menu will be displayed.

3) If you press the ENABLE key, it will be enabled as displayed.

SURCHARGE MODE DISABLE AHOUNT SURCHARGE MODE : ENABLE SURCHARGE OUNER : ABCDEF SURCHARGE AMOUNT E 1.2 EDIT> ENTER TO CONFIRM

CANCEL TO RETURN

4) If you press the AMOUNT key, you can enter the desired surcharge amount.

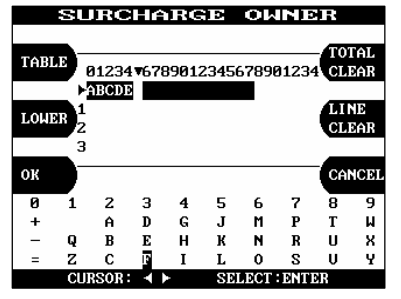

Fig. 5.38 Surcharge Mode

5) If you press the SURCHARGE OWNER key, you can enter the owner's name with keypad. Please refer to "How to use keypad"(Chapter 5.1 Basic System Operation).

#### **Function Description**

The SURCHARGE MODE includes the function to enable or disable the surcharge warning screen, setting the surcharge amount and surcharge owner. When the surcharge mode is disabled, the surcharge warning message will not be displayed and when the surcharge mode is enabled, the surcharge amount and owner name will be displayed in the surcharge warning screen. The factory default is disabled mode, surcharge amount is \$0.00 and the surcharge owner is none.

### 5.6.4 Advertisement

| The second second second second second second second second second second second second second second second se | A SERIOR                                                                                      |
|----------------------------------------------------------------------------------------------------|-----------------------------------------------------------------------------------------------|
|                                                                                                    |                                                                                               |
| CHANGE MESSAGE                                                                                                  | SURCHARGE MODE                                                                                |
|                                                                                                    |                                                                                               |
| DIN LIST                                                                                                    | ADUERT I SEMENT                                                                               |
|                                                                                                    |                                                                                               |
| OPTIONAL FUNCTION                                                                                               |                                                                                               |
|                                                                                                    |                                                                                               |
| OPTIONAL SETTING                                                                                                |                                                                                               |
|                                                                                                    |                                                                                               |
| CANCEL T                                                                                                    | ) RETURN                                                                                      |
|                                                                                                    |                                                                                               |
|                                                                                                    |                                                                                               |
|                                                                                                    |                                                                                               |
| ADVERTI                                                                                                    | SEMENT                                                                                        |
|                                                                                                    |                                                                                               |
| PRIMARY SCREEN                                                                                                  | SECONDARY SCREEN                                                                              |
|                                                                                                    |                                                                                               |
|                                                                                                    | THER                                                                                          |
|                                                                                                    |                                                                                               |
|                                                                                                    |                                                                                               |
|                                                                                                    |                                                                                               |
|                                                                                                    |                                                                                               |
| TIMER : 5 SEC                                                                                                   |                                                                                               |
|                                                                                                    |                                                                                               |
| CANCEL T                                                                                                    | O RETURN                                                                                      |
|                                                                                                    |                                                                                               |
|                                                                                                    |                                                                                               |
| PRIMARY                                                                                                    | SCREEN                                                                                        |
| PRIMARY                                                                                                    | SCREEN                                                                                        |
| PRIMARY<br>SCREEN #1                                                                                            | SCREEN<br>SCREEN #3                                                                           |
| PRIMARY<br>SCREEN #1                                                                                            | SCREEN<br>SCREEN #3                                                                           |
| PRIMARY<br>SCREEN #1                                                                                            | SCREEN #3                                                                                     |
| PRIMARY<br>SCREEN #1<br>SCREEN #2                                                                               | SCREEN #3<br>SCREEN #4                                                                        |
| PRIMARY<br>SCREEN #1<br>SCREEN #2                                                                               | SCREEN #3<br>SCREEN #4                                                                        |
| PRIMARY<br>SCREEN #1<br>SCREEN #2                                                                               | SCREEN #3<br>SCREEN #4                                                                        |
| PRIMARY<br>SCREEN #1<br>SCREEN #2                                                                               | SCREEN #3<br>SCREEN #4                                                                        |
| PRIMARY<br>SCREEN #1<br>SCREEN #2                                                                               | SCREEN #3<br>SCREEN #4                                                                        |
| PRIMARY<br>SCREEN #1<br>SCREEN #2                                                                               | SCREEN #3<br>SCREEN #4                                                                        |
| PRIMARY<br>SCREEN #1<br>SCREEN #2                                                                               | SCREEN #3<br>SCREEN #4                                                                        |
| PRIMARY<br>SCREEN #1<br>SCREEN #2                                                                               | SCREEN #3<br>SCREEN #4                                                                        |
| PRIMARY<br>SCREEN #1<br>SCREEN #2                                                                               | SCREEN #3<br>SCREEN #4                                                                        |
| PRIMARY<br>SCREEN #1<br>SCREEN #2<br>CANCEL T<br>ADUERT I                                                       | SCREEN #3<br>SCREEN #4<br>O RETURN                                                            |
| PRIMARY<br>SCREEN #1<br>SCREEN #2<br>CANCEL T<br>ADUERTI                                                        | SCREEN #3<br>SCREEN #4                                                                        |
| PRIMARY<br>SCREEN #1<br>SCREEN #2<br>CANCEL T<br>ADUERT I<br>ENABLE                                             | SCREEN #3<br>SCREEN #4<br>O RETURN<br>SEMENT 1<br>SCREEN TITLE                                |
| PRIMARY<br>SCREEN #1<br>SCREEN #2<br>CANCEL T<br>ADUERT I<br>ENABLE                                             | SCREEN #3<br>SCREEN #4<br>SCREEN #4<br>O RETURN<br>SEMENT 1<br>SCREEN TITLE                   |
| PRIMARY<br>SCREEN #1<br>SCREEN #2<br>CANCEL T<br>CANCEL T<br>ADUERT I<br>ENABLE<br>COUPON TEXT                  | SCREEN #3<br>SCREEN #4<br>SCREEN #4<br>O RETURN<br>SEMENT 1<br>SCREEN TITLE<br>TRIAL DISPLAY  |
| PRIMARY<br>SCREEN #1<br>SCREEN #2<br>CANCEL T<br>CANCEL T<br>ADUERT I<br>ENABLE<br>COUPON TEXT                  | SCREEN #3<br>SCREEN #4<br>SCREEN #4<br>O RETURN<br>SEMENT 1<br>SCREEN TITLE<br>TRIAL DISPLAY  |
| PRIMARY<br>SCREEN #1<br>SCREEN #2<br>CANCEL T<br>ADUERT I<br>ENABLE<br>COUPON TEXT                              | SCREEN #3<br>SCREEN #4<br>SCREEN #4                                                           |
| PRIMARY<br>SCREEN #1<br>SCREEN #2<br>CANCEL T<br>CANCEL T<br>ADUERT I<br>ENABLE<br>COUPON TEXT                  | SCREEN #3<br>SCREEN #4<br>SCREEN #4<br>O RETURN<br>SEMIENT 1<br>SCREEN TITLE<br>TRIAL DISPLAY |

TITLE :

CANCEL TO RETURN

1) Select the 'ADVERTISEMENT' button in the CUSTOMER SETUP menu.

2) The ADVERTISEMENT menu will be displayed.

- 3) If you press the PRIMARY SCREEN key, the PRIMARY SCREEN will be displayed. And select the 'SCREEN #1' in the PRIMARY SCREEN MENU.
- 4) If you press the ENABLE/DISABLE key, it will be changed to be enabled or disabled.

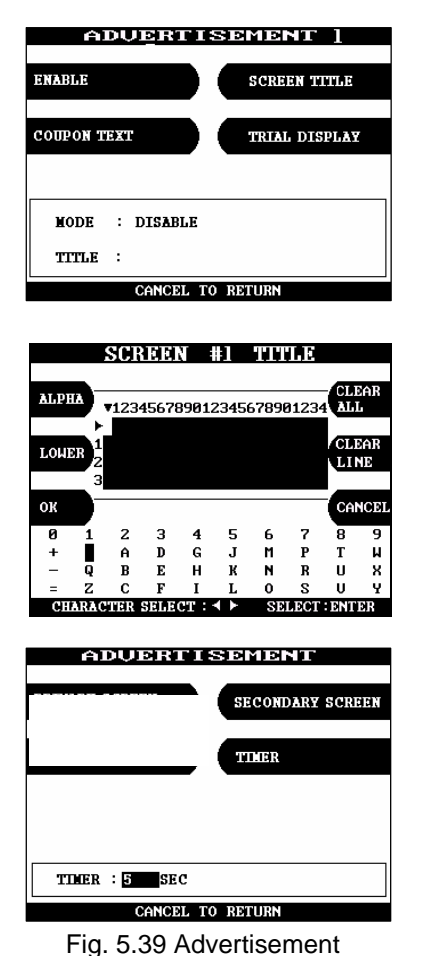

5) Select the 'SCREEN TITLE key' in the PRIMARY SCREEN MENU.

- 6) If you press the SCREEN TITLE key, you can enter the desired advertisement message. Please refer to "How to use keypad" (Chapter 5.1 Basic System Operation).
- 7) If you press the TIMER key, you can input the desired refreshing timer of advertisement text.

# Function Description

The ADVERTISEMENT function is used to set the advertisement message displayed during idle time, such as "INSERT AND REMOVE YOUR CARD QUICKLY" and "PLEASE WAIT CONNECTING". The factory default is disabled mode, 3 seconds and no message. But if there is no message, "HAVE A NICE DAY" will be displayed in the bottom of screen.

### **5.6.5 Optional Function**

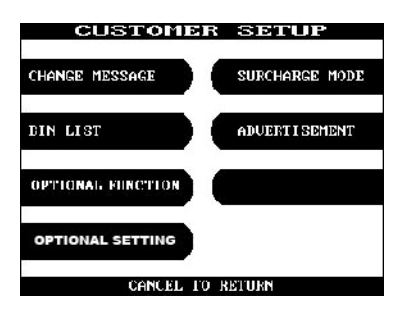

1) Select the 'OPTIONAL FUNCTION' button in the CUSTOMER SETUP menu.

#### **PRE-DIALING**

| OPTIONAL FUNCTION          |
|----------------------------|
| PRE DIALING SELECT RECEIPT |
|                            |
|                            |
| PRE DIAL MODE : DISABLE    |
| SELECT RECEIPT : DISABLE   |
| CANCEL TO BETLEN           |
| CINCE. TO BE LOW           |
| OPTIONAL FUNCTION          |
| PRE DIALING SELECT RECEIPT |
|                            |
|                            |
| PRE DIAL MODE : ENABLE     |
|                            |
| SELECT RECEIPT : DISABLE   |
|                            |

1) Select the 'PRE DIALING' in the OPTIONAL FUNCTION menu.

2) If you press the PRE DIALING key, you can change the desired pre-dialing mode.

#### SELECT RECEIPT

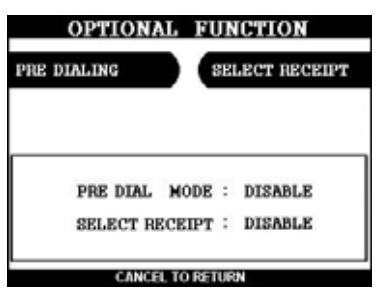

 If you select the 'SELECT RECEIPT' in the OPTIONAL FUNCTION MENU, it will be changed to be enabled or disabled.

Fig. 5.40 Optional Function

#### **Function Description**

The 'OPTIONAL FUNCTION' function is used to set PRE-DIALING and set RECEIPT.

### 5.6.6 Optional Setting

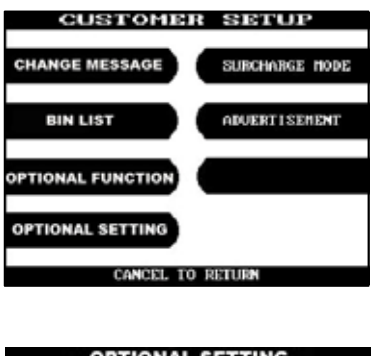

| OPTIONAL SETTING      |
|-----------------------|
| C0047 ETRY COUNT      |
|                       |
| C0047 RETRY COUNT : 3 |
| CANCEL TO RETURN      |

1) Select the 'OPTIONAL SETTING' button in the 'CUSTOMER SETUP' menu.

 ATM will not go to out of service mode until the number of error is exceeded the C0047 RETRY COUNT number. Default number is 3.

### 5.7 System setup

The SYSTEM SETUP function of the OPERATOR FUNCTION includes the following:

SET CLOCK ISO #1, #2, #3 EN/DISABLE LANGUAGE EN/DISABLE CHANGE PASSWORD MODEM MODEM SETUP DIAL MODE MODEM SPEED SPEAKER OUT INITIAL STRING MODEM TEST RMS RING COUNT SPEAKER VOLUME DEVICE SETUP

### 5.7.1 Set clock

#### Accessing the SET CLOCK

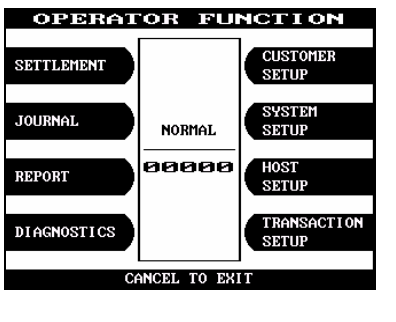

1) Select the 'SYSTEM SETUP' in the OPERATOR FUNCTION menu.

| SYSTEM                       | SETUP                 |
|------------------------------|-----------------------|
| SET CLOCK                    | CHANGE PASSWORD       |
| SPEAKER VOLUME               | MODEM                 |
| ISO #1, #2, #3<br>EN/DISABLE | DEVICE SETUP          |
| LANGUAGE<br>EN/DISABLE       | RMS RING<br>COUNT = 1 |
| CANCEL T                     | 0 RETURN              |

2) Select the 'SET CLOCK' in the SYSTEM SETUP menu.

| YEAR  | YEAR   | : | 1998 | HOUR       |
|-------|--------|---|------|------------|
|       | MONTH  | : | 4    |            |
| MONTH | DAY    | : | 7    | MINUTE     |
| NUNIH | HOUR   | : | 11   | I IIINOILE |
|       | MINUTE | : | 50   |            |
| DAY   | SECOND | : | 14   | SECOND     |
|       |        |   |      |            |
|       |        |   |      |            |
|       |        |   |      |            |

3) The SET CLOCK menu will be displayed.

Fig. 5.41 SET CLOCK

#### **Function Description**

The SET CLOCK function is used to set the date and clock. When the "SECOND" key is pressed, the second will be reset to "0".

### 5.7.2 ISO #1, #2, #3 En/Disable

#### Accessing the ISO #1, #2, #3 EN/DISABLE

DEVICE SETUP RMS RING COUNT = 1

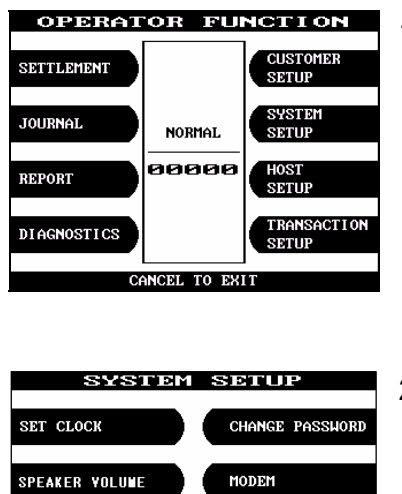

1) Select the 'SYSTEM SETUP' in the OPERATOR FUNCTION menu.

2) Select the 'ISO #1, #2, #3 EN/DISABLE' in the SYSTEM SETUP menu.

ISO #1.#2.#3 EN/DISABLE ISO #1 ISO #3 ISO #2 ISO1: DISABLE ISO2: ENABLE ISO3: DISABLE CANCEL TO RETURN

CANCEL TO RETURN

- 3) If you press the ISO #1, #2, #3 key, it will be changed to be enabled or disabled.
- Fig.5. 42 ISO #1, #2, #3 EN/DISABLE

#### **Function Description**

ISO #1, #2, #3 EN/DISABLE

LANGUAGE EN/DISABLE

The ISO #1, #2, #3 EN/DISABLE includes the function to enable or disable the ISO warning screen. Each key will be changed to be enabled or disabled.

### 5.7.3 Language en/disable

#### Accessing the LANGUAGE EN/DISABLE

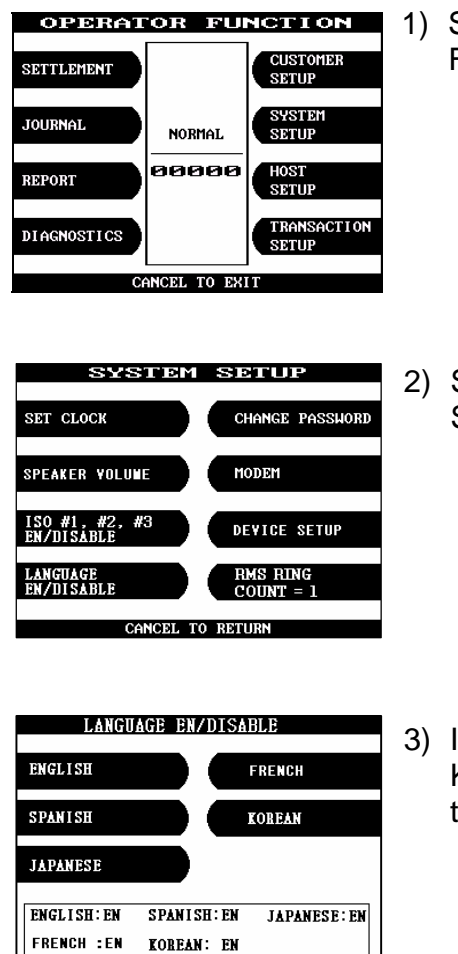

1) Select the 'SYSTEM SETUP' in the OPERATOR FUNCTION menu.

 Select the 'LANGUAGE EN/DISABLE' in the SYSTEM SETUP menu.

 If you press the ENGLISH or SPANISH or KOREAN or JAPANSE key, it will be changed to be enabled or disabled.

#### GANCEL TO BETURN Fig.5. 43 LANGUAGE EN/DISABLE

#### **Function Description**

The LANGUAGE EN/DISABLE key includes the function to enable or disable the LANGUAGE warning screen. Each key will be changed to be enabled or disabled.

#### Change password 5.7.4

#### Accessing the CHANGE PASSWORD

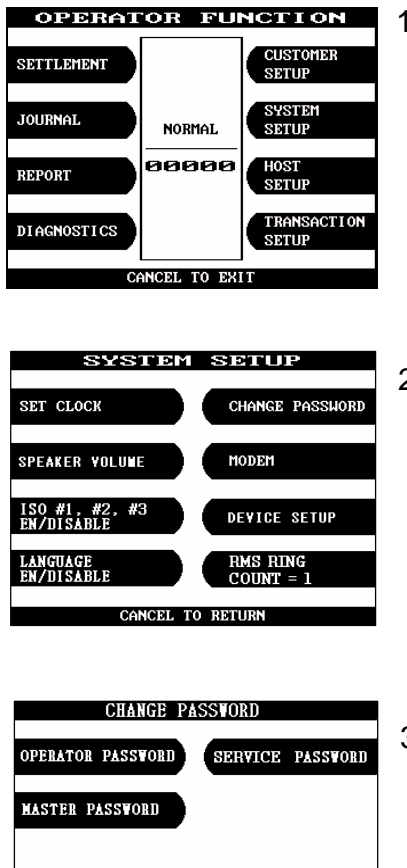

1) Select 'SYSTEM SETUP' in OPERATOR FUNCTION menu.

2) Select 'CHANGE PASSWORD' in 'SYSTEM SETUP' menu.

ENTER CURRENT PASSWORD E 🗝 🖛 🕫 J EDIT> ENTER TO CONFIRM

Fig. 5.44 CHANGE PASSWORD

3) Select **'MASTER** PASSWORD', **'OPERATOR** PASSWORD' or 'SERVICE PASSWORD' in CHANGE PASSWORD. And enter the current Operator Password.

| CHANGE PASSVORD<br>OPERATOR PASSVORD<br>MASTER PASSVORD   | 4) Enter the new password you want to change. |
|-----------------------------------------------------------|-----------------------------------------------|
| ENTER NEV PASSHORD<br>[*****_ ]<br>EDIT> ENTER TO CONFIRM |                                               |
| CHANGE PASSWORD<br>OPERATOR PASSWORD<br>MASTER PASSWORD   | 5) Enter the new password again.              |
| UERIFY PASSHORD<br>[*****]<br>EDIT> ENTER TO CONFIRM      |                                               |
| CHANGE PASSWORD<br>OPERATOR PASSWORD<br>MASTER PASSWORD   | 6) The password will be changed.              |
| PASSWORD<br>CHANGED<br>EDIT> ENTER TO CONFIRM             |                                               |

Fig.5.44 CHANGE PASSWORD

#### **Function Description**

The CHANGE PASSWORD function is used to change the Operator Password. The factory default Operator Password is "222222". The factory default Master Password is "555555". The factory default Service Password is "111111".

#### 5.7.5 Modem

- 5.7.5.1 MODEM SETUP
- A) DIAL MODE

#### Accessing the DIAL MODE

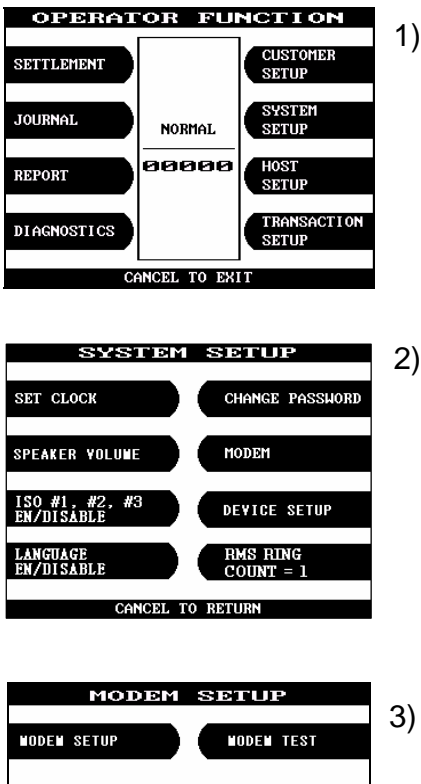

CANCEL TO RETURN

1) Select 'SYSTEM SETUP' in OPERATOR FUNCTION menu.

2) Select 'MODEM' in SYSTEM SETUP menu.

3) Select 'MODEM SETUP' in MODEM menu.

| MODE                       | F   | 1 SETUP         | 4) Whe  |
|----------------------------|-----|-----------------|---------|
| DIAL MODE                  |     | SPEAKER OUT     | it will |
| HODEN SPEED                |     | INITIAL STRING  |         |
| DIAL MODE                  | :   | DTMF            |         |
| MODEM SPEED<br>SPEAKER OUT | :   | 2488<br>0FF     |         |
| INITIAL STRING             | :   | AT&F&Q6+MS=V22B |         |
| CONC                       | 516 | TO RETURN       |         |

 When DIAL MODE is pressed , it will be toggled to DTMF or PULSE.

#### **Function Description**

The DIAL MODE function is used to change the Dial Mode to touch-tone mode(DTMF) or rotary mode(PULSE). Consult with the local phone company to determine which option is supported. The factory default is DTMF.

B) Modem speed

### Accessing the MODEM SPEED

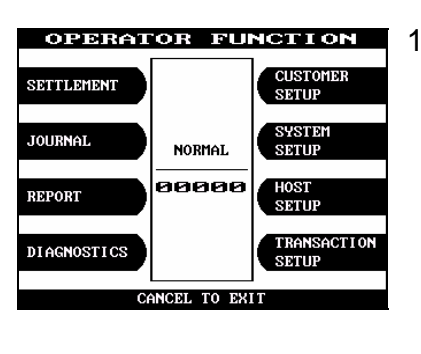

1) Select 'SYSTEM SETUP' in OPERATOR FUNCTION menu.

- SYSTEM SETUP

   SET CLOCK

   CHANGE PASSHORD

   SPEAKER YOLUME

   ISO #1, #2, #3

   DEVICE SETUP

   LANGUAGE

   EN/DISABLE

   CANCEL TO RETURN
  - 2) Select 'MODEM' in SYSTEM SETUP menu.

| MODE        | M SETUP     |
|-------------|-------------|
| NODEN SETUP | NODEN TEST  |
|             |             |
|             |             |
|             |             |
|             |             |
| CANCEI      | . TO RETURN |
|             |             |

3) Select 'MODEM SETUP' in MODEM menu.

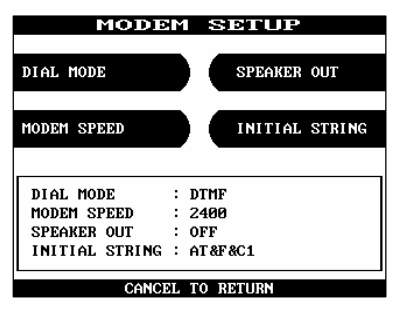

4) Select 'MODEM SPEED' in MODEM SETUP menu.

| MODE                     | M SETUP            |
|--------------------------|--------------------|
| DIAL MODE                | SPEAKER OUT        |
| MODEM SPEED              | INITIAL STRING     |
| DIAL MODE<br>MODEM SPEED | : DTMF<br>: 9600   |
| INITIAL STRING           | : OFF<br>: AT&F&C1 |
| CANCI                    | EL TO RETURN       |

5) The Modem Speed can be changed from 300bps up to 56,000bps.

Fig. 5.46 MODEM SPEED

#### **Function Description**

The MODEM SPEED function is used to set the modem connecting speed with the host. The factory default speed is 2400bps.

#### C) Speaker out

#### Accessing the SPEAKER OUT

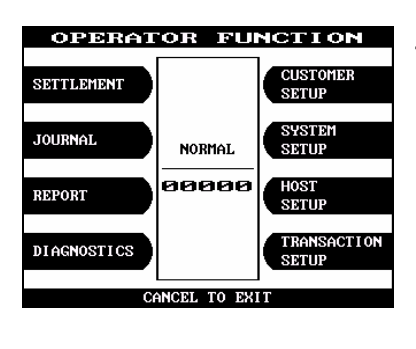

1) Select 'SYSTEM SETUP' in OPERATOR FUNCTION menu.

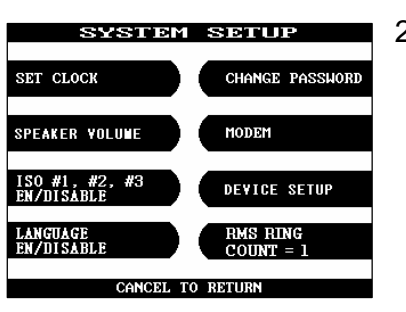

2) Select 'MODEM' in SYSTEM SETUP menu.

- MODEM SETUP NODEN SETUP NODEN TEST
- 3) Select 'MODEM SETUP' in MODEM menu.

- MODIEM SETUP DIAL MODE SPEAKER OUT MODEM SPEED INITIAL STRING DIAL MODE : DTMF MODEM SPEED : 2400 SPEAKER OUT : OFF INITIAL STRING : AT&F&C1 CANCEL TO RETURN
  - Fig. 5.47 SPEAKER OUT
- 4) Select 'SPEAKER OUT' in MODEM SETUP menu. When you press the Speaker Out key, you can change speaker out on or off.

#### **Function Description**

The SPEAKER OUT function is used to change the speaker out on or off at the modem dial connection. Service Personnel can check the dialing if it is normal or abnormal with this function in the speaker out on state. The factory default is OFF.

#### D) Initial string

#### Accessing the INITIAL STRING

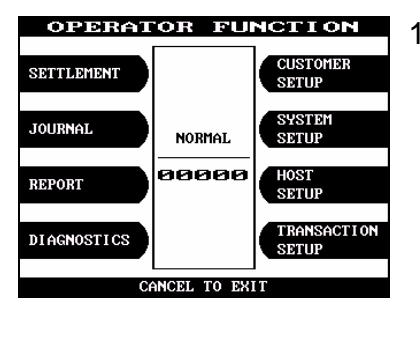

1) Select 'SYSTEM SETUP' in OPERATOR FUNCTION menu.

| SYSTE                        | M SETUP               |
|------------------------------|-----------------------|
| SET CLOCK                    | CHANGE PASSWORD       |
| SPEAKER VOLUME               | MODEM                 |
| ISO #1, #2, #3<br>EN/DISABLE | DEVICE SETUP          |
| LANGUAGE<br>EN/DISABLE       | RMS RING<br>COUNT = 1 |
| CANCEL                       | TO RETURN             |

2) Select 'MODEM' in SYSTEM SETUP menu.

| MODEM       | SETUP      |
|-------------|------------|
| NODEN SETUP | NODEN TEST |
|             |            |
|             |            |
|             |            |
| CANCEL 1    | O RETURN   |

3) Select 'MODEM SETUP' in MODEM menu.

- MODIEM SETLIP DIAL MODE SPEAKER OUT HODEM SPEED INITIAL STRING DIAL MODE : DTMF MODEM SPEED : 2490 SPEAKER OUT : ON INITIAL STRING : AT&F&C1 CANCEL TO RETURN
- Select 'INITIAL STRING' in MODEM SETUP menu.

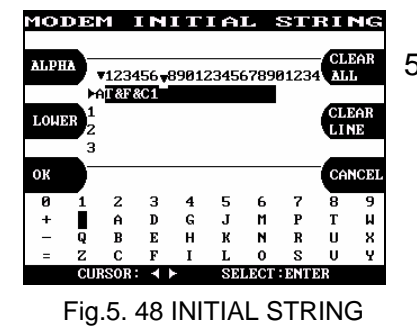

5) Enter the desired modem initial string. Please refer to 5.1 Basic Operation (How to use keypad).

### **Function Description**

The INITIAL STRING function is used to edit the Modem Initial String when the special circumstances require a nonstandard Modem Initial String. The factory default is AT&F&Q6+MS=V22B. Before edit the Initial String, consult with Service Personnel.

#### 5.7.5.2 Modem test

#### Accessing the MODEM TEST

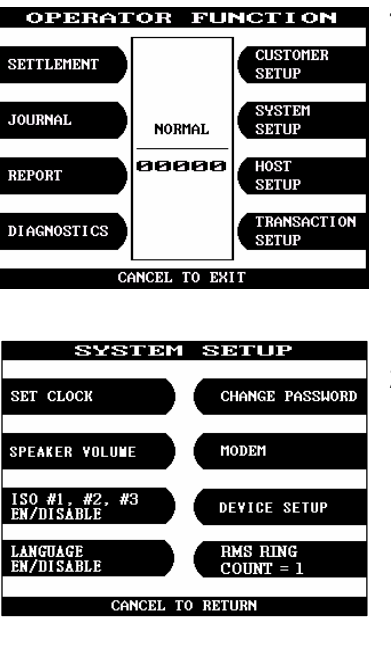

1) Select 'SYSTEM SETUP' in OPERATOR FUNCTION menu

2) Select 'MODEM' in SYSTEM SETUP menu. The modem will be started to test.

- MODEM SETUP WODEN SETUP WODEN TEST
- 3) Select 'MODEM TEST' in MODEM menu.

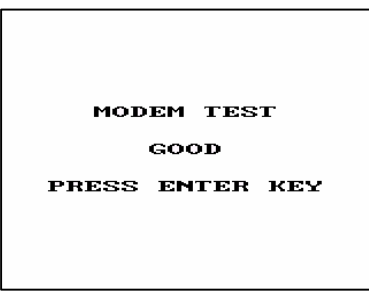

4) If the GOOD message appears, press "ENTER".

Fig.5. 49 MODEM TEST

### **Function Description**

The MODEM TEST function is used to perform the modem reset test. When the error is occurred, contact the Service Personnel.

### 5.7.6 RMS ring count

#### Accessing the RMS RING COUNT

| OPERATOR FUNCTION                         | 1) | Select 'SYSTEM SETUP' in OPERATOR             |
|-------------------------------------------|----|-----------------------------------------------|
| SETTLEMENT CUSTOMER<br>SETUP              |    | FUNCTION menu.                                |
| JOURNAL NORMAL SYSTEM                     |    |                                               |
| REPORT 2222 HOST SETUP                    |    |                                               |
| DIAGNOSTICS TRANSACTION SETUP             |    |                                               |
| CANCEL TO EXIT                            |    |                                               |
|                                           |    |                                               |
| SYSTEM SETUP                              | 2) | Select 'RMS RING COUNT' in SYSTEM SETUP menu. |
| SET CLOCK CHANGE PASSWORD                 |    |                                               |
| SPEAKER VOLUNE MODEM                      |    |                                               |
| ISO #1, #2, #3<br>EN/DISABLE DEVICE SETUP |    |                                               |
| LANGUAGE<br>EN/DISABLE<br>COUNT = 1       |    |                                               |
| CANCEL TO RETURN                          |    |                                               |
| SYSTEM SETUP                              | 3) | Enter PMS PING COUNT and pross (ENTER)        |
| SET CLOCK CHANGE PASSHORD                 | 3) | Enter KMS KING COONT and press ENTER.         |
| SPEAKER VOLUME MODEM                      |    |                                               |
| ISO #1, #2, #3<br>Em/DISABLE DEVICE SETUP |    |                                               |
| LANGUAGE<br>EN/DISABLE COUNT =            |    |                                               |
| CANCEL TO RETURN                          |    |                                               |

#### Fig.5. 50 RMS RING COUNT

#### **Function Description**

When RMS calls to ATM, ATM will answer to RMS after ringing as RMS RING COUNT.

### 5.7.7 Speaker volume

#### Accessing the SPEAKER VOLUME

| OPERATOR FUNCTION<br>SETTLEMENT<br>JOURNAL<br>REPORT<br>DIAGNOSTICS<br>CANCEL TO EXIT                                                                                                    | <ol> <li>Select 'SYSTEM SETUP' in OPERATOR<br/>FUNCTION menu.</li> </ol> |
|----------------------------------------------------------------------------------------------------|--------------------------------------------------------------------------|
| SYSTEM       SETUP         SET CLOCK       CHANGE PASSHORD         SPEAKER YOLUME       MODEM         ISO #1, #2, #3       DEVICE SETUP         EN/DISABLE       RMS RING         EN/DISABLE       COUNT = 1         CANCEL TO RETURN | 2) Select 'SPEAKER VOLUME' in SYSTEM<br>SETUP menu.                      |
| SPEAKER UOLUME                                                                                                    | 3) Set your speaker volume with using ∢, ▶ key.                          |

Fig.5. 51 SPEAKER VOLUME

#### **Function Description**

The SPEAKER VOLUME function is used to set the speaker volume. With using ◀, ▶ key an operator can hear the beep sound.

### 5.7.8 Device Setup

#### 5.7.8.1 CDU Setup

A) Accessing CDU Setup

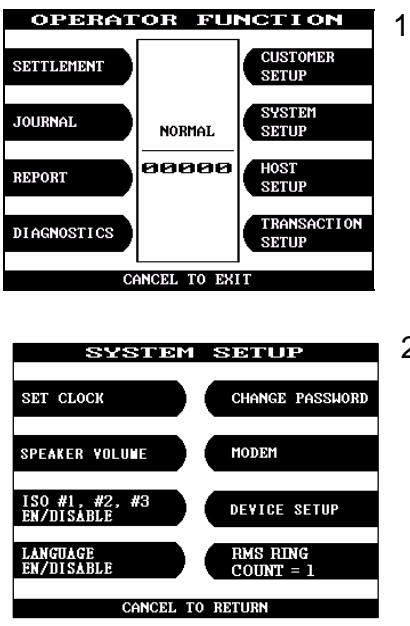

1) Select 'SYSTEM SETUP' in OPERATOR FUNCTION menu.

2) Select 'DEVICE SETUP' in SYSTEM SETUP FUNCTION menu.

Fig.5. 52 CDU Setup Main screen

B) Changing Country Code in CDU

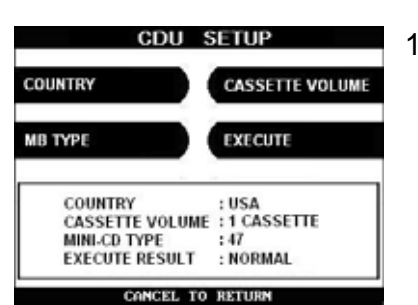

Fig.5. 53 Country Code Setup

1) Press 'COUNTRY' button. The country code of bottom side will be changed (USA, CANADA, and etc)

#### C) Changing MB TYPE in CDU

| SETTE VOLUME |
|--------------|
| CUTE         |
|              |
| A            |
| RMAL         |
|              |
|              |

 Press 'MB TYPE' button. The type of CDU will be changed. MB Type is for the front/rear service, shutter Existing or not and so on.

D) Changing CASSETTE VOLUME in CDU

| OUNTRY                 | CASSETTE VOLUME           |
|------------------------|---------------------------|
| IB TYPE                | EXECUTE                   |
|                        |                           |
| COUNTRY                | : USA                     |
| COUNTRY<br>CASSETTE VO | USA<br>ULUME : 1 CASSETTE |

1) Press 'CASSETTE VOLUME' button. The number of cassette in CDU will be changed.

- 5
- E) Submit and apply the setup value

After setup country code, CDU type and number of cassette, press 'EXECUTE' button to apply.

## 5.8 Host setup

The HOST SETUP function of the OPERATOR FUNCTION includes the following:

**KEY MANAGEMENT MASTER KEY INDEX** CHECK MASTER KEY EDIT MASTER KEY SET MASTER KEY SERIAL NUMBER **TELEPHONE NUMBER TERMINAL NUMBER HEALTH CHECK MESSAGE CONNECT TIMER 60 SECOND REMOTE MONITOR RMS EN/DISABLE RMS STATUS SEND EN/DISABLE** PASSWORD **REMOTE PHONE MODEM SPEED ROUTING ID TRIAL DAY TOTAL** 

#### 5.8.1 Key management

5.8.1.1 Master key index

#### Accessing the MASTER KEY INDEX

| OPERATOR FUNCTION<br>SETTLEMENT<br>JOURNAL<br>REPORT<br>DIAGNOSTICS<br>CANCEL TO EXIT                                                                                                    | 1) | Select 'HOST SETUP' in OPERATOR<br>FUNCTION menu.                                           |
|----------------------------------------------------------------------------------------------------|----|---------------------------------------------------------------------------------------------|
| HOST SETUP<br>REY MANAGEMENT CONNECT TIMER<br>60 SECONDS<br>TELEPHONE NUMBER REMOTE MONITOR<br>TERMINA NUMBER ROUTING ID<br>HEALTH CHECK<br>MESSAGE TRIAL DAY TOTAL<br>CANCEL TO RETURN                                                                                                   | 2) | Select 'KEY MANAGEMENT' in HOST SETUP menu.                                                 |
| KEY MONOGEMENT         KEY MODE       EDIT KEY         KEY INDEX       CHANGE PASSWORD         CHECK KEY       SET MASTER KEY         KEY MODE : TDES       KEY INDEX : 5         KEY INDEX : 5       KEY CDIGIT : A79B         EDIT> ENTER TO CONFERM         Fig. 5.56 Master Key Index | 3) | Select the 'MASTER KEY INDEX' in the KEY<br>MANAGEMENT menu.<br>Enter the Master Key Index. |

#### **Function Description**

The MASTER KEY INDEX function is used to set the Master Key Index. The range is 0 to 15.

#### 5.8.1.2 Check master key

NH 2100T

### Accessing the CHECK MASTER KEY

| OPERATOR FUNCTION SETTLEMENT JOURNAL NORMAL NORMAL REPORT DIAGNOSTICS CANCEL TO EXIT                                                                                                    | <ol> <li>Select 'HOST SETUP' in OPERATOR<br/>FUNCTION menu.</li> </ol>            |
|----------------------------------------------------------------------------------------------------|-----------------------------------------------------------------------------------|
| HOST SETUP<br>REYMANAGEMENT CONNECT TIMER<br>60 SECONDS<br>TELEPHONE NUMBER REMOTE MONITOR<br>TERMINA NUMBER ROUTING ID<br>HEALTH CHECK<br>MESSAGE TRIAL DAY TOTAL<br>CANCEL TO RETURN                                                              | 2) Select 'KEY MANAGEMENT' in HOST SETUP menu.                                    |
| KEY MONAGEMENT         KEY MODE       EDIT KEY         KEY INDEX       CHANGE PASSWORD         CHECK KEY       SET MASTER KEY         CHECK KEY       SET MASTER KEY         KEY MODE : TDES       KEY CDIGIT : A79B         EDIT> ENTER TO CONFIRM | <ol> <li>Select 'CHECK MASTER KEY' in KEY<br/>MANAGEMENT menu.</li> </ol>         |
| CHECK MASTER KEY           # 0 : 03B2         # 8 :                                                                                                    | <ol> <li>It will display the check sum of all injected<br/>master key.</li> </ol> |

### **Function Description**

The CHECK MASTER KEY function is used to display the check sum of all injected Master Key. The master key which is displayed as "\_\_\_\_\_" means it is in empty state.

### 5.8.1.3 Edit master key

### Accessing the EDIT MASTER KEY

| OPERATOR FUNCTION<br>SETTLEMENT<br>JOURNAL<br>REPORT<br>DIAGNOSTICS<br>CANCEL TO EXIT                                                                                                    | 1)        | Select 'HOST SETUP' in OPERATOR<br>FUNCTION menu.                           |
|----------------------------------------------------------------------------------------------------|-----------|-----------------------------------------------------------------------------|
| HOST SETUP<br>KEY MANAGEMENT CONNECT TIMER<br>60 SECONDS<br>TELEPHONE NUMBER REMOTE MONITOR<br>TERMINA NUMBER ROUTING ID<br>HEALTH CHECK<br>MESSAGE TRIAL DAY TOTAL<br>CANCEL TO RETURN                                                                | 2)        | Select 'KEY MANAGEMENT' in HOST SETUP menu.                                 |
| KEY MONAGEMENT         KEY MODE       EDIT KEY         KEY INDEX       CHANGE PASSWORD         CHECK KEY       SET MASTER KEY         KEY MODE : TDES       SERIAL NUMBER         KEY INDEX : 5       KEY CDIGIT : A79B         EDIT> ENTER TO CONFIRM | 3)        | Select 'EDIT MASTER KEY' in KEY<br>MANAGEMENT menu.                         |
| EDIT MASTER KEY<br>MASTER KEY PARTI<br>MASTER KEY PART2<br>EDIT> ENTER TO CONFIRM                                                                                                    | 4) :<br>i | Select 'MASTER KEY PART1' or 'MASTER KEY PART2'<br>in EDIT MASTER KEY menu. |

Fig. 5.58 Edit Master Key

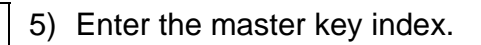

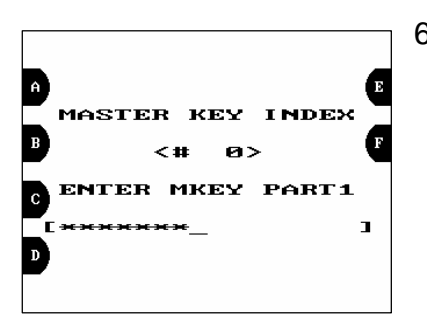

MASTER KEY INDEX [0\_]

6) Enter the Master Key PART 1.

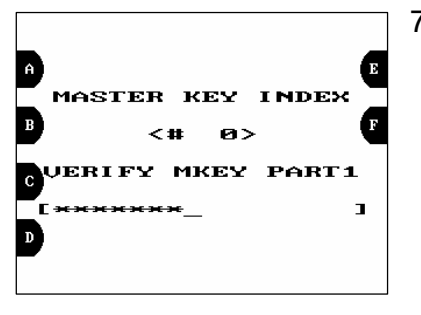

7) Verify the Master Key PART 1.

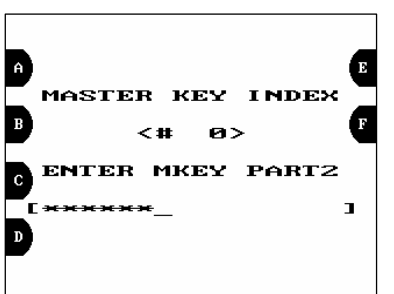

Fig.5. 58 Edit Master Key

8) Enter the Master Key PART 2

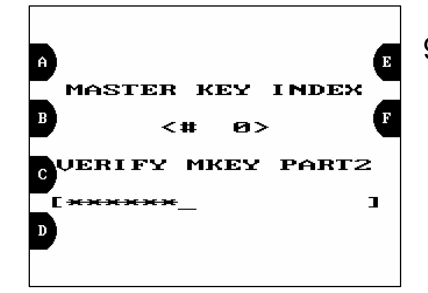

9) Verify the Master Key PART 2.

| MASTER KEY INDEX |
|------------------|
| <# 0>            |
| CHECK SUM = Ø3B2 |
| PRESS ENTER KEY  |
|                  |

10)After inputting the Master Key, the check sum will be displayed. Press "ENTER" after confirming the check sum.

Fig.5. 58 Edit Master Key

#### **Function Description**

The EDIT MASTER KEY function is used to enter the Master Key.
# 5.8.1.4 Set master key serial number

# Accessing the SET MASTER KEY SERIAL NUMBER

| OPERATOR FUNCTION<br>SETTLEMENT<br>JOURNAL<br>REPORT<br>DIAGNOSTICS<br>CANCEL TO EXIT                                                                                                    | 1) | Select 'HOST SETUP' in OPERATOR<br>FUNCTION menu.                                   |
|----------------------------------------------------------------------------------------------------|----|-------------------------------------------------------------------------------------|
| HOST SETUP<br>REY MANAGEMENT CONNECT TIMER<br>60 SECONDS<br>TELEPHONE NUMBER REMOTE MONITOR<br>TERMINA NUMBER ROUTING ID<br>HEALTH CHECK<br>MESSAGE TRIAL DAY TOTAL<br>CANCEL TO RETURN                                                                 | 2) | Select 'KEY MANAGEMENT' in HOST SETUP menu.                                         |
| KEY MONAGEMENT         KEY MODE       EDIT KEY         KEY INDEX       CHANGE PASSWORD         CHECK KEY       SET MASTER KEY         KEY MODE : TDES       SET MASTER KEY         KEY INDEX : 5       KEY CDIGIT : A79B         EDIT> ENTER TO CONFIRM | 3) | Select 'MASTER KEY SERIAL NUMBER' in KEY MANAGEMENT menu. And insert serial number. |

Fig.5. 59 MASTER KEY SERIAL NUMBER

# **Function Description**

The MASTER KEY SERIAL NUMBER function is used to insert the ATM machine number for RMS (Mono : 8890000001 ~ 8899999999).

# 5.8.2 Telephone number

# Accessing the TELEPHONE NUMBER

| OPERAT                                                                                | OR FU      | NCTION                                                                      | 1) |
|---------------------------------------------------------------------------------------|------------|-----------------------------------------------------------------------------|----|
| SETTLEMENT                                                                            |            | CUSTOMER<br>SETUP                                                           | ,  |
| JOURNAL                                                                               | NORMAL     | SYSTEM<br>SETUP                                                             |    |
| REPORT                                                                                | 00000      | HOST<br>SETUP                                                               |    |
| DIAGNOSTICS                                                                           |            | TRANSACTION<br>SETUP                                                        |    |
| CA                                                                                    | NCEL TO EX | т<br>П                                                                      |    |
| HO:<br>KEY MANAGEMENT<br>TELEPHONE NUMBE<br>TERMINA NUMBER<br>HEALTH CHECK<br>MESSAGE | ST SET     | CLIP<br>NNECT TIMER<br>SECONDS<br>MOTE MONITOR<br>UTING ID<br>IAL DAY TOTAL | 2) |
|                                                                                       |            |                                                                             |    |
|                                                                                       |            |                                                                             |    |
| TELEP                                                                                 | HONE I     | UMBER                                                                       | 3) |
| HOST PHONE #1                                                                         |            | IOST PHONE #2                                                               | ,  |
|                                                                                       |            |                                                                             |    |

Select 'HOST SETUP' in OPERATOR FUNCTION menu.

Select 'TELEPHONE NUMBER' in HOST SETUP menu.

Select 'HOST PHONE #1' in TELEPHONE NUMBER menu.

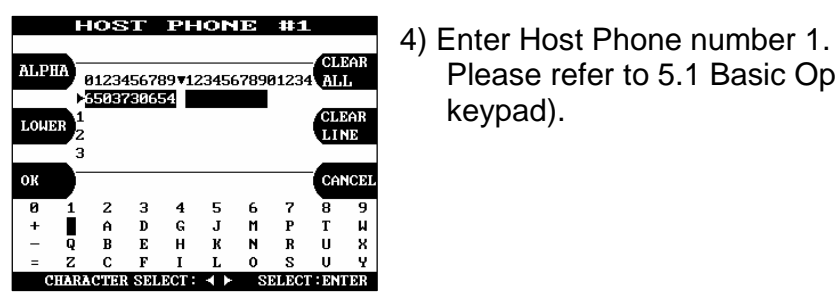

: 6503730654 : 6503730654 CANCEL TO RETURN

HOST PHONE #1 HOST PHONE #2

Please refer to 5.1 Basic Operation(How to use keypad).

Fig.5. 60 Telephone Number

| TELEPHONE NUMBER<br>HOST PHONE #1 HOST PHONE #2                                                                                                    | 5) Select 'HOST PHONE #2' in TELEPHONE<br>NUMBER menu.                                                         |
|----------------------------------------------------------------------------------------------------|----------------------------------------------------------------------------------------------------|
| HOST PHONE #1 : 6503730654<br>HOST PHONE #2 : 6503730654<br>CANGEL TO RETURN                                                                                                    |                                                                                                    |
| HOST PHONE #2<br>ALPHA<br>V123456789012345678901234<br>CLEAR<br>CLEAR<br>CLEAR<br>CLEAR<br>CLEAR<br>CLEAR<br>CLEAR<br>CLEAR<br>CLEAR                                                                                                    | <ol> <li>Enter Host Phone number 2.<br/>Please refer to 5.1 Basic Operation(How to use<br/>keypad).</li> </ol> |
| 0       1       2       3       4       5       6       7       8       9         (       (       (       ,       ?       ,       ?       ?       ?       ?       ?       ?       ?       ?       ?       ?       ?       ?       ?       ?       ?       ?       ?       ?       ?       ?       ?       ?       ?       ?       ?       ?       ?       ?       ?       ?       ?       ?       ?       ?       ?       ?       ?       ?       ?       ?       ?       ?       ?       ?       ?       ?       ?       ?       ?       ?       ?       ?       ?       ?       ?       ?       ?       ?       ?       ?       ?       ?       ?       ?       ?       ?       ?       ?       ?       ?       ?       ?       ?       ?       ?       ?       ?       ?       ?       ?       ?       ?       ?       ?       ?       ?       ?       ?       ?       ?       ?       ?       ?       ?       ?       ?       ?       ?       ?       ?       ?       ? |                                                                                                    |

# **Function Description**

The TELEPHONE NUMBER function is used to enter the Primary Telephone Number and the Back-up Telephone number of the host.

# 5.8.3 TERMINAL NUMBER

# Accessing the TERMINAL NUMBER

| OPERATOR FUNCTION<br>SETTLEMENT<br>JOURNAL<br>REPORT<br>DIAGNOSTICS                                                                                                    | <ol> <li>Select 'HOST SETUP' in OPERATOR<br/>FUNCTION menu.</li> </ol>                                                    |
|----------------------------------------------------------------------------------------------------|----------------------------------------------------------------------------------------------------|
| CANCEL TO EXIT<br>HOST SETUP<br>KEY MANAGEMENT CONNECT TIMER<br>50 SECONDS<br>TELEPHONE NUMBER REMOTE MONITOR<br>TERMINA NUMBER ROUTING ID<br>HEALTH CHECK<br>MESSAGE TRIAL DAY TOTAL<br>CANCEL TO RETURN                                                                                                    | 2) Select 'TERMINAL NUMBER' in HOST SETUP menu.                                                                           |
| TERMINAL NUMBER         ALPHA       ▼123456789012345678901234         >6503730654       LINE         LOHER       1       LINE         2       CLEAR         3       CANCEI         0K       CANCEI         0       2       3       4       5       6       7       8       9         (       [       (       (       (       *       (       Ancei         0       2       3       4       5       6       7       8       9         (       [       (       (       (       *       (       2       ?       2         0K       CANCEI       (       (       (       *       (       2       ?       2         0K       CANCEI       (       (       (       ?       ?       2         0K       CANCEI       (       (       ?       ?       ?       2         0K       CHARACTER SELECT:       >       SELECT:       >       SELECT:       P         Fig.       S.61       TERMINAL       NUMBER | <ul><li>3) Enter the Terminal Number.</li><li>Please refer to 5.1 Basic Operations.</li><li>(How to use keypad)</li></ul> |

# **Function Description**

The TERMINAL NUMBER is included in transaction message to host.

# 5.8.4 Health Check Message

# Accessing the HEALTH CHECK MESSAGE

| OPERATOR FUNCTION<br>SETTLEMENT<br>JOURNAL<br>REPORT<br>DIAGNOSTICS<br>CANCEL TO EXIT                                                                                                  | 1) Select 'HOST SETUP' in OPERATOR FUNCTION men                                 | u.   |
|----------------------------------------------------------------------------------------------------|---------------------------------------------------------------------------------|------|
| HOST SETUP<br>REYMANAGEMENT CONNECT TIMER<br>60 SECONDS<br>TELEPHONE NUMBER REMOTE MONITOR<br>TERMINA NUMBER ROUTING ID<br>HEALTH CHECK<br>MESSAGE TRIAL DAY TOTAL<br>CANCEL TO RETURN | <ol> <li>Select 'HEALTH CHECK MESSAGE' in HOST SETUP<br/>menu.</li> </ol>       |      |
| HOST STATUS MSG<br>BOST SEND MESSAGE SEND<br>INTERVAL<br>HOST SEND : DISSABLE<br>SEND INTERVAL : 1 HOUR<br>CANCEL TO RETURN                                                            | 3) Select 'HOST SEND' and 'MESSAGE SEND INTERV<br>in HEALTH CHECK MESSAGE menu. | 'AL' |

Fig.5. 62 HEALTH CHECK MESSAGE

### **Function Description**

The HOST SEND function is used to set HOST SEND MESSAGE to be enabled or disabled. The MESSAGE SEND INTERVAL function is used to set INTERVAL TIME.

# **Connect timer 60 second**

# Accessing the CONNECT TIMER 60 SECOND

| OPERAT                                                                               | OR FU       | NCTION                                                                  | 1) |
|--------------------------------------------------------------------------------------|-------------|-------------------------------------------------------------------------|----|
| SETTLEMENT                                                                           |             | CUSTOMER<br>SETUP                                                       |    |
| JOURNAL                                                                              | NORMAL      | SYSTEM<br>SETUP                                                         |    |
| REPORT                                                                               | 00000       | HOST<br>SETUP                                                           |    |
| DIAGNOSTICS                                                                          |             | TRANSACTION<br>SETUP                                                    |    |
| Ci                                                                                   | ANCEL TO EX | IT                                                                      |    |
|                                                                                      |             |                                                                         |    |
|                                                                                      |             |                                                                         |    |
| но                                                                                   | ST SET      | TUP                                                                     |    |
| но                                                                                   | ST SEI      |                                                                         | 2  |
| HO<br>KEY MANAGEMENT                                                                 |             | NNECT TIMER                                                             | 2  |
| HO<br>KEY MANAGEMENT<br>TELEPHONE NUMB                                               | ST SET      | NNECT TIMER<br>ISECONDS<br>MOTE MONITOR                                 | 2  |
| HO<br>KEY MANAGEMENT<br>TELEPHONE NUMB<br>TERMINA NUMBER                             | ST SET      | NNECT TIMER<br>SECONDS<br>MOTE MONITOR                                  | 2  |
| HO<br>REY MANAGEMENT<br>TELEPHONE NUMB<br>TERMINA NUMBER<br>HEALTH CHECK<br>MESSAGE  |             | INNECT TIMER<br>SECONDS<br>MOTE MONITOR<br>NUTING ID                    | 2  |
| HO<br>IGEY MANAGEMENT<br>TELEPHONE NUMB<br>TERMINA NUMBER<br>HEALTH CHECK<br>MESSAGE | ER RE       | INNECT TIMER<br>INSECONDS<br>MOTE MONITOR<br>HUTING ID<br>HAL DAY TOTAL | 2  |

) Select 'HOST SETUP' in OPERATOR FUNCTION menu.

 Press 'CONNECT TIMER 60 SECOND' in HOST SETUP menu. After entering the timer parameter with PIN pad, press "ENTER".

### **Function Description**

The CONNECT TIMER 60 SECOND function is used to set the waiting timer during connecting to the host. After powering on the machine, the machine will try to connect to the host. However when the machine fails to connect to the host, it will wait for a while and will attempt to connect again. This function is used to set the waiting time. The factory default is 60 seconds.

# 5.8.6 Remote monitor

#### 5.8.6.1 RMS EN/DISABLE

#### Accessing the RMS EN/DISABLE

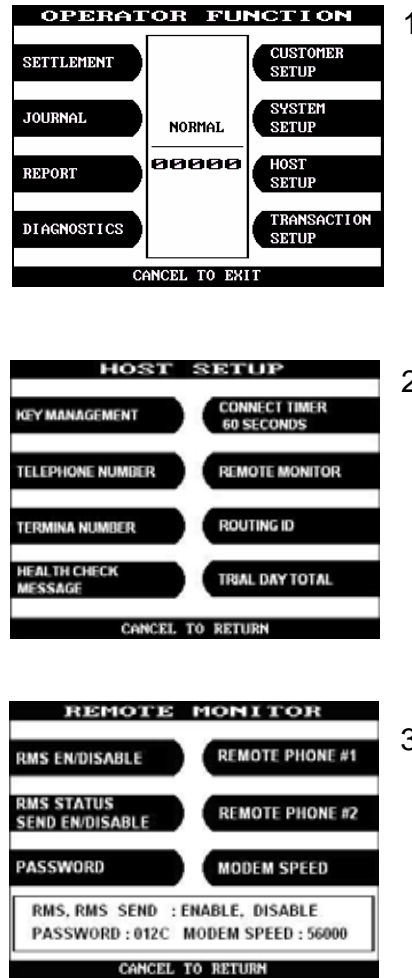

Fig.5. 64 RMS EN/DISABLE

1) Select 'HOST SETUP' in OPERATOR FUNCTION menu.

2) Select 'REMOTE MONITOR' in HOST SETUP menu.

3) Select 'RMS EN/DISABLE' in REMOTE MONITOR menu.

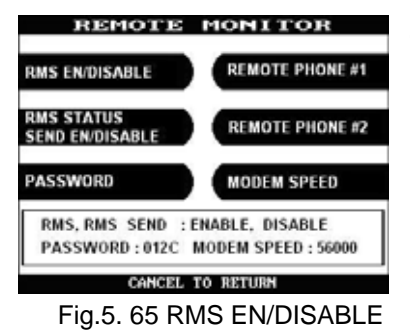

4) When you press RMS EN/DISABLE key, it will be changed to be enabled or disabled.

# **Function Description**

The RMS(Remote Monitoring System) EN/DISABLE function is used to connect with the RMS mode in enabled or in disabled. The factory default is disabled.

#### 5.8.6.2 RMS status send en/disable

#### Accessing the RMS STATUS SEND EN/DISABLE

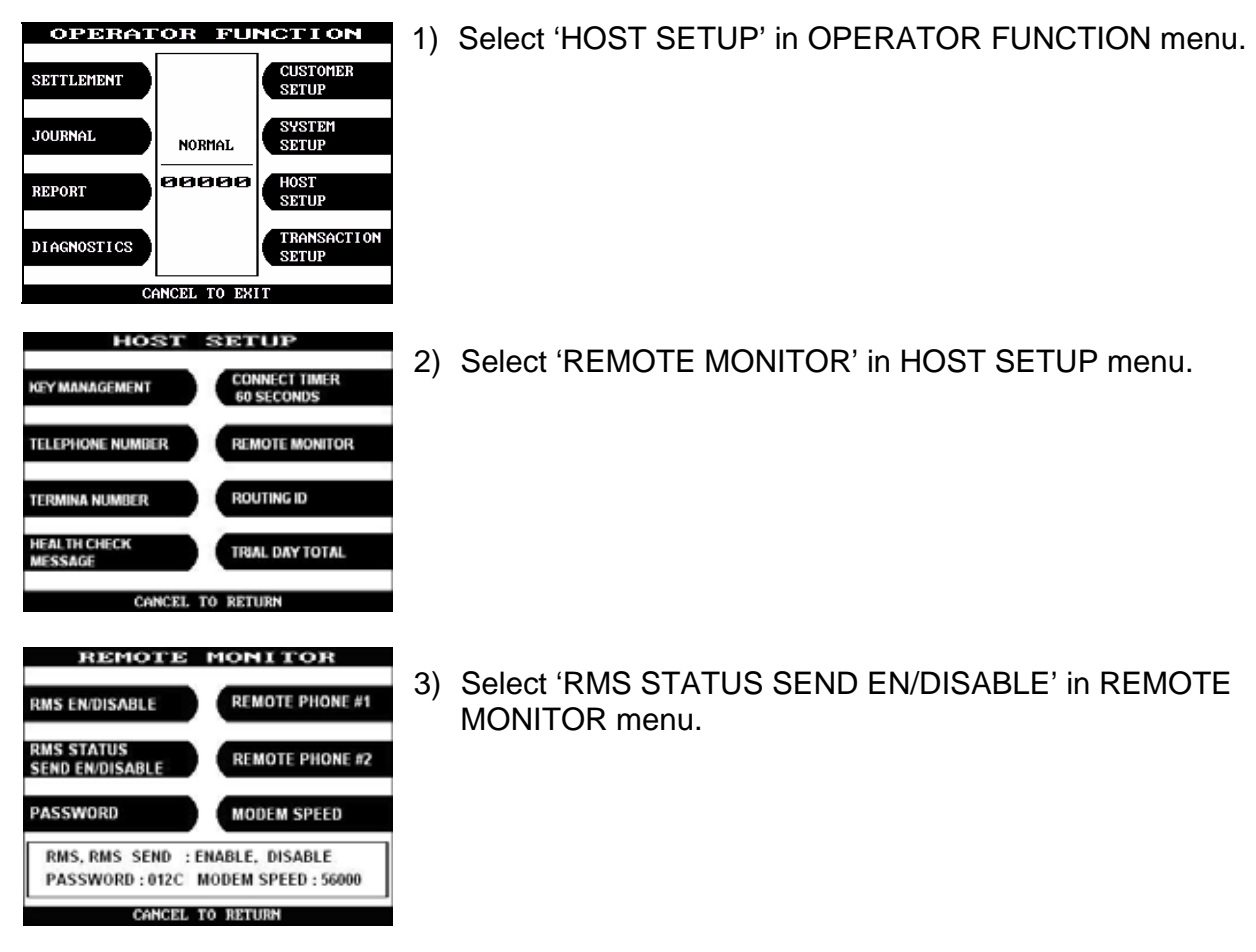

Fig.5. 66 RMS STATUS SEND EN/DISABLE

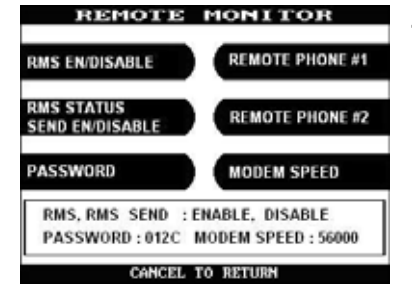

4) When you press the RMS STATUS SEND EN/DISABLE key, it will be changed to be enabled or disabled.

Fig. 5.67 RMS STATUS SEND EN/DISABLE

### **Function Description**

The RMS(Remote Monitoring System) STATUS SEND EN/DISABLE function is used to send NH 2100T status to the RMS when NH 2100T status is changed. The factory default is disabled.

#### 5.8.6.3 Password

### Accessing the PASSWORD

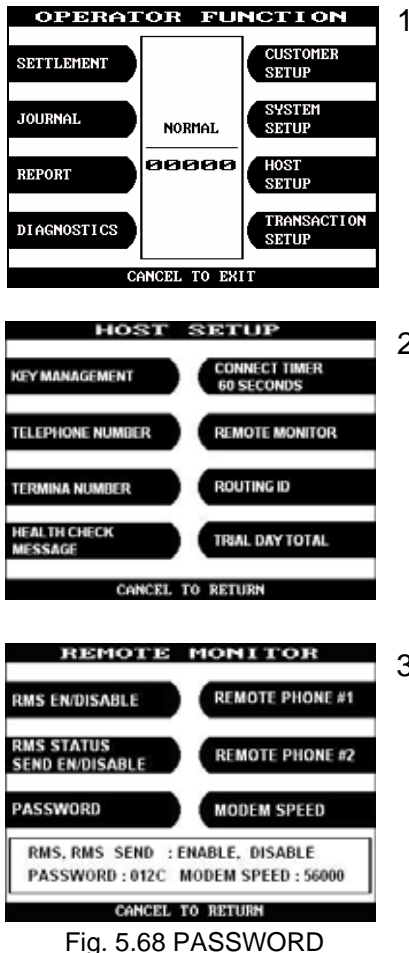

1) Select 'HOST SETUP' in OPERATOR FUNCTION menu.

2) Select 'REMOTE MONITOR' in HOST SETUP menu.

3) Select 'PASSWORD' in REMOTE MONITOR menu.

| REMOTE MONITOR                                | 4) | Enter MASTER Password.          |
|-----------------------------------------------|----|---------------------------------|
| RMS EN/DISABLE REMOTE PHONE #1                |    |                                 |
| RMS STATUS<br>SEND EN/DISABLE REMOTE PHONE #2 |    |                                 |
| PASSHORD MODEM SPEED                          |    |                                 |
| ENTER HASTER PASSHORD<br>E <del>****</del> ]  |    |                                 |
| EDIT> ENTER TO CONFIRM                        |    |                                 |
| REMOTE MONITOR                                | 5) | Enter new RMS Password.         |
| RMS EN/DISABLE REMOTE PHONE #1                | ,  |                                 |
| RMS STATUS<br>SEND EN/DISABLE REMOTE PHONE #2 |    |                                 |
| PASSHORD MODEN SPEED                          |    |                                 |
| ENTER RMS PASSHORD                            |    |                                 |
| EDIT> ENTER TO CONFIRM                        |    |                                 |
| REMOTE MONITOR                                | 6) | Enter new RMS Password again    |
| RMS EN/DISABLE REMOTE PHONE #1                | 0) | Enter new Kino r assword again. |
| RMS STATUS<br>SEND EN/DISABLE REMOTE PHONE #2 |    |                                 |
| PASSHORD MODEM SPEED                          |    |                                 |
| UERIFY RMS PASSHORD                           |    |                                 |
| EDIT> ENTER TO CONFIRM                        |    |                                 |
| REMOTE MONITOR                                | 7) | The password will be changed    |
| RMS EN/DISABLE REMOTE PHONE #1                | ') | The password will be changed.   |
| RMS STATUS<br>SEND EN/DISABLE REMOTE PHONE #2 |    |                                 |
| PASSHORD MODEM SPEED                          |    |                                 |
| PASSWORD                                      | ]  |                                 |
| CANCEL TO RETURN                              | ]  |                                 |
| Fig. 5.69 PASSWORD                            |    |                                 |

# **Function Description**

The PASSWORD function is used to set the RMS password to connect to NH 2100T from RMS. The factory default RMS Password is "333333".

#### 5.8.6.4 Remote phone

# Accessing the REMOTE PHONE

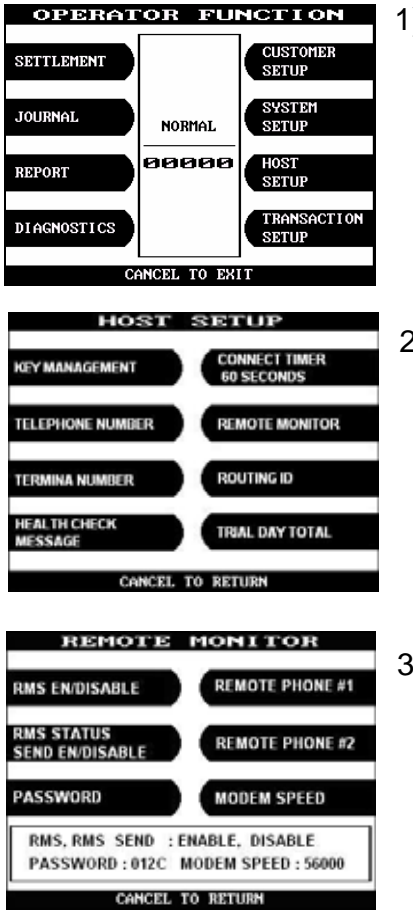

Fig.5. 70 REMOTE PHONE

1) Select 'HOST SETUP' in OPERATOR FUNCTION menu.

2) Select 'REMOTE MONITOR' in HOST SETUP menu.

3) Select 'REMOTE PHONE #1' in REMOTE MONITOR menu.

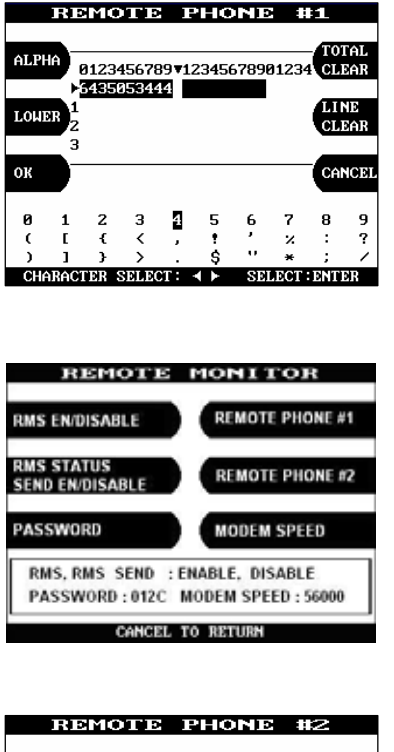

4) Enter the first Remote Phone number. Please refer to 5.1 Basic Operations. (How to use keypad)

5) Select 'REMOTE PHONE #2' in REMOTE MONITOR menu.

6) Enter the second Remote Phone number 2.
 Please refer to 5.1 Basic Operations.
 (How to use keypad)

Fig. 5.70 REMOTE PHONE

0123456789 12345678901234 CLEAR

56

LINE

CANCEL

?

7 8 9

, ×

SELECT : ENTER

#### **Function Description**

6435053444

3 1

2

CHARACTER SELECT :

ALPHA

LOWER

0K

Й

The REMOTE PHONE function is used to input the RMS Primary Telephone Number and the Back-up Telephone Number.

#### 5.8.6.5 Modem speed

# Accessing the MODEM SPEED

| OPERAT                       | OR FU                     | NCTION                     | 1) |
|------------------------------|---------------------------|----------------------------|----|
| SETTLEMENT                   |                           | CUSTOMER<br>SETUP          |    |
| JOURNAL                      | NORMAL                    | SYSTEM<br>SETUP            |    |
| REPORT                       | 00000                     | HOST<br>SETUP              |    |
| DIAGNOSTICS                  |                           | TRANSACTION<br>SETUP       |    |
| Cr                           | NCEL TO EX                | IT                         |    |
| но                           | ST SET                    | TUP                        | 2) |
| KEY MANAGEMENT               | C0<br>60                  | NNECT TIMER<br>SECONDS     | 2) |
| TELEPHONE NUMB               | ER RE                     | MOTE MONITOR               |    |
| TERMINA NUMBER               | RO                        | UTINGID                    |    |
| HEALTH CHECK<br>MESSAGE      | TR                        | AL DAY TOTAL               |    |
| CA                           | NCEL TO RET               | URN                        |    |
| REMO                         | TE MO                     | TOR                        | 3) |
| RMS EN/DISABL                | E RE                      | MOTE PHONE #1              | 3) |
| RMS STATUS<br>SEND EN/DISABL | LE                        | MOTE PHONE #2              |    |
| PASSWORD                     |                           | DDEM SPEED                 |    |
| RMS, RMS SE<br>PASSWORD :    | ND : ENABLE<br>012C MODEN | , DISABLE<br>SPEED : 56000 |    |
| C4                           | NCEL TO DET               | 1004                       |    |

1) Select 'HOST SETUP' in OPERATOR FUNCTION menu.

2) Select 'REMOTE MONITOR' in HOST SETUP menu.

) When you press MODEM SPEED key, the speed will be changed to 300bps up to 56,000bps.

### Fig. 5.71 MODEM SPEED

# **Function Description**

The MODEM SPEED function is used to set the Modem speed of RMS and NH 2100T.

# 5.8.7 Routing ID

# Accessing the ROUTING ID

| OPERAI                  | OR FU            | NCTI                 | ON             | 1) | Se  |
|-------------------------|------------------|----------------------|----------------|----|-----|
| SETTLEMENT              |                  | CUSTO<br>SETUP       | MDR            | ,  |     |
| JOURNAL                 | NORMAL           | SYSTE<br>SETUP       | M              |    |     |
| REPORT                  | 00000            | HOST<br>SETUP        |                |    |     |
| DIAGNOSTICS             |                  | TRANS<br>SETUP       | ACTION         |    |     |
| Ci                      | ANCEL TO EX      | IT                   |                |    |     |
|                         |                  |                      |                |    | _   |
| но                      | ST SET           | rup                  |                | 2) | Se  |
| KEY MANAGEMENT          | CC 60            | NNECT TIN<br>SECONDS | ER             |    |     |
| TELEPHONE NUMB          | ER RE            | MOTE MON             | ITOR           |    |     |
| TERMINA NUMBER          | RO               | UTING ID             |                |    |     |
| HEALTH CHECK<br>MESSAGE |                  | IAL DAY TO           | TAL            |    |     |
| C/                      | NCEL TO REI      | TURN                 |                |    |     |
|                         |                  |                      |                |    |     |
| ROU                     | TING             | ID                   |                | 3) | En  |
| ALPHA                   | 67890123456      | 78901234             | TOTAL          | ,  | Ple |
| ►6 <u>50373</u>         | 0654             |                      |                |    | (H  |
| LOWER 2                 |                  |                      | CLEAR          |    | •   |
| ок                      |                  |                      | CANCEI         |    |     |
| 0 <b>1</b> 2<br>( [ {   | 345              | 67<br>, %            | 89<br>:?       |    |     |
| ) ] }<br>CHARACTER SE   | >.\$<br>LECT: ◀► | *<br>SELECT          | ; /<br>: ENTER |    |     |
| Fig. 5.                 | 72 ROUT          | ING I                | D              |    |     |

1) Select 'HOST SETUP' in OPERATOR FUNCTION menu.

2) Select 'ROUTING ID' in the HOST SETUP menu.

B) Enter the desired Routing ID number.
 Please refer to 5.1 Basic Operations.
 (How to use keypad)

# **Function Description**

The ROUTING ID function is used to set the Routing ID Number of NH 2100T.

# 5.8.8 Trial Day Total

# Accessing the TRIAL DAY TOTAL

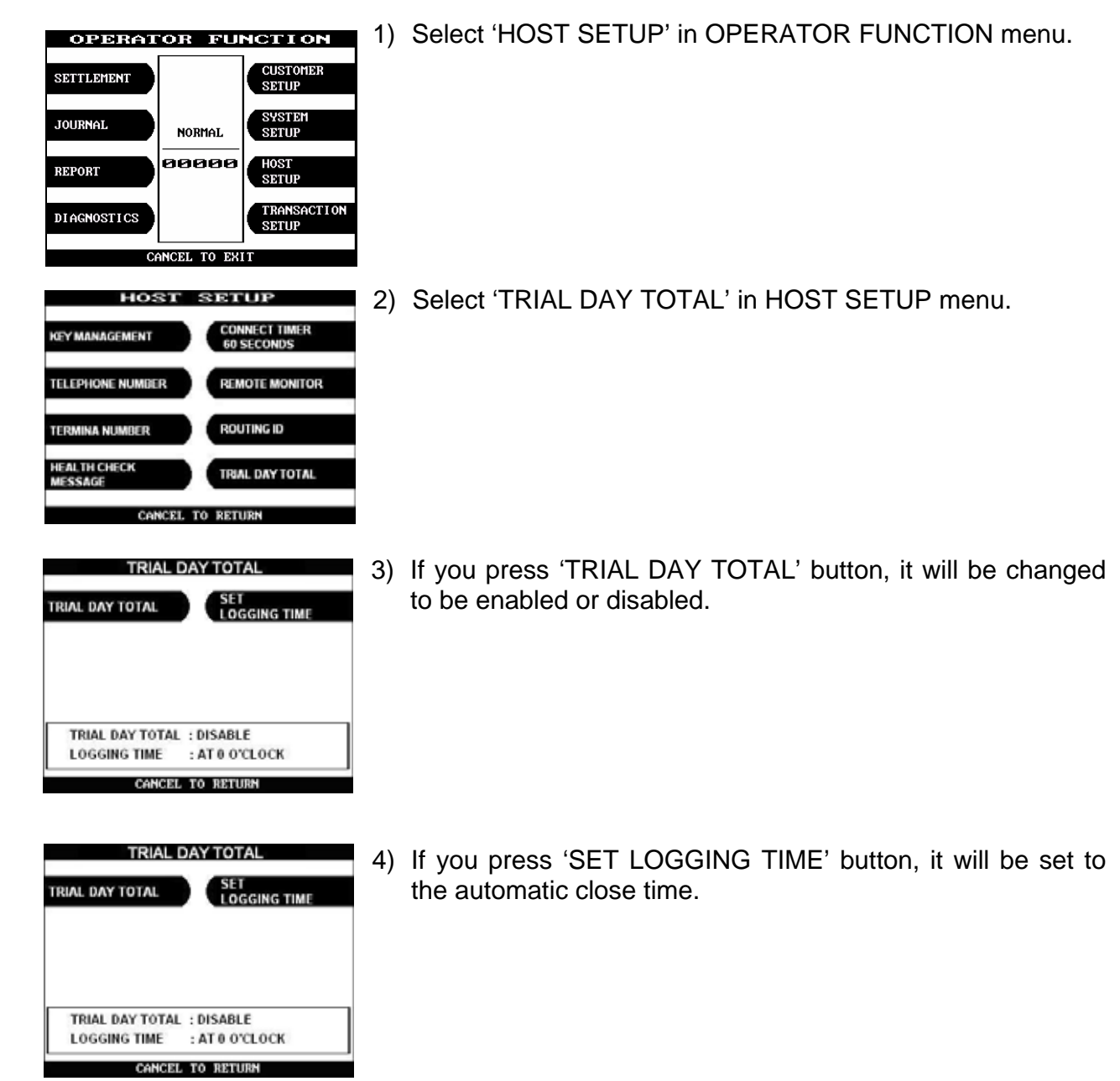

Fig.5.73 TRIAL DAY TOTAL

### **Function Description**

The TRIAL DAY TOTAL function is used to run automatic action of DAY TOTAL.

# 5.9 Transaction Setup

The TRANSACTION SETUP function of the OPERATOR FUNCTION includes the following:

DISPENSE LIMIT DENOMINATION FAST CASH CURRENCY LOW CHECK

# 5.9.1 Dispense limit

# Accessing the DISPENSE LIMIT

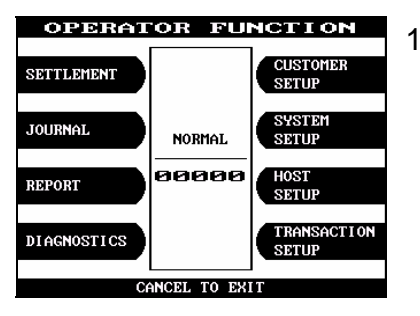

1) Select 'TRANSACTION SETUP' in OPERATOR FUNCTION menu.

TRANSACTION SETUP 2) Enter the desired dispense limit after pressing DISPENSE DISPENSE LIMIT LINIT > \$18 DENOMINATION DENONTING TION \$18 FAST CASH 28, 48, 88, 188, 68, 128 LOH CURRENCY CHECK > DISABLE EDIT> ENTER TO CONFIRM

Fig. 5.74 DISPENSE LIMIT

# **Function Description**

The DISPENSE LIMIT function is used to set the maximum amount of notes that can be dispensed per transaction. The maximum amount must be multiples of denomination. And the maximum number of notes must not be over totals of 40 notes. The factory default is \$300.

LIMIT button.

# 5.9.2 Denomination

# Accessing the DENOMINATION

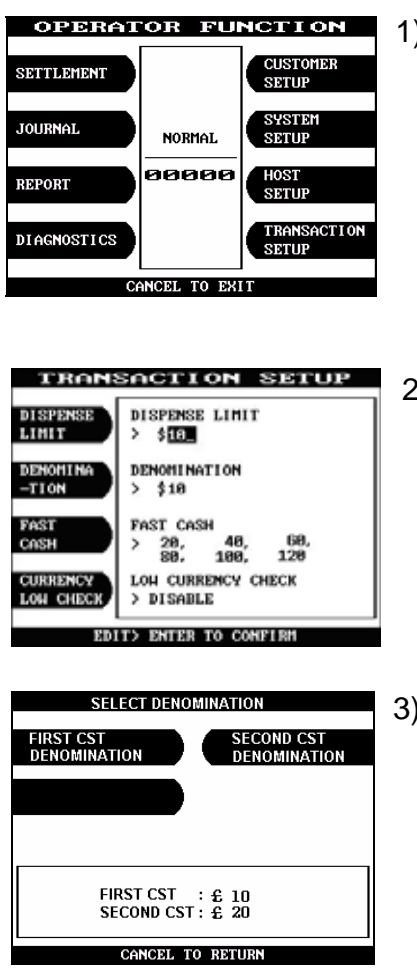

1) Select 'TRANSACTION SETUP' in OPERATOR FUNCTION menu.

2) Select 'DENOMINATION' in TRANSATION SETUP.

3) Enter the desired denomination of bills after pressing DENOMINATION button.

### **Function Description**

Fig. 5.75 DENOMINATION

The DENOMINATION function is used to set the denomination of notes to be set in the cassette. The valid denomination is \$20, \$40, \$60, \$80, \$100 and \$120. The factory default is \$10 (and \$20 : 2 cassettes).

# 5.9.3 Fast cash

# Accessing the FAST CASH

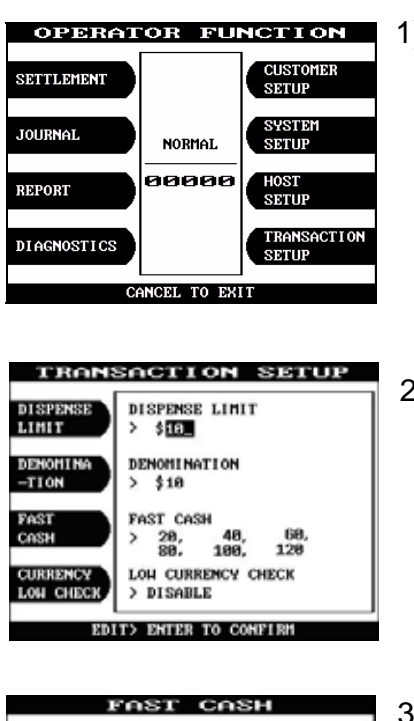

1) Select 'TRANSACTION SETUP' in OPERATOR FUNCTION menu.

2) Select 'FAST CASH' in TRANSACTION SETUP menu.

- 3) You can change the fast cash amount LB0 to LB2 and RB0 to RB2 with press the button.

# **Function Description**

EDIT> ENTER TO CONFIRM Fig.5.76 FAST CASH

The FAST CASH function is used to set the cash amount, which is to be displayed on the FAST CASH screen. The maximum amount must be less than the Dispensable Limit. The factory default is \$20, \$40, \$60, \$80, \$100 and \$120.

# 5.9.4 Currency low check

# Accessing the CURRENCY LOW CHECK

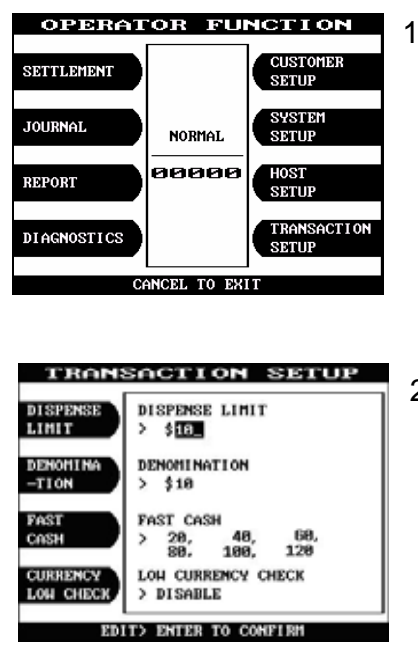

1) Select 'TRANSACTION SETUP' in OPERATOR FUNCTION menu.

2) If you want to enable Low Currency Check function, press CURRENCY LOW CHECK button once.

Fig.5.77 CURRENCY LOW CHECK

### **Function Description**

The CURRENCY LOW CHECK function is used to set the cassette low level detection. If this function is enabled, the machine will be changed to "OUT OF SERVICE" when notes are not enough in the cassette. The factory default is in disable.

# 6. Appendix

# 6. Appendix

# A. SUMMARY OF SPECIFICATION

|                                            |                                                              |                    |                                | (sec : second) |
|--------------------------------------------|--------------------------------------------------------------|--------------------|--------------------------------|----------------|
| Item                                       | Description                                                  |                    | Specification                  | T              |
|                                            |                                                              |                    | Default                        | Option         |
| Product                                    | Туре                                                         |                    | Through The Wall               |                |
|                                            | Maintenanc                                                   | е                  | Rear Door Access               |                |
| Control                                    | CPU                                                          |                    | i80186EB                       |                |
| Electronics                                | Serial Ports                                                 |                    | 5 ports (extended 2 ports)     |                |
|                                            | Memory                                                       | FLASH              | 512KB                          |                |
|                                            |                                                              | NVRAM              | 128KB                          |                |
|                                            |                                                              | SRAM               | 256KB                          |                |
| Software                                   | Operating S                                                  | System             | Real Time OS                   |                |
| Sollwale                                   | Emulator                                                     |                    | ISO 8583                       |                |
|                                            | Auxiliary Fu                                                 | Inctions           | On screen advertisement,       |                |
|                                            |                                                              |                    | Remote monitoring utility      |                |
| Communication                              | External Co                                                  | mmunication        | Dial-up                        |                |
| Display                                    | Monitor                                                      |                    | 5.7" Mono LCD, Transreflective |                |
|                                            |                                                              |                    | (sun viewable)                 |                |
|                                            | Resolution                                                   |                    | 320 X 240                      |                |
| Input Key                                  | Encrypted                                                    | Braille            | PIN Pad with ADA               | VISA lab       |
|                                            | PIN pad                                                      | Encryption         | T-DES compliant                | certified      |
|                                            | Menu Keys                                                    |                    | 2 x 4                          |                |
| Cash Dispenser                             | er Type<br>Denomination<br>Max. number of bills<br>dispensed |                    | Tray with shutter(Spread)      |                |
|                                            |                                                              |                    | 1 Denomination                 |                |
|                                            |                                                              |                    | 40 notes/transaction           |                |
|                                            |                                                              |                    |                                |                |
|                                            | Number of o                                                  | cassettes          | 1,000 bills                    |                |
|                                            | Discharging                                                  | g speed            | 7 notes/sec                    |                |
|                                            | Reject                                                       | Method             | Note by note collection        |                |
|                                            |                                                              | Box capacity       | 200 notes with key lock        |                |
| Card Reader                                | Туре                                                         |                    | Dip Туре                       |                |
|                                            | Magnetic ca                                                  | ard                | ISO 1,2                        |                |
|                                            | Smart card                                                   | reader             | Optional                       |                |
| <b>Bossint Brinter</b>                     | Printing me                                                  | thod               | Thermal                        |                |
| Receipt Printer                            | Width of rec                                                 | ceipt              | 3 1/8"(80.00mm)                |                |
|                                            | Printing Spe                                                 | eed                | 3.9 "/sec (100 mm/sec)         |                |
| Capacity of receipt roll<br>Setting method |                                                              | 2,000 Transactions |                                |                |
|                                            |                                                              | Semi-auto setting  |                                |                |
| Journal                                    | Туре                                                         |                    | Electronic Journal             |                |
| Safety                                     | Certification                                                | <u>ו</u>           | UL291 Business Hour            |                |
|                                            | Locks                                                        |                    | Electronic lock                |                |
| Power Supply                               | Voltage                                                      |                    | AC 110/220                     | Selectable     |
| Dimension                                  | Width x Dep                                                  | oth x Height       | 23.75×28.5×33.0 inches         |                |
|                                            |                                                              |                    | (603×724×838 mm)               |                |
|                                            | Weight                                                       |                    | 283 lbs. (129 Kg)              |                |

# **B. BILL CONDITIONS**

# **B-1 Acceptable condition**

• Bill which is very clean and can readily be recognized as a true bill

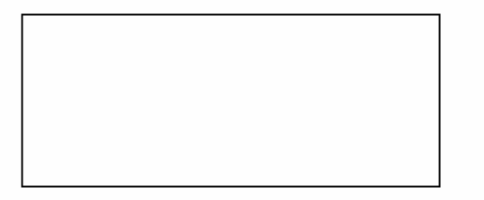

• Bill has sufficient life or sizing to be handled easily

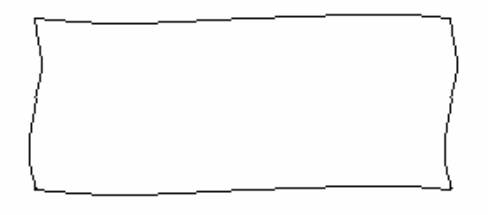

• Bill which can be manually held straightly when one end is held by a hand and the bill is slightly curved vertically

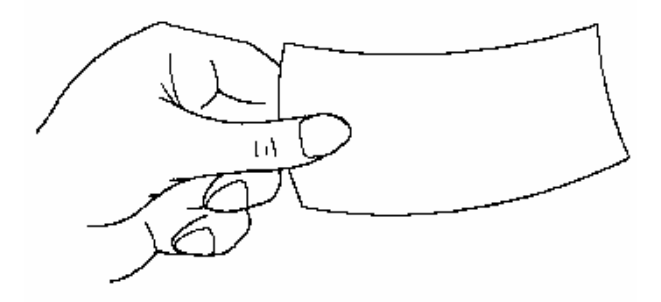

# **B-2 Unacceptable condition**

- Bill having serious wrinkles, torn or broken section wherein paper fiber is broken and separation begins
  - ✓ Wrinkle

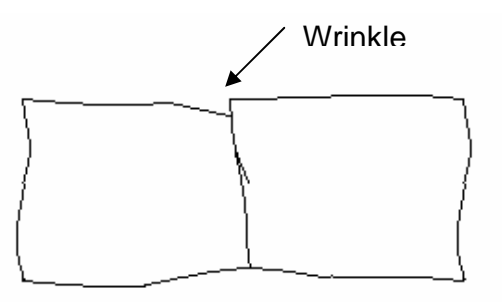

✓ Torn

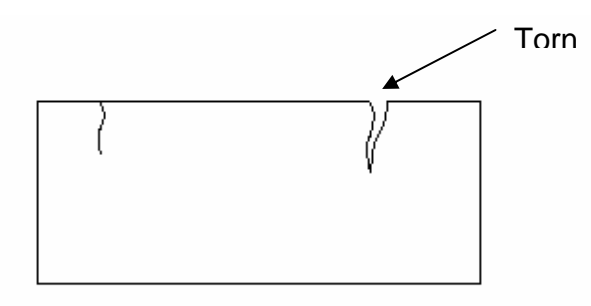

✓ Broken section

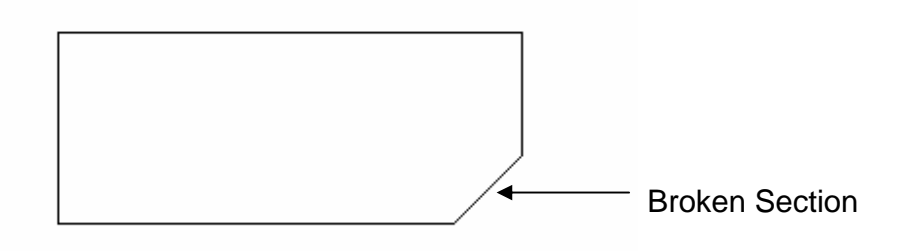

• Bill having adequate life or sizing, but stained seriously

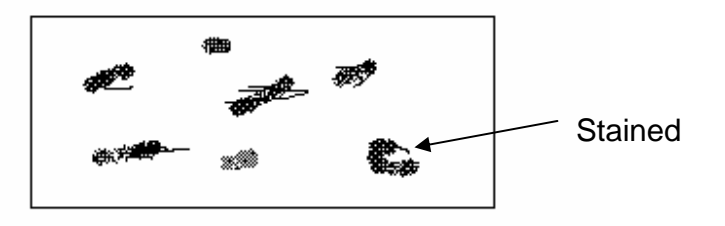

• Bill with holes (Perforated bill)

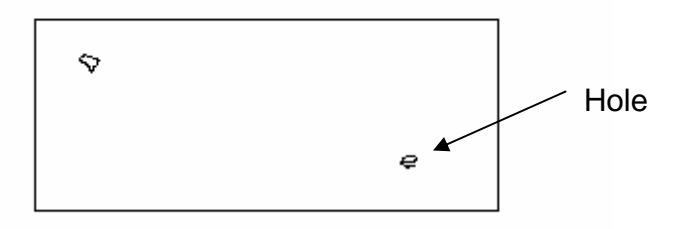

• Bill ragged and cannot be held straightly when one end is supported by a hand

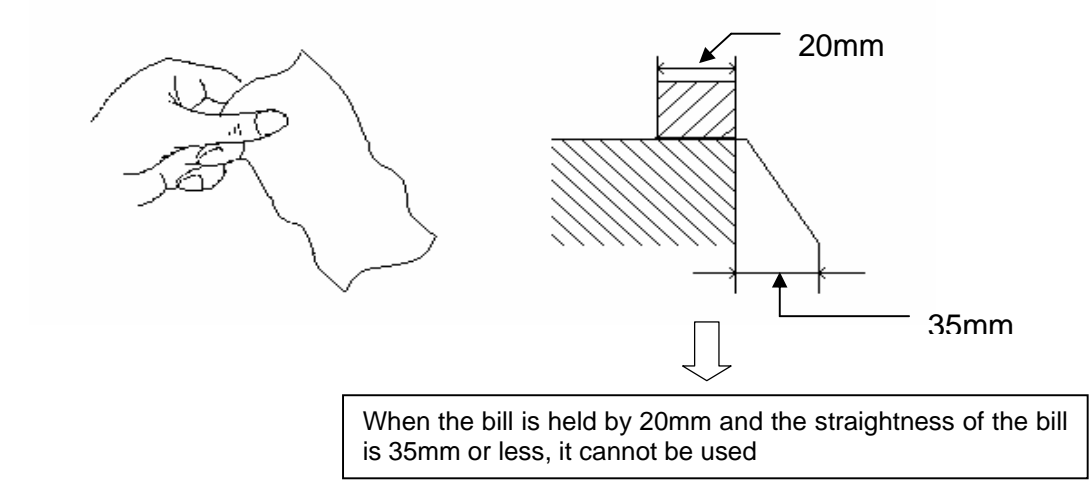

• Bill with cellophane tape, scotch tape, etc

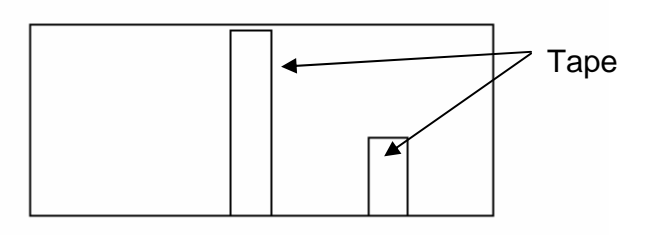

• Bill with folds

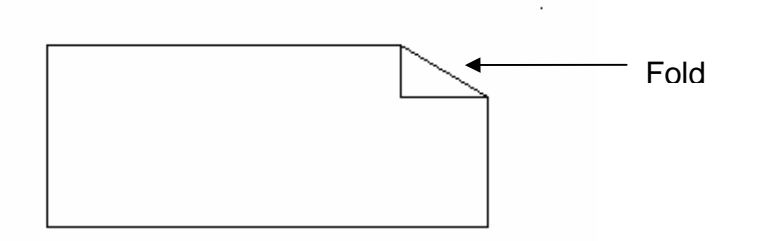

• Gradually curved bill (bills tied by hand seal, etc)

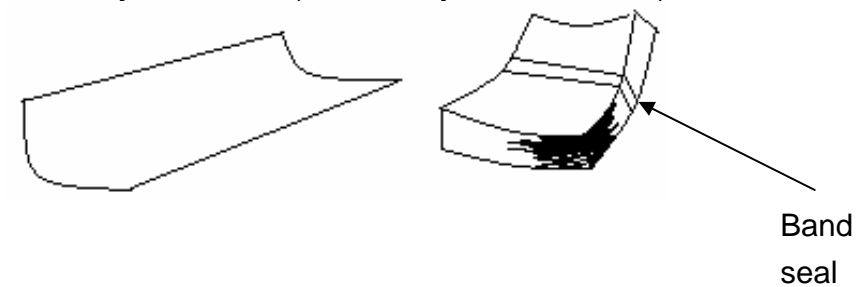

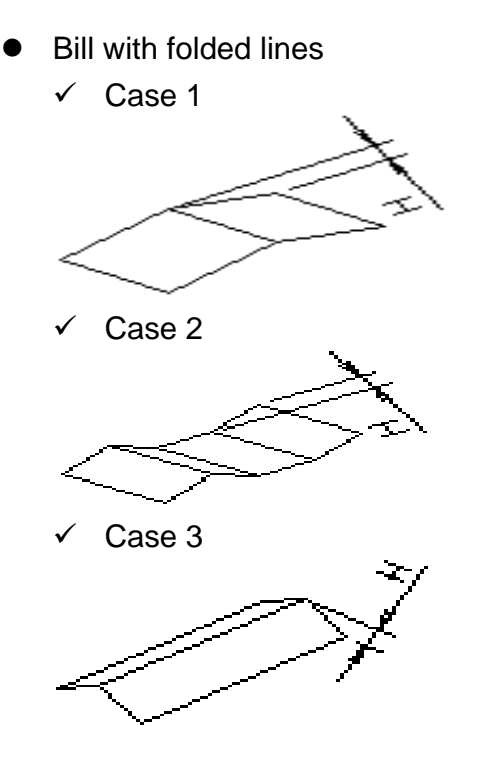

Bill distortion should not exceed 10 mm

# C. RECEIPT PAPER SPECIFICATIONS

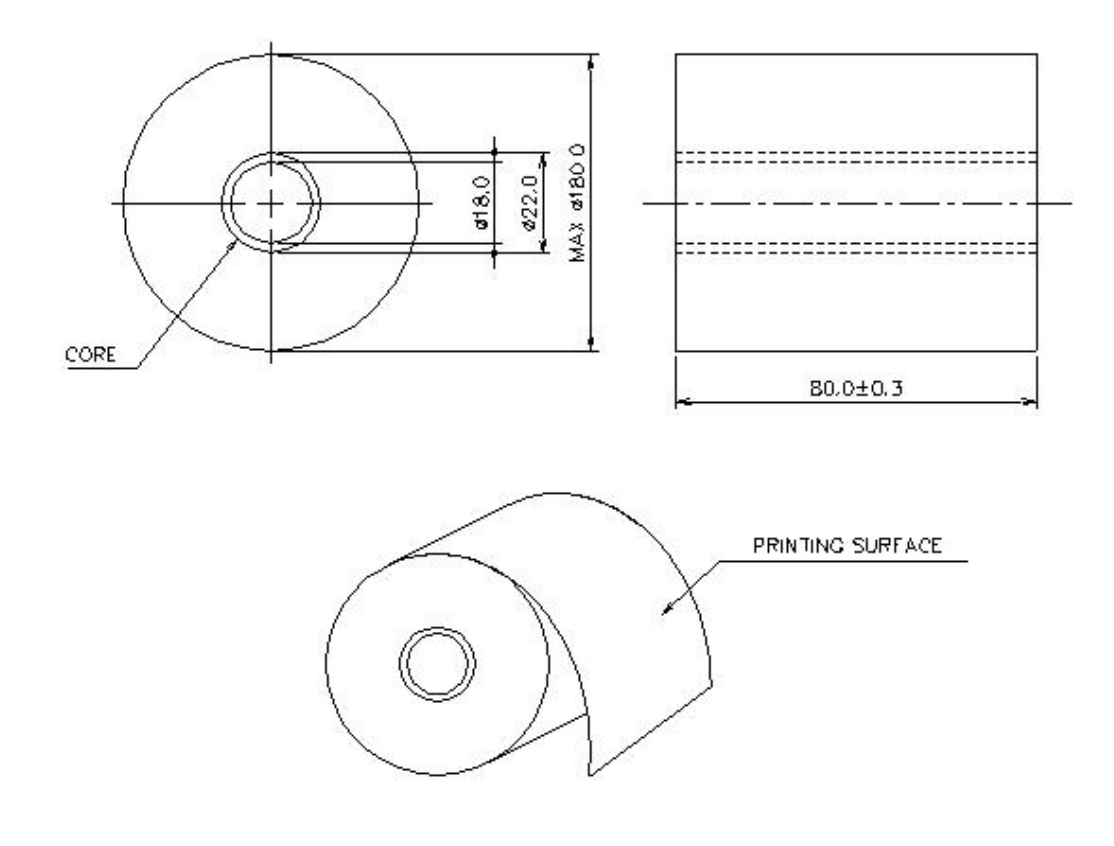

- All measurements are in mm.

# D. MAGNETIC CARD SPECIFICATIONS

| Item                        | ISO Card (Unit : Inch)                                                                               |  |  |  |
|-----------------------------|----------------------------------------------------------------------------------------------------|--|--|--|
| Length                      | R=0.13<br>±<br>0.01<br>3.36~3.37<br>- 0.267~0.031                                                    |  |  |  |
| Card Bending                | Below 0.079                                                                                          |  |  |  |
| Magnetic Stripe<br>Position | Over 3.25<br>Card upper side<br>Magnetic Stripe<br>(Card rear side)<br>Card rear side)<br>Card track |  |  |  |

# E. ERROR CODE TABLE

| ERROR CODES   | ERROR DESCRIPTION                           | CORRECTIVE ACTION                      |
|---------------|---------------------------------------------|----------------------------------------|
| 00000         | Normal Status                               | Normal Status                          |
| 20001         | Cash cassette is not properly set.          | Set the cash cassette properly.        |
| 20002         | Cash cassette empty.                        | Load the cash into the cash cassette   |
|               |                                             | and set the number of bills.           |
| 20003         | Reject Bin full.                            | Empty the Reject Bin.                  |
| 20004         | Security Door open.                         | Close the Security Door.               |
| 20010         | Receipt paper jam.                          | Clear the jammed paper.                |
| 20012         | Receipt Printer feed lever open.            | Close the feed lever.                  |
| 20013         | Receipt paper empty.                        | Load the receipt paper.                |
| 20014         | Receipt Printer thermal head over heated.   | Call your service personnel.           |
| 20015         |                                             | Clear iammed notes or                  |
| 20015         |                                             |                                        |
|               | Pagaint Printer food lover open             | call your service personnel.           |
| Δγγγ1         | Receipt Printer thermal head over heated    | Close the feed lever                   |
|               | Receipt Philler thermal field over fielded. | Call your service personnel            |
| AAAA2         | Receipt paper empty.                        | Call your service personnel.           |
| Axxx3         | Receipt paper setting error.                | Clear the jammed paper.                |
| Axxx4         | Receipt Printer DIP switch error.           | Load the receipt paper.                |
| Axxx5         | Receipt Printer Lever Opened                | Clear the paper and reload.            |
| Axxx6         |                                             | Call your service personnel.           |
| Axxx7         | Receipt Printer cutter error.               | Check sensor, cable connection and     |
| A O           | Descint Drinter composition foilure         | Connector<br>Chack peper ierre er      |
| AXXX8         | Receipt Printer connection failure.         | Check paper jam, or                    |
|               |                                             | call your service personnel.           |
| ADINXX        | CDLL concer blocked                         |                                        |
|               | CDO sensor blocked.                         | call your service personnel.           |
| C0001 ~ C002F | CDU main motor failure.                     | Clear the note path or                 |
| 0.000         | CDU gate solenoid echo error.               | call your service personnel.           |
| C0030         | CDU outlet solenoid echo error.             | Call your service personnel.           |
| C0031         | CDU encoder error.                          | Call your service personnel.           |
| C0032         | CDU double detect module failure 1          | Call your service personnel.           |
| C0033         | CDU double detect module failure 2          | Call your service personnel.           |
| C0034         | Note detected (outlet sensor)               | Call your service personnel.           |
| C0035         | CDU double detect module failure 3          | Call your service personnel.           |
| C0036         |                                             | Clear the note from the outlet sensor. |
| 0037          |                                             | Call your service personnel.           |
|               |                                             |                                        |
|               |                                             |                                        |
|               |                                             |                                        |
|               |                                             |                                        |

| ERROR CODES      | ERROR DESCRIPTION                       | CORRECTIVE ACTION                         |
|------------------|-----------------------------------------|-------------------------------------------|
| C0040            | Cash cassette taken out during dispense | Set the cash cassette properly            |
| C0041            | Dispensing error                        | Call your service personnel               |
| C0042            | Note jam                                | Clear jammed notes or                     |
| 00042            |                                         | call your service personnel               |
| C0042            | Over 10 peter has been rejected per 1   | Chock notes or                            |
| 00043            | over to notes has been rejected per t   |                                           |
| <b>0</b> • • • • | transaction.                            | call your service personnel.              |
| C0044            | Over 5 notes has been rejected          | Check notes or                            |
|                  | continuously.                           | call your service personnel.              |
| C0045            | Too many notes dispensed                | Check notes and note set status.          |
|                  | continuously.                           |                                           |
| C0046            | CDU hardware failure                    | Call your service personnel.              |
| C0047            | 1st Cassette Misfeed                    | Check notes and note set status.          |
| C0048            | Wrong count                             | Check notes and note set status or Call   |
| 00010            |                                         | vour service personnel                    |
| C004A            | Note iam                                | Call your service personnel               |
|                  | Many notes too close                    | Call your service personnel               |
| C004D            |                                         | Call your service personner.              |
| C004C            | wrong count                             | Check notes of note set status of         |
|                  |                                         | call your service personnel               |
| C004D            | Cash cassette is not properly set       | Set the cash cassette properly            |
| C004E            | Wrong count                             | Call your service personnel               |
| C004F            | Wrong count(over dispensed)             | Call your service personnel               |
| C0050            | Power failed during dispensing          | Check journal for last transaction        |
| C0051            | Too many notes requested                | Call your service personnel               |
| C0052            | Note detected(CS1A, CS1B)               | Clear jammed notes or                     |
| C0053            | CDU double detect module failure 4      | Call your service personnel               |
| C0055            | I ong note detected(outlet sensor)      | Call your service personnel               |
| C005B            | 2nd Cassette Misfeed                    | Check notes and note set status           |
| C000B            | 3rd Cassette Misfeed                    | Check notes and note set status.          |
| CDNvv            | CDLL connection foilure                 | If arrar is not recovered                 |
| CDINXX           | CDO connection failure.                 | il entor is not recovered,                |
|                  |                                         | call your service personnel.              |
|                  |                                         |                                           |
| Dxx01            | Modem reset failure                     | Call your service personnel.              |
| Dxx02            | Reversal failure                        | Call your service personnel               |
|                  |                                         |                                           |
| D0011 ~ D0099    | Transaction Error responded by Host     | Check transaction history in Host and try |
|                  |                                         | again                                     |
| D009A ~          | Communication Error                     | Check phone line status                   |
|                  |                                         | Check modem                               |
|                  |                                         |                                           |
|                  |                                         |                                           |
|                  |                                         |                                           |
|                  |                                         |                                           |
|                  |                                         |                                           |
|                  |                                         |                                           |
|                  |                                         |                                           |
|                  |                                         |                                           |
|                  |                                         |                                           |
|                  |                                         |                                           |
|                  |                                         |                                           |

#### NH 2100T

| ERROR CODES | ERROR DESCRIPTION                                                                                                    | CORRECTIVE ACTION               |
|-------------|----------------------------------------------------------------------------------------------------|---------------------------------|
| E0001       | PMS port failuro                                                                                                    |                                 |
| E0007       | PMS response timeout                                                                                                    | Call your service personnel     |
| E0002       | RMS response timeout                                                                                                    | Call your service personnel     |
| E0003       | RMS modern failure                                                                                                    | Call your service personnel.    |
| E0004       | RMS no dial tone                                                                                                    | Call your service personnel.    |
| E0005       | RMS retry over                                                                                                    | Call your service personnel.    |
| F0001       | Number of Bill is not inputted                                                                                                    | Input number of Bill            |
| F0002       | Surcharge Owner is not inputted in Surcharge Enable                                                                                                    | Input Surcharge Owner           |
| F0003       | Surcharge Amount is not inputted in                                                                                                    | Input Surcharge Amount          |
| F0004       | Refresh timer is not inputted in                                                                                                    | Input Refresh timer             |
| 1 0004      | Advertisement Enable                                                                                                    |                                 |
| F0005       | Advertisement text is not inputted in                                                                                                    | Input Advertisement text        |
| E0006       | Fror in Dispense Limit setting                                                                                                    | Check Dispense Limit and reset  |
| F0007       | Error in inputting Note Currency                                                                                                    | Check pote currency and reset   |
| F0007       | Error in East Cash astting                                                                                                    | Check Foot Cook Value and react |
| F0000       | And the second second s | Check Past Cash value and reset |
| F0009       | $(0 \le MKEY Index <= 15)$                                                                                                    | Check Master Key and reset      |
| FOODA       | Master Key Empty                                                                                                    | Input Master Key                |
| F000B       | Host Phone Number is not inputted                                                                                                    | Input Host Phone Number         |
| F000C       | From Potry Timor is not inputted                                                                                                    | Input Error Retry Timer         |
| F000D       | PMS Password is not inputted in PMS                                                                                                    | Input PMS Password              |
| FUUD        | Enable                                                                                                    |                                 |
| F000E       | RMS Phone Number is not inputted in RMS                                                                                                    | Input RMS Phone Number          |
| 50005       |                                                                                                    |                                 |
| FOOOF       | Terminal Number is not inputted                                                                                                    | Input Terminal Number           |
| F0010       | Routing ID is not inputted                                                                                                    | Input Routing ID                |
| F0011       | Master Key Serial Number is not inputted                                                                                                    | Input Master Key Serial Number  |
| F0012       | Non-Cash Type text is not in/out                                                                                                    | Input Non-Cash Type             |
| F0013       | Parameter is not properly set                                                                                                    | Input Non-Cash Value            |
| F0013       | NVPAM Epiluro                                                                                                    | Check Battony and Battony Plug  |
| F0014       |                                                                                                    | Change Main Board               |
|             |                                                                                                    |                                 |
|             |                                                                                                    |                                 |
|             |                                                                                                    |                                 |
|             |                                                                                                    |                                 |
|             |                                                                                                    |                                 |
|             |                                                                                                    |                                 |
|             |                                                                                                    |                                 |
|             |                                                                                                    |                                 |